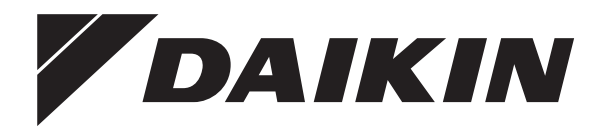

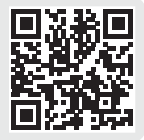

# Manuale di installazione

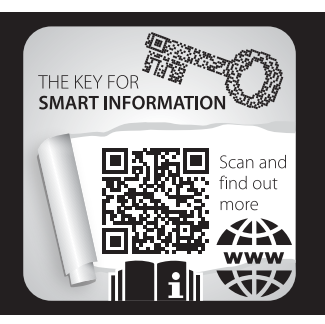

## Daikin Altherma 4 H ECH₂O

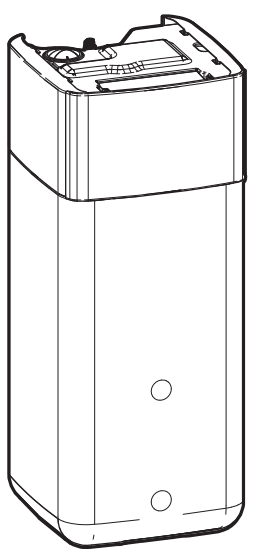

EPSX10P30A V EPSX10P50A V EPSXB10P30A V EPSXB10P50A V EPSX14P30A V EPSX14P50A V EPSXB14P30A V EPSXB14P50A V

**▲** = 1, 2, 3, ..., 9, A, B, C, ..., Z **▼** = , , 1, 2, 3, ..., 9

## Sommario

| 1 | <b>Info</b><br>1.1                     | rmazi<br>Informa     | oni sulla documentazione                                                 | <b>2</b> |  |
|---|----------------------------------------|----------------------|--------------------------------------------------------------------------|----------|--|
| 2 | Istruzioni di sicurezza specifiche per |                      |                                                                          |          |  |
| • | l info                                 |                      |                                                                          |          |  |
| 3 | Into                                   | rmazi                | oni relative all'involucro                                               | 4        |  |
|   | 3.1                                    | Unità in             | Discontinue de all'encontrati de ll'unità interne                        | 4        |  |
|   |                                        | 3.1.1                | Rimozione degli accessori dall'unita interna                             | 5        |  |
|   |                                        | 3.1.2                | Movimentazione dell'unita interna                                        | 5        |  |
| 4 | Inst                                   | allazio              | one dell'unità                                                           | 5        |  |
|   | 4.1                                    | Prepara              | azione del luogo di installazione                                        | 5        |  |
|   |                                        | 4.1.1                | Requisiti del luogo d'installazione per l'unità interna                  | 5        |  |
|   | 4.2                                    | Apertur              | a e chiusura dell'unità                                                  | 6        |  |
|   |                                        | 4.2.1                | Apertura dell'unità interna                                              | 6        |  |
|   |                                        | 4.2.2                | Chiusura dell'unità interna                                              | 7        |  |
|   | 4.3                                    | Installa             | zione dell'unità interna                                                 | 8        |  |
|   |                                        | 4.3.1                | Installazione dell'unita Interna                                         | 8        |  |
|   |                                        | 4.3.2                | scarico                                                                  | 8        |  |
| - | luch                                   |                      | ana dalla tubaniani                                                      | •        |  |
| D | Inst                                   | allazio              |                                                                          | ō        |  |
|   | 5.1                                    | Prepara              | azione delle tubazioni idraulicne                                        | 8        |  |
|   | 5.2                                    | 5.1.1<br>Collogo     | Per controllare il volume e la portata dell'acqua                        | 9        |  |
|   | 0.2                                    | 5 2 1                | Per collegare la tubazione dell'acqua                                    | 9        |  |
|   |                                        | 522                  | Per collegare la tubazione dei acqua                                     | 11       |  |
|   |                                        | 5.2.3                | Collegamento del serbatoio di espansione                                 | 11       |  |
|   |                                        | 5.2.4                | Riempimento del sistema di riscaldamento                                 | 11       |  |
|   |                                        | 5.2.5                | Protezione del circuito idraulico dal congelamento                       | 12       |  |
|   |                                        | 5.2.6                | Riempimento dello scambiatore di calore interno al                       |          |  |
|   |                                        |                      | serbatoio di accumulo                                                    | 12       |  |
|   |                                        | 5.2.7                | Riempimento del serbatoio di accumulo                                    | 13       |  |
|   |                                        | 5.2.8                | Isolamento della tubazione dell'acqua                                    | 13       |  |
| 6 | Inst                                   | allazio              | one dei componenti elettrici                                             | 14       |  |
|   | 6.1                                    | Note su              | Illa conformità con le norme elettriche                                  | 14       |  |
|   | 6.2                                    | Linee g<br>elettrico | uida da osservare quando si collega il cablaggio                         | 14       |  |
|   | 6.3                                    | Collega              | menti IO non fornito                                                     | 14       |  |
|   | 6.4                                    | Collega              | imenti all'unità interna                                                 | 16       |  |
|   |                                        | 6.4.1                | Collegamento del cablaggio elettrico all'unità interna.                  | 17       |  |
|   |                                        | 6.4.2                | Collegamento dell'alimentazione principale                               | 20       |  |
|   |                                        | 0.4.3                | collegamento dell'alimentazione elettrica del<br>riscaldatore di riserva | 21       |  |
|   |                                        | 6.4.4                | Per collegare la valvola di chiusura normalmente                         |          |  |
|   |                                        |                      | chiusa (arresto delle perdite in ingresso)                               | 22       |  |
|   |                                        | 6.4.5                | Collegamento della valvola di chiusura                                   | 22       |  |
|   |                                        | 6.4.6                | Collegamento della pompa dell'acqua calda sanitaria                      | 23       |  |
|   |                                        | 6.4.7                | Collegamento del segnale ATTIVATO dell'acqua                             | ~ 1      |  |
|   |                                        |                      |                                                                          | 24       |  |
|   |                                        | 0.4.0                |                                                                          | 24       |  |
|   |                                        | 0.4.9                | del raffreddamento/riscaldamento ambiente                                | 24       |  |
|   |                                        | 6.4.10               | Collegamento della commutazione alla fonte di<br>calore esterna          | 24       |  |
|   |                                        | 6.4.11               | Collegamento della valvola di bypass bivalente                           | 25       |  |
|   |                                        | 6.4.12               | Collegamento dei contatori elettrici                                     | 25       |  |
|   |                                        | 6.4.13               | Per collegare il termostato di sicurezza (contatto                       |          |  |
|   |                                        |                      | normalmente chiuso)                                                      | 26       |  |
|   |                                        | 6.4.14               | Smart Grid                                                               | 26       |  |
|   |                                        | 6.4.15               | Collegamento della cartuccia WLAN (fornita come                          | 20       |  |
|   |                                        | 6416                 | Collegamento all'ingresso solare                                         | 20       |  |
|   |                                        | 6.4.17               | Collegamento del contatore del gas                                       | 29       |  |
| - | 0                                      | <b>.</b>             | - v                                                                      |          |  |
| 1 | Cor                                    | mgura                | IZIUITE                                                                  | 29       |  |

|    | 7.1  | Procedu   | ra guidata di configurazione                                                                                   | 30 |
|----|------|-----------|----------------------------------------------------------------------------------------------------|----|
|    |      |           | [10.1] Ubicazione e lingua                                                                                     | 30 |
|    |      |           | [10.2] Fuso orario                                                                                             | 30 |
|    |      |           | [10.3] Ora/data                                                                                                | 30 |
|    |      |           | [10.4] Sistema 1/4                                                                                             | 30 |
|    |      |           | [10.5] Sistema 2/4                                                                                             | 31 |
|    |      |           | [10.6] Sistema 3/4                                                                                             | 31 |
|    |      |           | [10.7] Sistema 4/4                                                                                             | 31 |
|    |      |           | [10.8] Riscaldatore di riserva                                                                                 | 32 |
|    |      |           | [10.9] Zona principale 1/4                                                                                     | 32 |
|    |      |           | [10.10] Zona principale 2/4                                                                                    | 33 |
|    |      |           | [10.11] Zona principale 3/4 (Curva climatica                                                                   |    |
|    |      |           | per il riscaldamento)                                                                                          | 33 |
|    |      |           | [10.12] Zona principale 4/4 (Curva climatica                                                                   |    |
|    |      |           | per il raffrescamento)                                                                                         | 33 |
|    |      |           | [10.13] Zona aggiuntiva 1/4                                                                                    | 33 |
|    |      |           | [10.14] Zona aggiuntiva 2/4                                                                                    | 33 |
|    |      |           | <pre>[10.15] Zona aggiuntiva 3/4 (Curva climatica<br/>per il riscaldamento)</pre>                              | 33 |
|    |      |           | [10.16] Zona aggiuntiva 4/4 (Curva climatica                                                                   |    |
|    |      |           | per il raffrescamento)                                                                                         | 33 |
|    |      |           | [10.17] Procedura guidata di configurazione -                                                                  |    |
|    |      |           | ACS 1/2                                                                                                    | 33 |
|    |      |           | [10.18] Procedura guidata di configurazione -                                                                  | 24 |
|    |      |           | [10,19] Procedura guidata di configurazione                                                                    | 35 |
|    | 72   | Curva d   | imatica                                                                                                    | 35 |
|    | 1.2  | 721       | Cosa è la curva climatica?                                                                                     | 35 |
|    |      | 722       | Uso delle curve climatiche                                                                                     | 35 |
|    | 73   | Struttura | del menu: Panoramica delle impostazioni installatore                                                           | 36 |
| 0  | Moc  |           |                                                                                                    | 27 |
| 0  | wes  |           |                                                                                                    | 31 |
|    | 8.1  | Elenco di |                                                                                                    | 38 |
|    | 8.2  |           |                                                                                                    | 38 |
|    |      | 8.2.1     | Per spioccare l'unità esterna (compressore)                                                                    | 39 |
|    |      | 0.2.2     | refrigerante dell'unità esterna                                                                                | 40 |
|    |      | 8.2.3     | Per acciornare il software dell'interfaccia utente                                                             | 41 |
|    |      | 8.2.4     | Per controllare la portata minima                                                                              | 41 |
|    |      | 8.2.5     | Per eseguire uno spurgo dell'aria                                                                              | 41 |
|    |      | 8.2.6     | Per effettuare una prova di funzionamento                                                                      | 42 |
|    |      | 8.2.7     | Per effettuare una prova di funzionamento attuatore                                                            | 43 |
|    |      | 8.2.8     | Per eseguire un'asciugatura del massetto del                                                                   |    |
|    |      |           | riscaldamento a pavimento                                                                                      | 44 |
| 9  | Con  | segna     | all'utilizzatore                                                                                               | 45 |
| 10 | Dati | tecnic    | ci de la companya de la companya de la companya de la companya de la companya de la companya de la companya de | 46 |
|    | 10.1 | Schema    | delle tubazioni: Unità interna                                                                                 | 46 |
|    | 10.2 | Schema    | elettrico: Unità interna                                                                                       | 47 |

## 1 Informazioni sulla documentazione

## 1.1 Informazioni su questo documento

#### Destinatari

Installatori autorizzati

#### Serie di documenti

Questo documento fa parte di una serie di documenti. La serie completa è composta da:

- Precauzioni generali di sicurezza:
  - Istruzioni di sicurezza che devono essere lette prima dell'installazione
  - Formato: cartaceo (nella scatola dell'unità interna)

#### Manuale d'uso:

- · Guida rapida per l'utilizzo di base
- Formato: cartaceo (nella scatola dell'unità interna)
- · Guida di riferimento per l'utente:
  - · Istruzioni passo-passo dettagliate e informazioni generali per l'utilizzo di base e avanzato
  - Formato: file digitali all'indirizzo https://www.daikin.eu. Utilizzare la funzione di ricerca Q per individuare il modello in uso.
- Manuale di installazione Unità esterna:
- Istruzioni d'installazione
- Formato: cartaceo (nella scatola dell'unità esterna)
- Manuale di installazione Unità interna:
- Istruzioni d'installazione
- Formato: cartaceo (nella scatola dell'unità interna)
- Guida di consultazione per l'installatore:
  - Preparazione dell'installazione, utili, di consiali dati riferimento....
  - Formato: file digitali all'indirizzo https://www.daikin.eu. Utilizzare la funzione di ricerca Q per individuare il modello in uso.
- · Guida di riferimento alla configurazione:
  - Configurazione del sistema.
  - Formato: file digitali all'indirizzo https://www.daikin.eu. Utilizzare la funzione di ricerca Q per individuare il modello in uso.
- Supplemento al manuale delle apparecchiature opzionali:
  - Informazioni supplementari su come installare le apparecchiature opzionali
  - Formato: cartaceo (nella scatola dell'unità interna) + file digitali disponibili su https://www.daikin.eu. Utilizzare la funzione di ricerca Q per trovare il proprio modello.

L'ultima revisione della documentazione fornita è pubblicata sul sito web regionale di Daikin ed è disponibile presso il proprio rivenditore.

Le istruzioni originali sono scritte in inglese. I manuali in tutte le altre lingue rappresentano traduzioni delle istruzioni originali.

#### Dati tecnici ingegneristici

- Un sottoinsieme dei dati tecnici più recenti è disponibile sul sito web regionale Daikin (accessibile al pubblico).
- L'insieme completo dei dati tecnici più recenti è disponibile in Daikin Business Portal (è richiesta l'autenticazione).

#### Strumenti online

Oltre alla serie di documentazioni, per gli installatori sono disponibili alcuni strumenti online:

#### Daikin Technical Data Hub

- · Hub centralizzato per le specifiche tecniche dell'unità, strumenti utili, risorse digitali e altro ancora.
- pubblicamente Accessibile dal sito https:// daikintechnicaldatahub.eu.

#### Heating Solutions Navigator

- · Cassetta di attrezzi digitali, che offre diversi strumenti per facilitare l'installazione e la configurazione dei sistemi di riscaldamento.
- · Per accedere a Heating Solutions Navigator, occorre registrarsi sulla piattaforma Stand By Me. Per maggiori informazioni, vedere https://professional.standbyme.daikin.eu.

#### Daikin e-Care

- App mobile per installatori e tecnici di assistenza che consente di registrare, configurare e risolvere i problemi degli impianti di riscaldamento
- Utilizzare i codici QR sotto per scaricare l'app mobile per i dispositivi iOS e Android. Per accedere alla app occorre registrarsi sulla piattaforma Stand By Me.

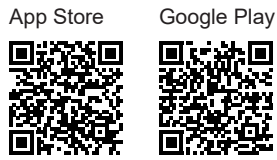

#### 2 Istruzioni di sicurezza specifiche per l'installatore

Rispettare sempre le seguenti istruzioni e norme di sicurezza.

Sito di installazione (vedere "4.1 Preparazione del luogo di installazione" [> 5])

#### **AVVERTENZA**

Seguire le dimensioni indicate in questo manuale per lo spazio di servizio, per la corretta installazione dell'unità. Vedere "4.1.1 Requisiti del luogo d'installazione per l'unità interna" [> 5].

#### ATTENZIONE 尒

Installare l'unità interna alla distanza minima di 1 m da altre fonti di calore (>80°C) (per es. riscaldatori elettrici, riscaldatori a olio, camini) e da materiali combustibili. In caso contrario, l'unità potrebbe danneggiarsi o incendiarsi in casi estremi.

Apertura e chiusura dell'unità (vedere "4.2 Apertura e chiusura dell'unità" [▶ 6])

PERICOLO: RISCHIO DI ELETTROCUZIONE

PERICOLO: RISCHIO DI USTIONI/SCOTTATURE

Installazione dell'unità interna (vedere "4.3 Installazione dell'unità interna" [▶ 8])

#### **AVVERTENZA**

L'installazione dell'unità interna DEVE essere conforme presente manuale. istruzioni del Vedere alle "4.3 Installazione dell'unità interna" [> 8].

Installazione delle tubazioni (vedere "5 Installazione delle tubazioni" [> 8])

### **AVVERTENZA**

L'installazione delle tubazioni DEVE rispettare le istruzioni di questo manuale. Vedere "5 Installazione delle tubazioni" [> 8].

A

#### PERICOLO: RISCHIO DI ELETTROCUZIONE

Durante il processo di riempimento, l'acqua può fuoriuscire da perdite in qualsiasi punto e se entra in contatto con parti in tensione può causare scosse elettriche.

- Prima del processo di riempimento, disattivare l'unità.
- Dopo il primo riempimento e prima di attivare l'unità con l'interruttore generale, controllare che tutte le parti elettriche e i punti di connessione siano asciutti.

#### **AVVERTENZA** ∕!∖

L'aggiunta di soluzioni antigelo (ad es. glicole) all'acqua NON è consentita.

Installazione elettrica (vedere "6 Installazione dei componenti elettrici" [▶ 14])

#### PERICOLO: RISCHIO DI ELETTROCUZIONE

## 3 Informazioni relative all'involucro

### AVVERTENZA

- Il cablaggio elettrico DEVE rispettare le istruzioni di:
- Questo manuale. Vedere "6 Installazione dei componenti elettrici" [> 14].
- Lo schema elettrico che viene fornito insieme all'unità si trova all'interno del coperchio del quadro elettrico dell'unità interna. Per le traduzioni della sua legenda, vedere "10.2 Schema elettrico: Unità interna" [> 47].

#### AVVERTENZA

- Tutti i cablaggi DEVONO essere eseguiti da un elettricista autorizzato e DEVONO essere conformi alle normative nazionali sugli impianti elettrici.
- Eseguire i collegamenti elettrici con il cablaggio fisso.
- Tutti i componenti reperiti in loco e tutti i collegamenti elettrici effettuati DEVONO essere conformi alle leggi applicabili.

#### AVVERTENZA

∕!∖

∕!∖

∕!∖

Per i cavi di alimentazione utilizzare SEMPRE cavi a più trefoli.

#### AVVERTENZA

Il riscaldatore di riserva DEVE avere un'alimentazione dedicata e DEVE essere protetto dai dispositivi di sicurezza richiesti dalle leggi vigenti in materia.

#### AVVERTENZA

Se il cavo di alimentazione è danneggiato, DEVE essere sostituito dal costruttore, dal suo rappresentante o da persone in possesso di una qualifica simile, per evitare ogni rischio.

#### ATTENZIONE

NON spingere né posizionare cavi di lunghezza eccessiva all'interno dell'unità.

#### ATTENZIONE

Per assicurare la messa a terra completa dell'unità, collegare SEMPRE l'alimentazione elettrica del riscaldatore di riserva e il cavo di massa.

#### INFORMAZIONE

Per i dettagli sull'amperaggio dei fusibili, sui tipi di fusibili e sull'amperaggio dell'interruttore di protezione, vedere "6 Installazione dei componenti elettrici" [> 14].

#### Messa in funzione (vedere "8 Messa in esercizio" [> 37])

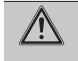

i

#### AVVERTENZA

La messa in funzione DEVE rispettare le istruzioni di questo manuale. Vedere "8 Messa in esercizio" [> 37].

#### 

Dopo la messa in funzione, NON portare su DISATTIVATO gli interruttori di protezione (c) sulle unità, per lasciare attivata la protezione. In caso di unità interna fornita separatamente (a), sono presenti due interruttori di protezione. Nel caso di unità interna alimentata dall'unità esterna (b), è presente un interruttore di protezione.

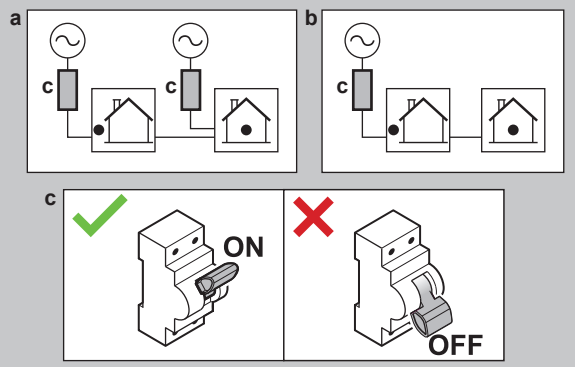

## 3 Informazioni relative all'involucro

Tenere presente quanto segue:

- Alla consegna, l'unità DEVE essere controllata per verificare l'eventuale presenza di danni e la completezza. Eventuali danni o parti mancanti DEVONO essere segnalati immediatamente all'agente addetto ai reclami del trasportatore.
- Per evitare danni durante il trasporto, portare l'unità ancora imballata il più vicino possibile al luogo d'installazione definitivo.
- Preparare anticipatamente il percorso lungo il quale si intende trasportare l'unità nella posizione di installazione finale.

### 3.1 Unità interna

## INFORMAZIONE

L'unità interna viene fornita con le parti di bloccaggio chiuse. Aprire le parti di bloccaggio prima di iniziare l'installazione dell'unità interna. Una volta che l'unità interna si troverà nel punto d'installazione finale, le parti di bloccaggio posteriori potrebbero non essere più accessibili. (vedere "4.2.1 Apertura dell'unità interna" [> 6]).

#### 3.1.1 Rimozione degli accessori dall'unità interna

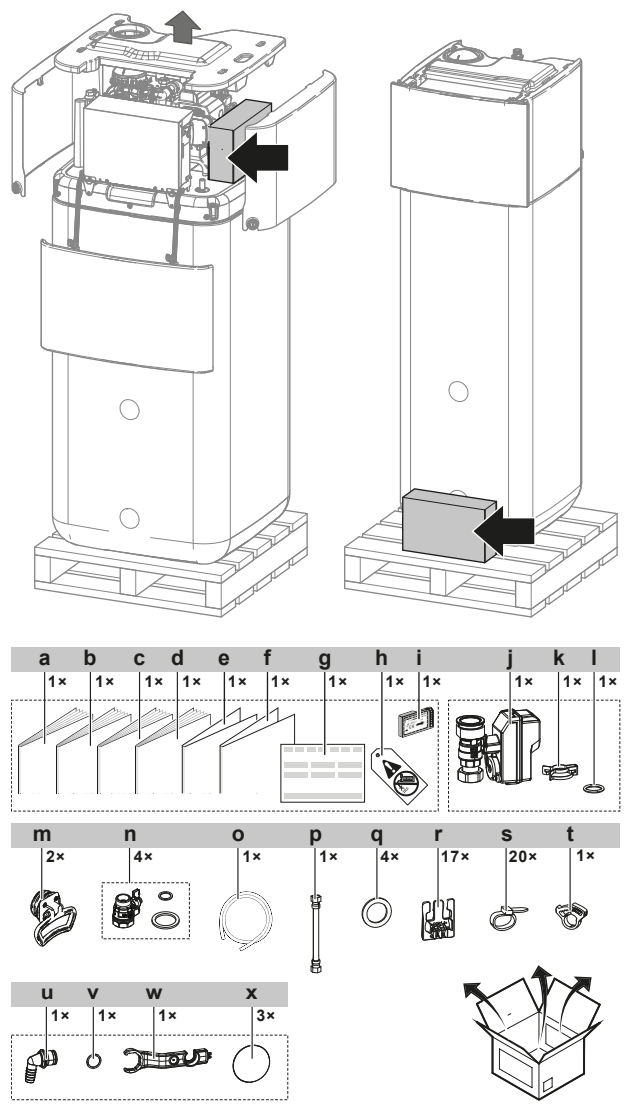

- а Manuale di installazione dell'unità interna
- b Manuale d'uso
- Precauzioni generali di sicurezza С
- d Manuale aggiuntivo per le apparecchiature opzionali е
- Manuale aggiuntivo Aggiornamento del firmware BRC1HH\*
- f Addendum Triman
- Dichiarazione di conformità g
- h Etichetta "No glycol" (da applicare alla tubazione di campo vicino al punto di riempimento)
- Cartuccia WLAN
- Valvola di chiusura normalmente chiusa (arresto delle j perdite in ingresso)
- k Clip rapida Т
- O-ring m
- Maniglie (necessarie solo per il trasporto) Valvola di chiusura con guarnizioni piatte n
- Tubo flessibile della coppa di scarico ο
- Tubo flessibile (per il serbatoio di espansione) p
- Guarnizioni piatte per ACS q
- Serracavo per il fissaggio dei cavi
- Fascetta s
- Morsetto del tubo flessibile della coppa di scarico t Connettore del troppopieno
- u
- O-ring v
- Chiave per montaggio w х Coprifilo

#### 3.1.2 Movimentazione dell'unità interna

Usare le maniglie di fronte e sul retro per trasportare l'unità.

### AVVISO

La parte più pesante dell'unità interna è quella superiore, finché il serbatoio è vuoto. Assicurare opportunamente l'unità e trasportare utilizzando solo le maniglie.

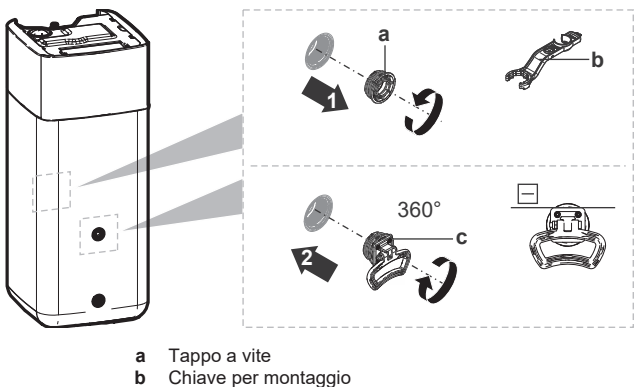

- Manialia
- 1 Aprire i tappi a vite sul fronte e sul retro del serbatoio.
- Fissare le maniglie orizzontalmente e ruotarle di 360°. 2
- 3 Usare le maniglie per trasportare l'unità.
- 4 Dopo il trasporto dell'unità, rimuovere le maniglie, aggiungere di nuovo i tappi a vite e inserire i coprifili sui tappi.

#### Installazione dell'unità 4

#### 4.1 Preparazione del luogo di installazione

#### 4.1.1 Requisiti del luogo d'installazione per l'unità interna

- · L'unità interna è progettata solo per l'installazione in interni e per le temperature ambiente indicate di seguito:
  - Funzionamento in riscaldamento ambiente: 5~30°C
  - Funzionamento in raffreddamento ambiente: 5~35°C
  - Produzione di acqua calda sanitaria: 5~35°C.
- Tenere conto delle seguenti linee guida relative allo spazio per l'installazione:

#### ATTENZIONE /!\

Installare l'unità interna alla distanza minima di 1 m da altre fonti di calore (>80°C) (per es. riscaldatori elettrici, riscaldatori a olio, camini) e da materiali combustibili. In caso contrario, l'unità potrebbe danneggiarsi o incendiarsi in casi estremi.

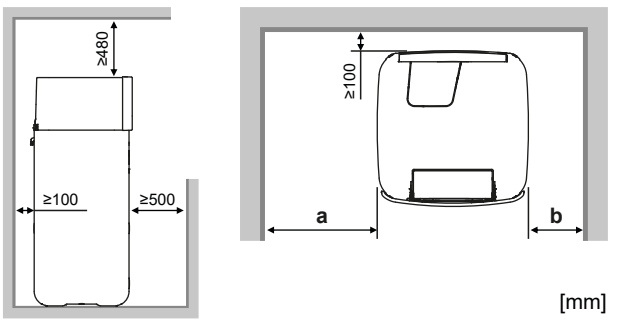

| а   | ≥400 mm |
|-----|---------|
| b   | ≥100 mm |
| a+b | ≥500 mm |

## 4 Installazione dell'unità

#### INFORMAZIONE

i

Qualora non fosse possibile mantenere le distanze indicate, questo potrebbe influire sulla facilità di manutenzione.

### INFORMAZIONE

Se si dispone di uno spazio limitato per l'installazione, eseguire le seguenti operazioni prima di installare l'unità nella sua posizione finale: "4.3.2 Collegamento del tubo flessibile di scarico allo scarico" [> 8].

| Tenere a mente le linee guida delle misure: |                                                                                                    |                                                            |                                              |
|---------------------------------------------|----------------------------------------------------------------------------------------------------|------------------------------------------------------------|----------------------------------------------|
|                                             | Differenza di altezza massima tra unità interna e 10 m unità esterna                                 |                                                            |                                              |
|                                             | Lunghezza massima totale delle tubazioni dell'acqua tra l'unità interna e l'unità esterna in caso di |                                                            |                                              |
|                                             |                                                                                                    | Tubazione di campo da 1 1/4"                               | 20 m <sup>(a)</sup><br>(percorso<br>singolo) |
|                                             |                                                                                                    | Tubazione di campo da 1 1/2" + V3 modello<br>esterno (1N~) | 30 m <sup>(a)</sup><br>(percorso<br>singolo) |
|                                             |                                                                                                    | Tubazione di campo da 1 1/2" + W1 modello<br>esterno (3N~) | 50 m <sup>(a)</sup><br>(percorso<br>singolo) |

(a) La lunghezza precisa delle tubazioni dell'acqua si determina usando lo strumento Hydronic Piping Calculation. Lo strumento Hydronic Piping Calculation fa parte dello strumento Heating Solutions Navigator che si può raggiungere via https:// professional.standbyme.daikin.eu. Contattare il rivenditore se non si è in grado di accedere allo strumento Heating Solutions Navigator.

## 4.2 Apertura e chiusura dell'unità

#### 4.2.1 Apertura dell'unità interna

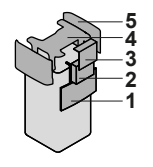

#### Abbassare il pannello dell'interfaccia utente

1 Aprire le cerniere nella parte superiore del pannello dell'interfaccia utente.

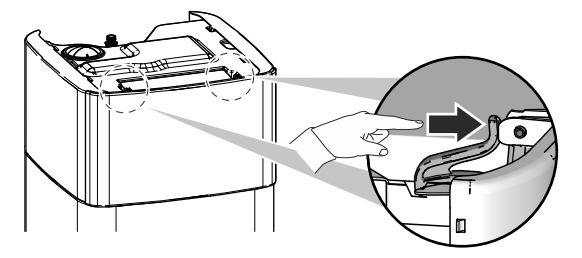

2 Abbassare il pannello dell'interfaccia utente verso il basso con entrambe le mani.

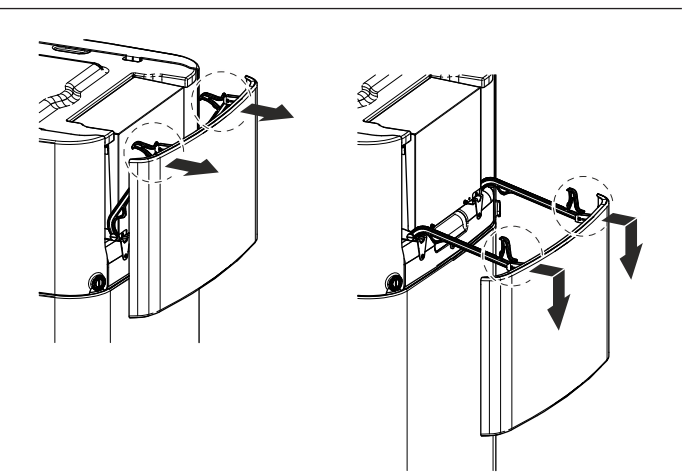

#### Aprire il coperchio del quadro elettrico

1 Allentare le viti e aprire il coperchio del guadro elettrico.

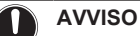

NON danneggiare né rimuovere la protezione imbottita del quadro elettrico.

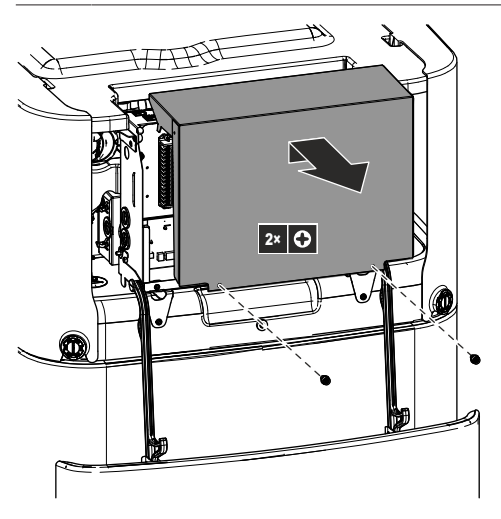

#### Per abbassare il quadro elettrico e aprire la sua copertura

Durante l'installazione, sarà necessario accedere all'interno dell'unità interna. Per avere un accesso frontale più agevole, abbassare il quadro elettrico dell'unità, procedendo nel modo seguente:

Prerequisito: Il pannello dell'interfaccia utente è stato aperto.

- 1 Allentare le viti del quadro elettrico.
- 2 Sollevare il quadro elettrico

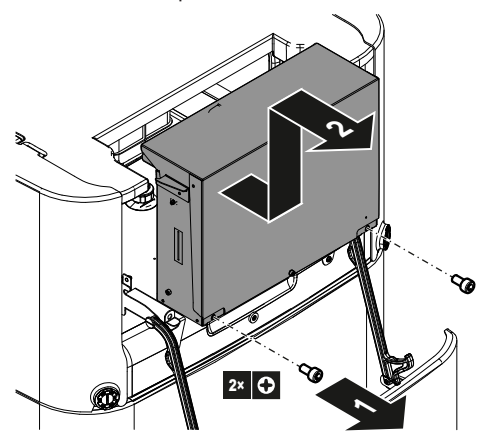

- 3 Abbassare il quadro elettrico.
- 4 Allentare le viti e aprire il coperchio del quadro elettrico.

## 4 Installazione dell'unità

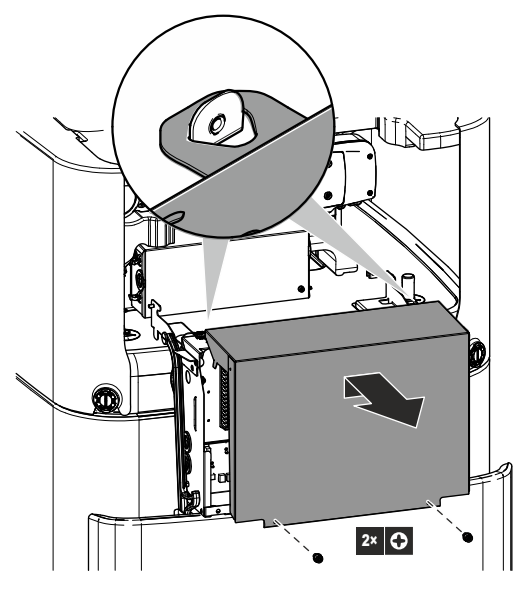

#### Rimuovere la copertura superiore

Durante l'installazione, sarà necessario accedere all'interno dell'unità interna. Per avere un accesso più agevole alla parte superiore, rimuovere la copertura superiore dell'unità. Ciò è necessario nei casi seguenti:

- Installazione DB-kit
- Installazione serbatoio di espansione
- Riempire l'impianto di riscaldamento

Prerequisito: Il pannello dell'interfaccia utente è stato aperto.

1 Aprire le parti di bloccaggio dei pannelli laterali con un cacciavite.

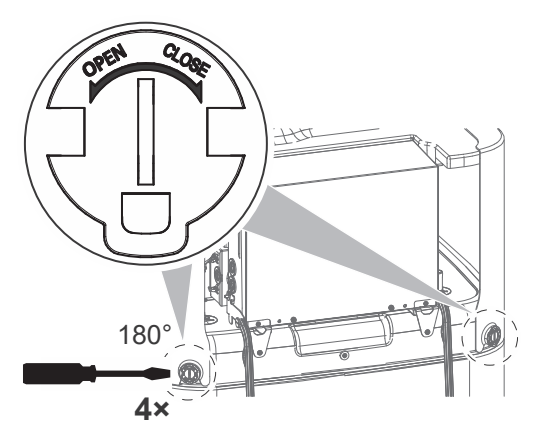

2 Sollevare i pannelli laterali.

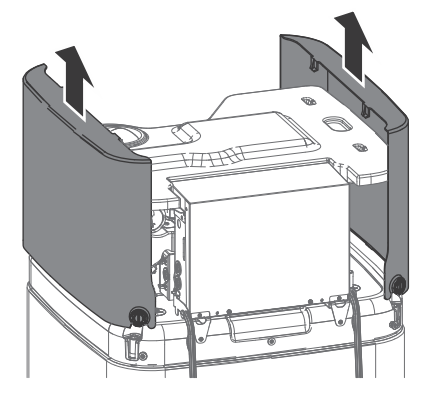

3 Rimuovere la copertura superiore

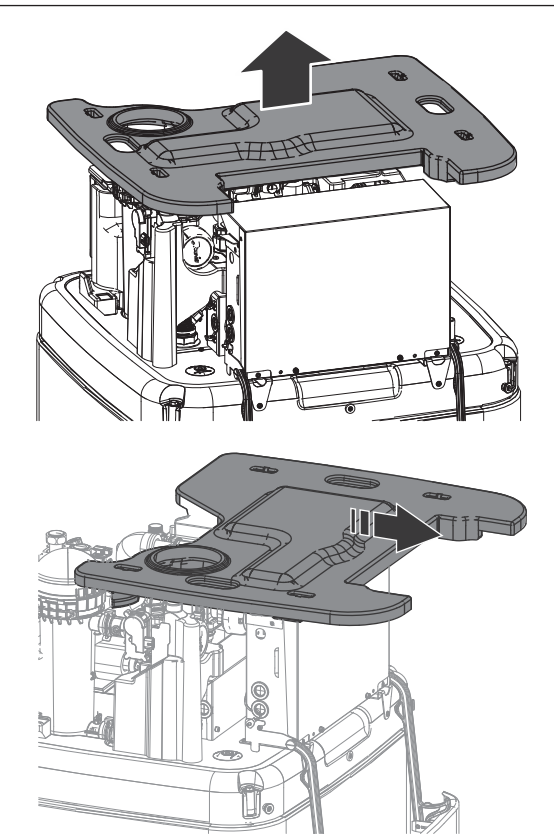

#### 4.2.2 Chiusura dell'unità interna

- 1 Posizionare la copertura superiore sulla sommità dell'unità.
- 2 Appendere i pannelli laterali nella copertura superiore.
- **3** Controllare che i ganci del pannello laterale scorrano correttamente nelle scanalature della copertura superiore.
- 4 Controllare che le parti di bloccaggio dei pannelli laterali scorrano sui tappi del serbatoio.
- 5 Chiudere le parti di bloccaggio dei pannelli laterali.
- 6 Chiudere il coperchio del quadro elettrico.
- 7 Mettere al suo posto il quadro elettrico.
- 8 Chiudere il pannello di interfaccia dell'utilizzatore.

#### AVVISO

Nel chiudere l'unità interna, assicurarsi che la coppia di serraggio NON superi il valore di 2,9 N•m.

#### AVVISO

Chiudere almeno una parte di bloccaggio per ciascun pannello laterale. Qualora non fosse possibile raggiungere le parti di bloccaggio sul retro dell'unità interna, è sufficiente chiudere solo le parti di bloccaggio sul davanti.

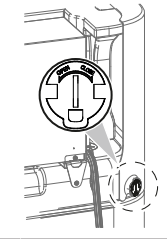

## 4.3 Installazione dell'unità interna

#### 4.3.1 Installazione dell'unità interna

- 1 Sollevare l'unità interna dal pallet e posarla sul pavimento. Vedere anche "3.1.2 Movimentazione dell'unità interna" [> 5].
- 2 Collegare il tubo flessibile di scarico allo scarico. Vedere "4.3.2 Collegamento del tubo flessibile di scarico allo scarico" [> 8].
- 3 Fare scivolare l'unità interna in posizione.

## 

Livello. Verificare che l'unità sia in piano.

#### 4.3.2 Collegamento del tubo flessibile di scarico allo scarico

L'acqua traboccata dal serbatoio di accumulo dell'acqua, nonché l'acqua raccolta nella coppa di scarico deve essere drenata. I tubi flessibili di scarico vanno collegati a uno scarico adeguato, secondo la legislazione applicabile.

1 Aprire il tappo a vite.

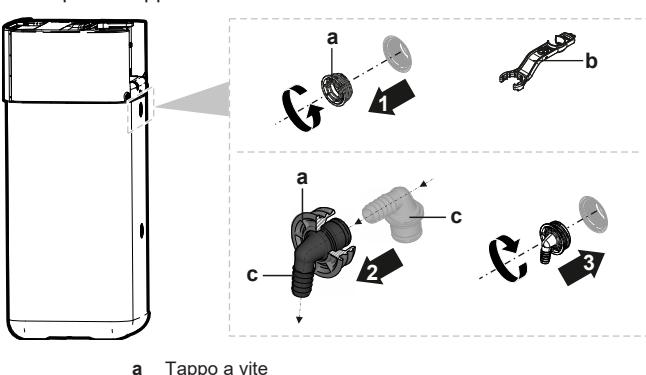

- a Tappo a viteb Chiave per montaggio
- c Connettore del troppopieno
- 2 Inserire il connettore del troppopieno dentro il tappo a vite.
- 3 Montare il connettore del troppopieno.
- 4 Fissare il tubo flessibile di scarico al connettore del troppopieno.
- 5 Collegare il tubo flessibile di scarico a uno scarico adeguato. Assicurarsi che l'acqua possa scorrere attraverso il tubo flessibile di scarico. Assicurarsi che il livello dell'acqua non possa salire oltre il troppopieno.
- 6 Collegare il tubo flessibile della coppa di scarico alla connessione della coppa di scarico e collegare a uno scarico adeguato.
- 7 Collegare il tubo flessibile di scarico all'attacco della valvola di sicurezza e collegarlo a uno scarico appropriato, in conformità alla legislazione vigente. Assicurarsi che l'eventuale fuoriuscita di vapore o di acqua venga drenata in modalità protetta dal gelo, sicura e osservabile.

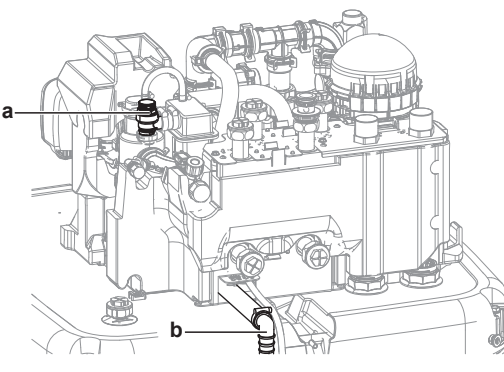

Valvola di sicurezza

а

**b** Connessione alla valvola di sicurezza

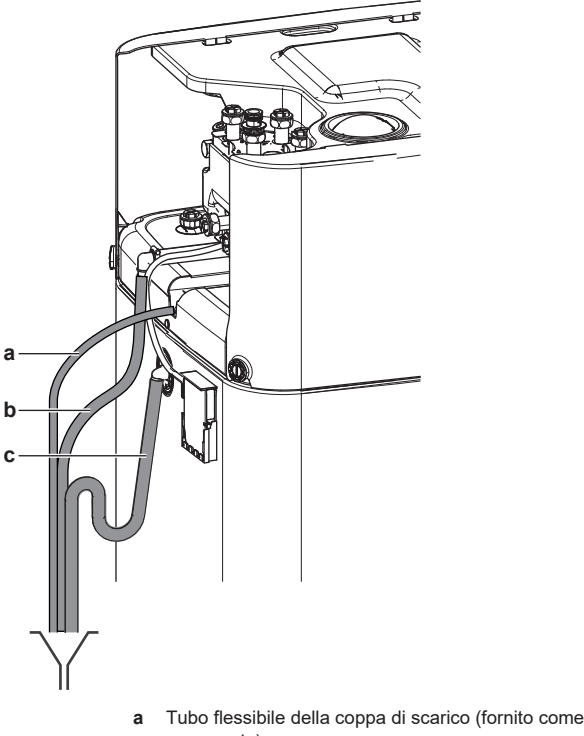

- a Tubo flessibile della coppa di scarico (fornito come accessorio)
   b Valvola flessibile della valvola di sicurezza del tubo
- b Valvola flessibile della valvola di sicurezza del tubo flessibile di scarico (non fornita)
- c Serbatoio del tubo flessibile di scarico (non fornito)

## Installazione delle tubazioni

# 5.1 Preparazione delle tubazioni idrauliche

#### AVVISO

5

Nel caso di tubi di plastica, verificare che siano assolutamente resistenti alla diffusione dell'ossigeno secondo DIN 4726. La diffusione dell'ossigeno nelle tubazioni può dare luogo ad una corrosione eccessiva.

#### AVVISO

**Requisiti per il circuito idraulico.** Attenzione a rispettare i requisiti di pressione e temperatura dell'acqua riportati di seguito. Per ulteriori requisiti del circuito idraulico, vedere la guida di riferimento dell'installatore.

- Pressione acqua Serbatoio dell'acqua calda sanitaria. La pressione dell'acqua massima è di 10 bar (=1,0 MPa) e deve essere conforme alla legislazione applicabile. Prevedere delle protezioni di sicurezza adeguate nel circuito idraulico per assicurare che NON venga superata la pressione massima (vedere "5.2.1 Per collegare la tubazione dell'acqua" [▶ 9]). La pressione acqua minima per il funzionamento è 1 bar (=0,1 MPa).
- Pressione acqua Circuito di riscaldamento/raffreddamento ambiente. La pressione acqua massima è 3 bar (=0,3 MPa). Prevedere delle protezioni di sicurezza adeguate nel circuito idraulico per assicurare che NON venga superata la pressione massima. La pressione acqua minima per il funzionamento è 1 bar (=0,1 MPa).
- Pressione dell'acqua Serbatoio di accumulo. L'acqua contenuta nel serbatoio di accumulo non è pressurizzata. Sarà perciò necessario effettuare un controllo visivo del livello dell'acqua nel serbatoio di accumulo, ogni anno.

## 5 Installazione delle tubazioni

 Temperatura dell'acqua. Tutte le tubazioni e i relativi accessori installati (valvola, collegamenti,...) DEVONO sopportare le seguenti temperature:

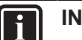

#### INFORMAZIONE

La figura che segue è un esempio e potrebbe NON corrispondere al layout del sistema in questione.

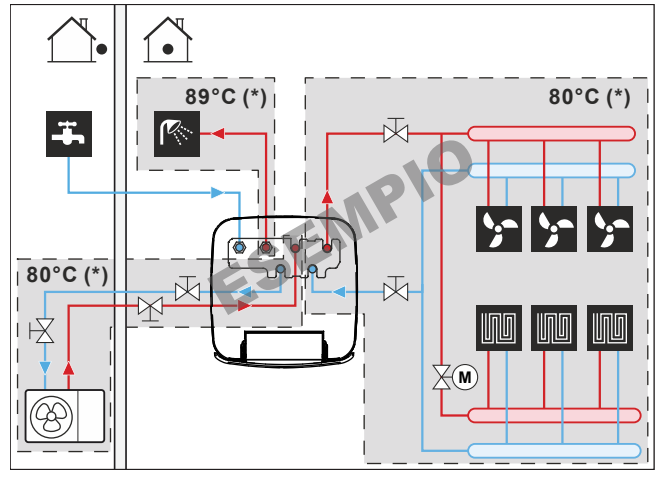

(\*) Temperatura massima per le tubazioni e gli accessori

#### INFORMAZIONE

La temperatura dell'acqua in uscita massima viene decisa in base all'impostazione [3.12] Setpoint surriscaldamento. Questo limite definisce l'acqua in uscita massima **nel sistema**. In base al valore di questa impostazione, anche il setpoint LWT massimo verrà ridotto di 5°C per consentire un controllo stabile verso il setpoint.

La temperatura dell'acqua in uscita massima **nella zona principale** viene decisa in base all'impostazione [1.19] Circuito dell'acqua in surriscaldamento. Questo limite definisce l'acqua in uscita massima **nella zona principale**. In base al valore di questa impostazione, anche il setpoint LWT massimo verrà ridotto di 5°C per consentire un controllo stabile verso il setpoint.

- Serbatoio di accumulo Qualità dell'acqua. Requisiti minimi relativi alla qualità dell'acqua usata per riempire il serbatoio di accumulo:
- Durezza dell'acqua (calcio e magnesio, calcolata come carbonato di calcio): ≤3 mmol/l
- Conducibilità: ≤1500 (ideale: ≤100) µS/cm
- Cloruro: ≤250 mg/l
- Solfato: ≤250 mg/l
- Valore pH: 6,5~8,5

Se le proprietà si discostano dai requisiti minimi, si devono intraprendere misure di condizionamento adeguate.

## 5.1.1 Per controllare il volume e la portata dell'acqua

Per assicurarsi che l'unità funzioni correttamente:

Si DEVE controllare il volume d'acqua minimo e la portata minima.

#### Volume d'acqua minimo

L'installazione deve essere realizzata in modo tale che nel circuito di riscaldamento ambiente/raffreddamento ambiente dell'unità sia sempre disponibile un volume minimo di acqua (vedere tabella sotto), anche quando il volume disponibile verso l'unità si riduce a causa della chiusura delle valvole (trasmettitori di calore, valvole termostatiche, ecc.) del circuito di riscaldamento ambiente/raffreddamento ambiente. Il volume d'acqua interno dell'unità esterna NON viene considerato per questo volume minimo d'acqua.

| Se                         | Allora il volume minimo di<br>acqua è… |
|----------------------------|----------------------------------------|
| Funzionamento in modalità  | Per EPSX(B)10: 25 I                    |
| raffreddamento             | Per EPSX(B)14: 30 I                    |
| Funzione di riscaldamento/ | Per EPSX(B)10: 0 I                     |
| sbrinamento                | Per EPSX(B)14: 20 I                    |

#### Portata minima

Controllare che la portata minima nell'installazione sia garantita in tutte le condizioni.

| Se il funzionamento è                                                                                | Allora la portata minima è                                       |
|----------------------------------------------------------------------------------------------------|------------------------------------------------------------------|
| Funzionamento in modalità<br>raffreddamento/riscaldamento/<br>sbrinamento/riscaldatore di<br>riserva | Richiesto:<br>Per EPSX(B)10: 22 I/min<br>Per EPSX(B)14: 24 I/min |

#### AVVISO

Quando la circolazione in ciascuno o in determinati anelli di riscaldamento ambiente è controllata da valvole ad azionamento remoto, è importante che sia garantita la portata minima, anche se tutte le valvole sono chiuse. Nel caso non sia possibile raggiungere la portata minima, verrà generato un errore di flusso 7H (no riscaldamento o funzionamento).

Vedere la guida di riferimento dell'installatore per maggiori informazioni.

Vedere le procedure raccomandate descritte al paragrafo "8.2 Lista di controllo durante la messa in funzione" [> 38].

# 5.2 Collegamento delle tubazioni dell'acqua

#### 5.2.1 Per collegare la tubazione dell'acqua

#### AVVISO

NON applicare una forza eccessiva quando si collega la tubazione sul campo e assicurarsi che quest'ultima sia allineata correttamente. La deformazione dei tubi può provocare il malfunzionamento dell'unità.

Consegnato come accessorio:

| 1 Valvola di chiusura                           | Per evitare che il refrigerante                |
|-------------------------------------------------|------------------------------------------------|
| normalmente chiusa (arresto                     | entri nell'unità interna in caso di            |
| delle perdite in ingresso) (O-ring              | perdita di refrigerante nell'unità             |
| + clic rapida)                                  | esterna.                                       |
| 4 Valvole di chiusura (+<br>guarnizioni piatte) | Per facilitare l'assistenza e la manutenzione. |

- 1 Installare la valvola di chiusura normalmente chiusa (arresto delle perdite in ingresso) con l'O-ring e la clip rapida. (Per il collegamento del cablaggio, vedere "6.4.4 Per collegare la valvola di chiusura normalmente chiusa (arresto delle perdite in ingresso)" [▶ 22]).
- 2 Installare le valvole di chiusura con le guarnizioni piatte:

## 5 Installazione delle tubazioni

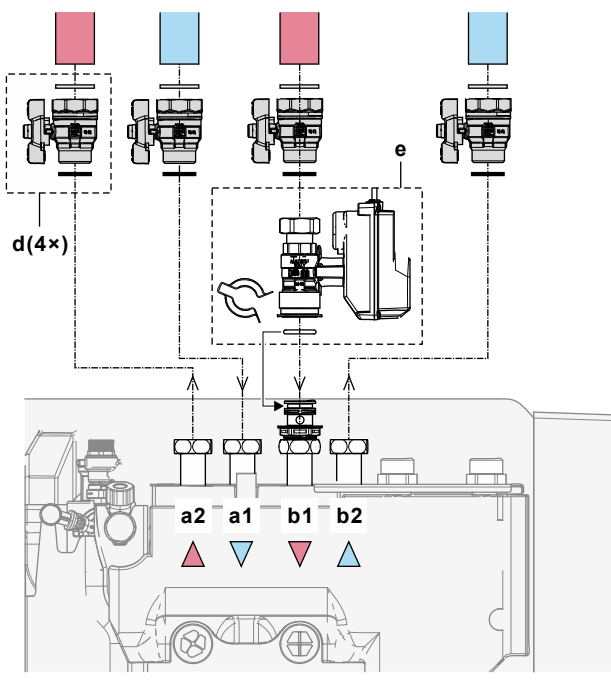

- a1 INGRESSO acqua riscaldamento/raffreddamento ambiente
- a2 USCITA acqua riscaldamento/raffreddamento ambiente
- b1 INGRESSO acqua dall'unità esterna
- **b2** USCITA acqua verso l'unità esterna
- d Valvola di chiusura con guarnizioni piatte
   M4S Valvola di chiusura normalmente chiusa (a
  - 4S Valvola di chiusura normalmente chiusa (arresto delle perdite in ingresso) con clip rapida e O-ring
- **3** Installare la tubazione dell'acqua sanitaria utilizzando le speciali guarnizioni piatte per ACS:

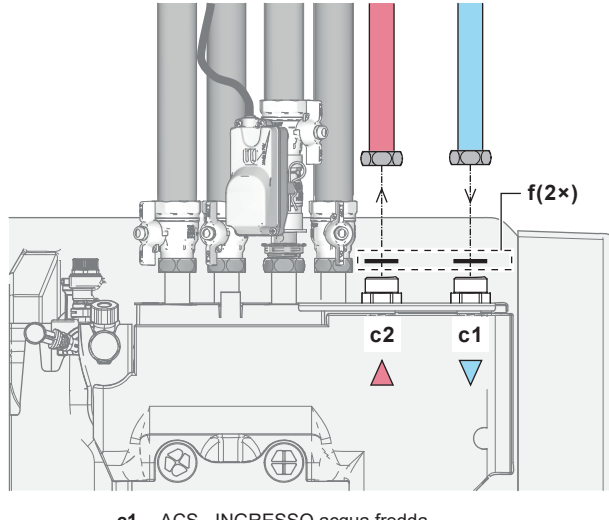

- c1 ACS INGRESSO acqua fredda c2 ACS - USCITA acqua calda f Guarnizioni piatte per ACS
- 4 Installare la tubazione nel modo seguente:

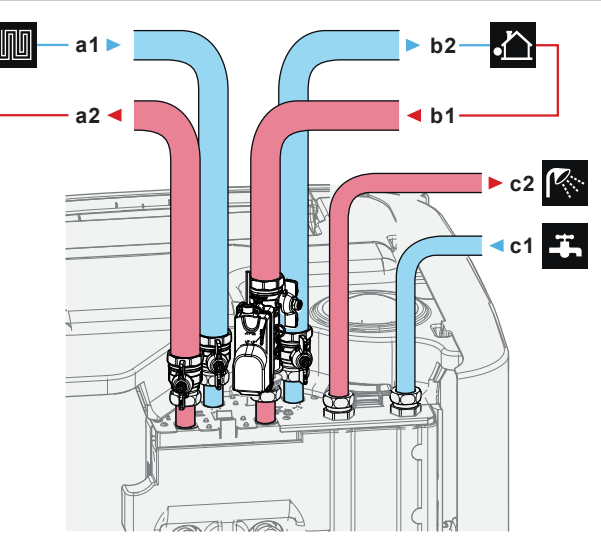

- a1 Riscaldamento/raffreddamento ambiente INGRESSO acqua (femmina, 1 1/4")
- a2 Riscaldamento/raffreddamento ambiente USCITA
- acqua (femmina, 1 1/4") **b1** INGRESSO acqua dall'unità esterna (femmina, 1 1/4")
- **b2** USCITA acqua all'unità esterna (femmina, 1 1/4")
- c1 ACS INGRESSO acqua fredda (maschio, 1")
- **c2** ACS USCITA acqua calda (maschio, 1")
- 5 Installare i seguenti componenti (non forniti) sull'entrata dell'acqua fredda del serbatoio ACS:

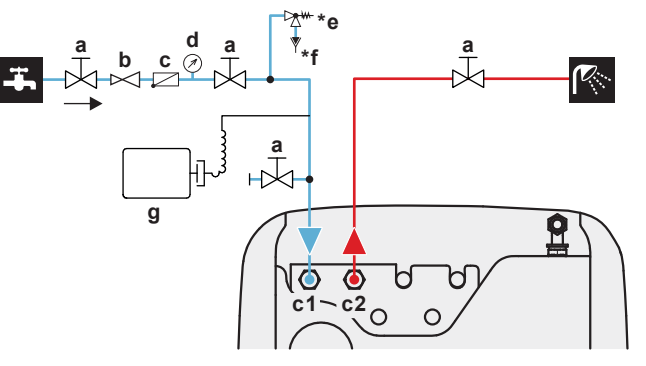

- a Valvola di chiusura (consigliata)
- c1 ACS INGRESSO acqua fredda (maschio, 1")
- c2 ACS USCITA acqua calda (maschio, 1")
- **b** Valvola per riduzione della pressione (consigliata)
- c Valvola di ritegno (consigliata)
   d Manometro (consigliato)
- d Manometro (consigliato)
   \*e Valvola di sicurezza (max. 10 bar (=1,0 MPa))
- (obbligatoria)
- \*f Sifone (obbligatorio)
- g Serbatoio di espansione (consigliato)

NON superare la coppia di serraggio massima (dimensione della filettatura 1", 25-30 N•m). Per evitare danni, applicare la dovuta controcoppia con un utensile appropriato.

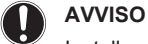

Installare delle valvole di spurgo dell'aria in tutti i punti elevati locali.

#### AVVISO

Si deve installare una valvola di sicurezza (non fornita) con una pressione di apertura di 10 bar (=1 MPa) massimo sulla connessione di entrata dell'acqua fredda sanitaria, nel rispetto della legislazione applicabile.

#### AVVISO

- Si deve installare un dispositivo di drenaggio e un dispositivo di scarico della pressione sul collegamento dell'entrata dell'acqua fredda del serbatoio di accumulo.
- Per evitare l'effetto sifone a ritroso, si consiglia di installare una valvola di ritegno sull'entrata dell'acqua del serbatoio di accumulo, nel rispetto delle leggi applicabili. Assicurarsi che NON vi sia alcuna valvola tra la valvola di sicurezza e il serbatoio di accumulo.
- Si consiglia di installare una valvola di riduzione della pressione sull'entrata dell'acqua fredda nel rispetto delle leggi applicabili.
- Si consiglia di installare un serbatoio di espansione sull'entrata dell'acqua fredda nel rispetto delle leggi applicabili.
- · Si raccomanda di installare la valvola di sicurezza in una posizione più alta della sommità del serbatoio di accumulo. Il riscaldamento del serbatoio di accumulo fa sì che l'acqua si dilati e senza la valvola di sicurezza la pressione dell'acqua dello scambiatore di calore dell'acqua calda sanitaria all'interno del serbatoio può salire al di sopra della pressione di progetto. Inoltre, l'impianto in loco (tubazioni, punti di prelievo, ecc.) collegato al serbatoio è soggetto a questa alta pressione. Per evitare quanto sopra, si deve installare una valvola di sicurezza. La prevenzione della sovrapressione dipende dal corretto funzionamento della valvola di sicurezza installata in loco. Se questa NON funziona correttamente, si può verificare una perdita d'acqua. Per assicurare un corretto è necessario funzionamento, eseguire una manutenzione regolare.

#### 5.2.2 Per collegare le tubazioni supplementari

#### Per collegare lo svuotamento di ritorno

1 Installare la tubazione nel modo seguente:

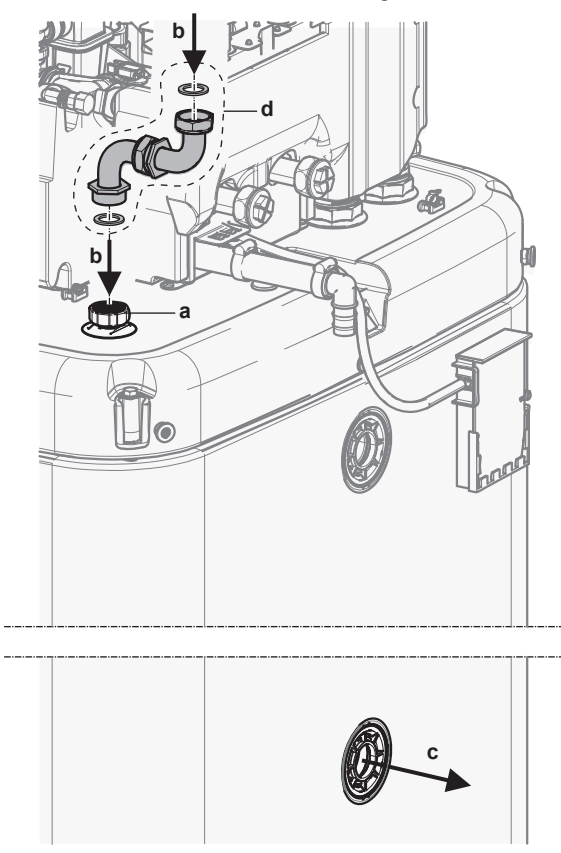

a Connessione dello svuotamento di ritornob Svuotamento di ritorno - INGRESSO acqua

- c Svuotamento di ritorno USCITA acqua
- d Kit di connessione di svuotamento di ritorno (EKECDBCO3A\*)

#### Per collegare la tubazione bivalente

Nel caso di unità bivalente con scambiatore di calore all'interno del serbatoio.

2 Installare la tubazione nel modo seguente:

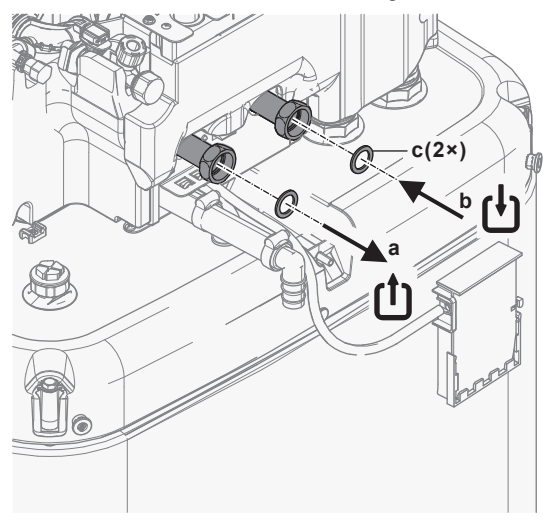

- a Bivalente USCITA acqua (attacco a vite, 1")
- Bivalente INGRESSO acqua (attacco a vite, 1")
   Guarriziani piatta por ACS (fornite come accessorie)
- c Guarnizioni piatte per ACS (fornite come accessorio)

#### 5.2.3 Collegamento del serbatoio di espansione

- Collegare un serbatoio di espansione adeguatamente dimensionato e predisposto per il sistema di riscaldamento. Non ci dovrebbero essere elementi di blocco idraulico tra il generatore di calore e la valvola di sicurezza.
- 2 Posizionare il serbatoio a pressione in un punto facilmente accessibile (manutenzione, sostituzione di parti).

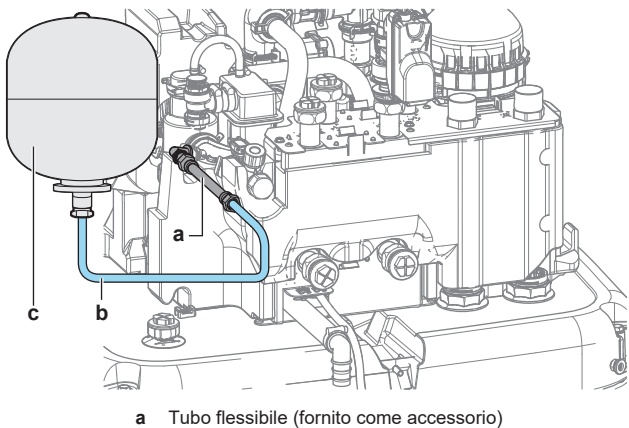

- b Tubo flessibile (non fornito)
- **c** Serbatoio di espansione (non fornito)

## 5.2.4 Riempimento del sistema di riscaldamento

PERICOLO: RISCHIO DI ELETTROCUZIONE

Durante il processo di riempimento, l'acqua può fuoriuscire da perdite in qualsiasi punto e se entra in contatto con parti in tensione può causare scosse elettriche.

- Prima del processo di riempimento, disattivare l'unità.
- Dopo il primo riempimento e prima di attivare l'unità con l'interruttore generale, controllare che tutte le parti elettriche e i punti di connessione siano asciutti.

#### AVVISO

Quando si riempie l'impianto di riscaldamento, controllare la pressione di erogazione dell'acqua dell'acqua sanitaria. Se la pressione di erogazione dell'acqua sanitaria è superiore a 3 bar (= 0,3 MPa), installare una valvola per la riduzione della pressione e limitare la pressione dell'acqua a un massimo di 3 bar (= 0,3 MPa).

1 Collegare il tubo flessibile alla valvola di ritegno (1/2") e un manometro esterno (non fornito) al rubinetto dell'acqua e alla valvola di riempimento e scarico. Assicurare il tubo flessibile per evitare che scivoli.

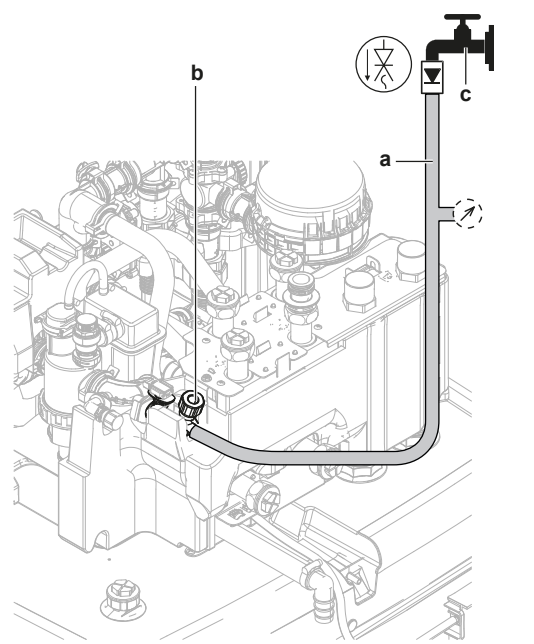

- a Tubo flessibile con valvola di ritegno (1/2") e manometro esterno (non fornito)
- **b** Valvola di riempimento e scarico
- c Rubinetto dell'acqua
- 2 Aprire il rubinetto dell'acqua.
- Aprire la valvola di riempimento e scarico e osservare il manometro.
- 4 Riempire il sistema con acqua fino a quando il manometro esterno mostra che la pressione desiderata del sistema è stata raggiunta (altezza del sistema +2 m, colonna d'acqua 1 m = 0,1 bar). Verificare che la valvola di sicurezza non si apra.
- 5 Chiudere il rubinetto dell'acqua. Mantenere aperta la valvola di riempimento e scarico, nel caso fosse necessario ripetere la procedura di riempimento dopo lo spurgo dell'aria del sistema. Vedere "8.2.5 Per eseguire uno spurgo dell'aria" [> 41].
- 6 Chiudere la valvola di riempimento e scarico e rimuovere il tubo flessibile con la valvola di ritegno solo dopo aver eseguito lo spurgo dell'aria e il sistema è riempito completamente.

#### 5.2.5 Protezione del circuito idraulico dal congelamento

#### Informazioni sulla protezione dal gelo

Il gelo può danneggiare il sistema. Per evitare il congelamento dei componenti idraulici, l'unità è dotata di quanto segue:

- Il software è dotato di speciali funzioni di protezione dal gelo, come la prevenzione del congelamento dei tubi idraulici che includono l'attivazione di una pompa in caso di basse temperature. Tuttavia, in caso di interruzione dell'alimentazione, queste funzioni non sono in grado di garantire la protezione.
- L'unità esterna è dotata di due valvole antigelo. Le valvole di protezione antigelo drenano l'acqua dal sistema prima che possa gelare.

Opzionalmente, è possibile installare valvole normalmente chiuse (situate all'interno in prossimità dei punti di ingresso/uscita delle tubazioni). Queste valvole possono evitare che tutta l'acqua delle tubazioni interne venga scaricata quando le valvole di protezione antigelo si aprono. **Note:** La valvola di chiusura normalmente chiusa fornita come accessorio con l'unità interna, che è obbligatorio installare sull'unità interna per motivi di sicurezza (arresto delle perdite in ingresso), NON impedisce il drenaggio delle tubature interne quando le valvole antigelo si aprono. A tal fine, sono necessarie altre valvole normalmente chiuse (opzionali).

Per maggiori informazioni, vedere la guida di riferimento dell'installatore.

#### AVVISO

Quando sono installate le valvole antigelo, impostare il setpoint di raffreddamento minimo (default=7°C) almeno 2°C più alto della temperatura massima di apertura delle valvole antigelo (la temperatura di apertura delle valvole antigelo montate in fabbrica è di 3°C±1).

Se si imposta il setpoint di raffreddamento minimo più basso del valore di sicurezza (cioè la temperatura massima di apertura delle valvole antigelo + 2°C), si rischia che le valvole antigelo si aprano durante il raffreddamento al setpoint minimo.

## INFORMAZIONE

La temperatura dell'acqua in uscita minima viene decisa in base all'impostazione [3.11] Setpoint raffreddamento secondario. Questo limite definisce l'acqua minima in uscita **nel sistema**. In base al valore di questa impostazione, anche il setpoint minimo LWT verrà aumentato di 4°C per consentire un controllo stabile verso il setpoint.

La temperatura dell'acqua in uscita minima **nella zona principale** viene decisa in base all'impostazione [1.20] Circuito dell'acqua di raffreddamento secondario. Questo limite definisce l'acqua minima in uscita **nella zona principale**. In base al valore di questa impostazione, anche il setpoint minimo LWT verrà aumentato di 4°C per consentire un controllo stabile verso il setpoint.

#### AVVERTENZA

L'aggiunta di soluzioni antigelo (ad es. glicole) all'acqua NON è consentita.

# 5.2.6 Riempimento dello scambiatore di calore interno al serbatoio di accumulo

Prima di poter riempire il serbatoio di accumulo, si deve riempire di acqua lo scambiatore di calore descritto di seguito:

Scambiatore di calore dell'acqua calda sanitaria

#### AVVISO

Per riempire lo scambiatore di calore dell'acqua calda sanitaria, usare il kit di riempimento (non fornito). Assicurarsi di rispettare la legislazione applicabile.

- 1 Aprire la valvola di chiusura per erogare l'acqua fredda.
- 2 Aprire tutti i rubinetti di acqua calda nel sistema per avere il maggior flusso di acqua prelevata possibile.
- **3** Tenere aperti i rubinetti di acqua calda e far scorrere l'acqua fredda fino a quando non esce più aria dai rubinetti.
- 4 Controllare che non ci siano perdite d'acqua.

- **5** Riempire lo scambiatore di calore bivalente di acqua, collegando il circuito di riscaldamento bivalente. Se il circuito di riscaldamento bivalente fosse installato successivamente, riempire lo scambiatore di calore bivalente con il tubo flessibile di riempimento finché l'acqua fuoriesce da entrambe le connessioni.
- 6 Eseguire lo spurgo dell'aria sul circuito di riscaldamento bivalente.
- 7 Controllare che non ci siano perdite d'acqua.

#### 5.2.7 Riempimento del serbatoio di accumulo

#### AVVISO

Prima di poter riempire il serbatoio di accumulo, occorre riempire gli scambiatori di calore interni al serbatoio di accumulo. Vedere i capitoli precedenti.

Riempire il serbatoio di accumulo con pressione dell'acqua <6 bar e velocità di flusso <15 l/min.

#### Senza kit solare a svuotamento installato (opzione)

- 1 Collegare un tubo flessibile con valvola di ritegno (1/2") alla connessione di svuotamento.
- 2 Riempire il serbatoio di accumulo finché l'acqua trabocca dalla connessione del troppopieno.
- 3 Rimuovere il tubo flessibile.

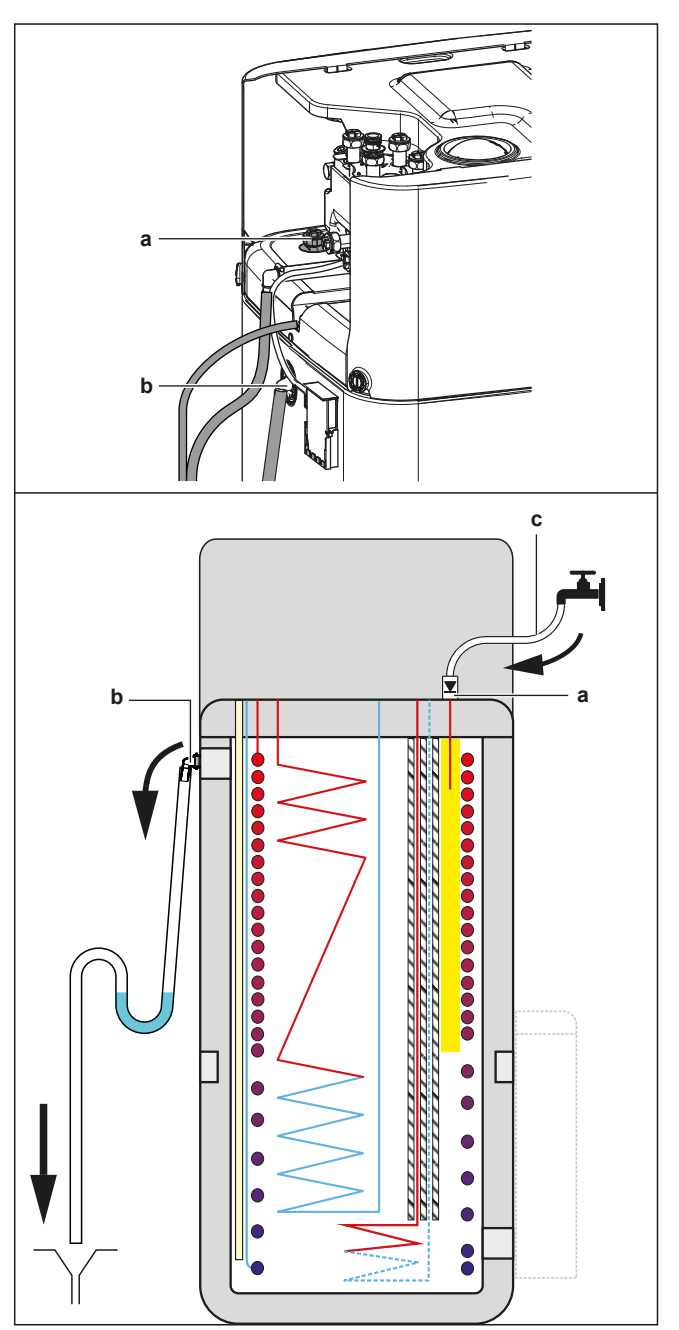

- a Connessione di svuotamento di ritorno
- **b** Connessione del troppopieno
- **c** Tubo flessibile con valvola di ritegno (1/2")

#### Con kit solare a svuotamento installato (opzione)

- Combinare il kit di riempimento e scarico (opzione) con il kit solare a svuotamento (opzione) per riempire il serbatoio di accumulo.
- **2** Collegare il tubo flessibile con valvola di ritegno al kit di riempimento e scarico.

Seguire i passi descritti nel capitolo precedente.

#### 5.2.8 Isolamento della tubazione dell'acqua

Le tubazioni dell'intero circuito idraulico DEVONO essere isolate in modo da prevenire la formazione di condensa durante l'operazione di raffreddamento e la riduzione della capacità sia di riscaldamento che di raffreddamento.

#### Isolamento della tubazione idraulica esterna

Consultare il manuale d'installazione dell'unità esterna, oppure la guida di consultazione dell'installatore.

#### PERICOLO: RISCHIO DI ELETTROCUZIONE

#### AVVERTENZA

- Tutti i cablaggi DEVONO essere eseguiti da un elettricista autorizzato e DEVONO essere conformi alle normative nazionali sugli impianti elettrici.
- Eseguire i collegamenti elettrici con il cablaggio fisso.
- Tutti i componenti reperiti in loco e tutti i collegamenti elettrici effettuati DEVONO essere conformi alle leggi applicabili.

#### 

Per i cavi di alimentazione utilizzare SEMPRE cavi a più trefoli.

#### AVVERTENZA

Se il cavo di alimentazione è danneggiato, DEVE essere sostituito dal costruttore, dal suo rappresentante o da persone in possesso di una qualifica simile, per evitare ogni rischio.

#### ATTENZIONE

NON spingere né posizionare cavi di lunghezza eccessiva all'interno dell'unità.

#### AVVISO

La distanza tra il cavo dell'alta tensione e quello della bassa tensione deve essere di almeno 50 mm.

#### INFORMAZIONE

i

Per l'installazione di cavi da reperire in loco o per le opzioni, prevedere una lunghezza sufficiente degli stessi. In questo modo sarà possibile aprire il quadro elettrico e accedere agli altri componenti durante la manutenzione.

### 6.1 Note sulla conformità con le norme elettriche

#### Solo per il riscaldatore di riserva dell'unità interna

Vedere "6.4.3 Collegamento dell'alimentazione elettrica del riscaldatore di riserva" [> 21].

### 6.2 Linee guida da osservare quando si collega il cablaggio elettrico

#### AVVISO

Si consiglia di utilizzare fili pieni (con anima singola). Se si utilizzano fili intrecciati, torcere leggermente i fili per consolidare l'estremità del conduttore per l'uso diretto nel morsetto o per l'inserimento in un morsetto a crimpaggio rotondo. Per maggiori dettagli consultare le "Linee guida per il collegamento del cablaggio elettrico" presenti nella guida di riferimento per l'installatore.

#### Coppie di serraggio

Unità interna:

| Voce                             | Coppia di serraggio (N•m) |
|----------------------------------|---------------------------|
| M3.5 (X42M, X43M, X44M,<br>X45M) | 0,88 ±10%                 |
| M4 (X40M, X41M)                  | 1,47 ±10%                 |
| M4 (terra)                       | 1,47 ±10%                 |

#### 6.3 Collegamenti IO non fornito

Quando si collega il cablaggio elettrico, per alcuni componenti è possibile scegliere quali pin dei terminali utilizzare. Dopo il collegamento, è necessario indicare all'interfaccia utente (tramite [13] I0 non fornito) i pin dei terminali utilizzati, in modo che corrispondano al layout del sistema.

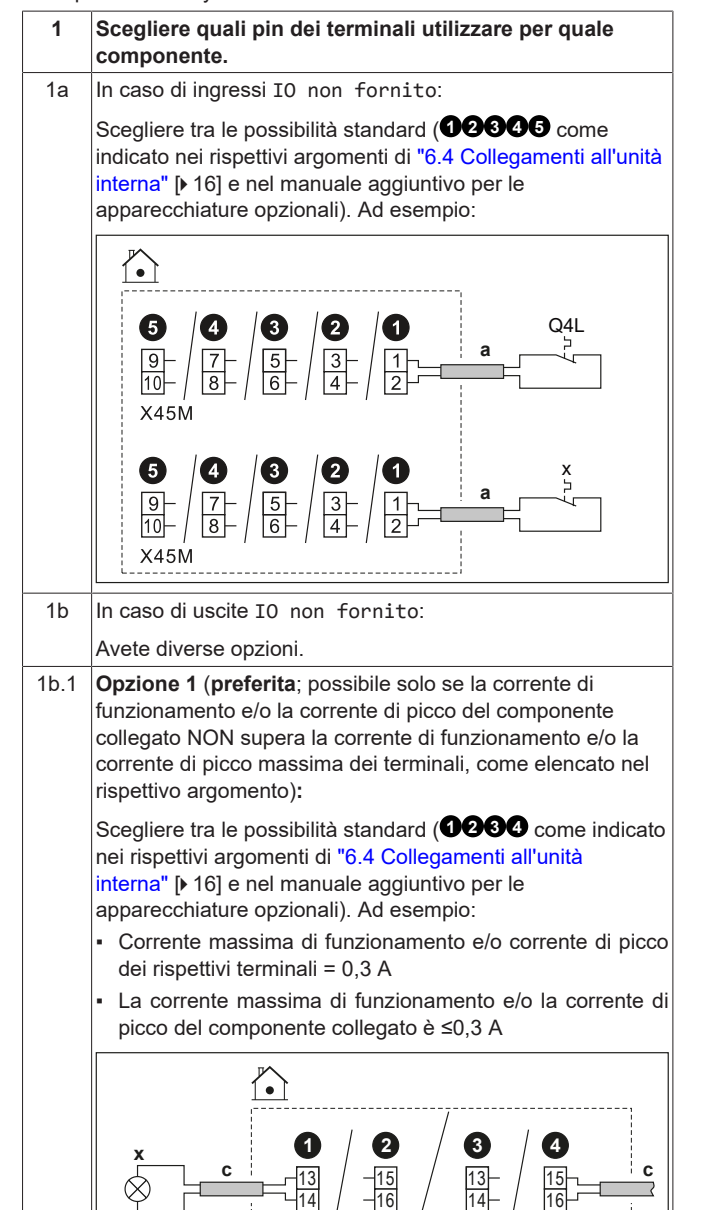

X42M

X43M

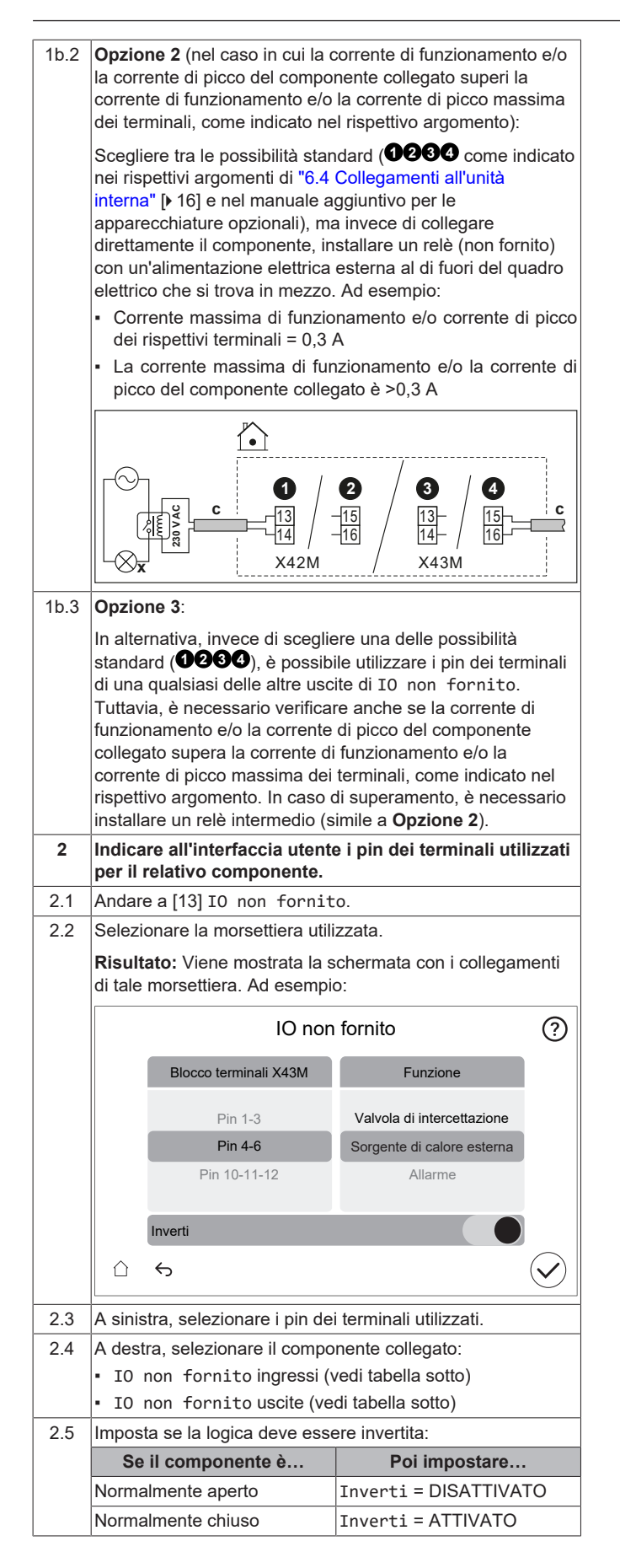

#### Ingressi IO non fornito

| Se il componente collegato è                                                                                              | Quindi selezionare Funzione =         |
|----------------------------------------------------------------------------------------------------|---------------------------------------|
| Sensore esterno a distanza.                                                                                               | Sensore esterno ambiente              |
| Per gli equipaggiamenti<br>opzionali, vedere il manuale<br>aggiuntivo (e "6.4 Collegamenti<br>all'unità interna" [▶ 16]). | esterno                               |
| Sensore interno a distanza.                                                                                               | Sensore esterno ambiente              |
| Per gli equipaggiamenti<br>opzionali, vedere il manuale<br>aggiuntivo (e "6.4 Collegamenti<br>all'unità interna" [• 16]). | interno                               |
| Contatti Smart Grid.                                                                                                    | Contatto 1 Smart grid HV/LV           |
| Vedere "6.4.14 Smart<br>Grid" [▶ 26].                                                                                     | Contatto 2 Smart grid HV/LV           |
| Contatto di alimentazione a tariffa kWh preferenziale.                                                                    | Contatto tariffa HP                   |
| Vedere "6.4.2 Collegamento<br>dell'alimentazione<br>principale" [• 20].                                                   |                                       |
| Termostati di sicurezza per la<br>zona principale e l'unità.                                                              | Termostato di sicurezza<br>principale |
| Vedere "6.4.13 Per collegare il termostato di sicurezza (contatto normalmente chiuso)" [26].                              | Unità del termostato di<br>sicurezza  |
| Contatto per contatore Smart<br>Grid.                                                                                     | Contatto per contatore<br>Smart       |
| Vedere "6.4.14 Smart<br>Grid" [▶ 26].                                                                                     |                                       |

#### Uscite IO non fornito

| Se il componente collegato è                                                               | Quindi selezionare Funzione =                 |
|--------------------------------------------------------------------------------------------|-----------------------------------------------|
| Valvole di chiusura per la zona<br>principale e la zona aggiuntiva.                        | Valvola di intercettazione<br>zona principale |
| Vedere "6.4.5 Collegamento<br>della valvola di chiusura" [▶ 22]                            | Valvola di intercettazione<br>zona agg.       |
| Uscita allarme.                                                                            | Allarme                                       |
| Vedere "6.4.8 Collegamento<br>dell'uscita allarme" [▶ 24].                                 |                                               |
| Commutazione su fonte di calore esterna.                                                   | Sorgente di calore esterna                    |
| Vedere "6.4.10 Collegamento<br>della commutazione alla fonte di<br>calore esterna" [▶ 24]. |                                               |
| Valvola di bypass bivalente.                                                               | Valvola di bypass bivalente                   |
| Vedere "6.4.11 Collegamento<br>della valvola di bypass<br>bivalente" [▶ 25].               |                                               |

| Se il componente collegato è                                                                                                    | Quindi selezionare Funzione =             |
|----------------------------------------------------------------------------------------------------|-------------------------------------------|
| Uscita per funzionamento in<br>modalità raffreddamento/<br>riscaldamento degli ambienti<br>ATTIVATO/DISATTIVATO per la<br>zona principale o la zona<br>aggiuntiva. | Modalità riscaldamento/<br>raffreddamento |
| Vedere "6.4.9 Collegamento<br>dell'uscita ATTIVATO/<br>DISATTIVATO del<br>raffreddamento/riscaldamento<br>ambiente" [• 24].                                        |                                           |
| Convettore a pompa di calore.                                                                                                    |                                           |
| Per gli equipaggiamenti<br>opzionali, vedere il manuale<br>aggiuntivo (e "6.4 Collegamenti<br>all'unità interna" [• 16]).                                          |                                           |
| Pompa ACS + pompe esterne                                                                                                    | Pompa ACS                                 |
| extra.<br>Vedere "6.4.6 Collegamento                                                                                                    | Pompa secondaria Raffr./<br>Risc.         |
| della pompa dell'acqua calda<br>sanitaria" [• 23].                                                                                                    | Est. pompa Raffr./Risc.<br>principale     |
|                                                                                                    | Est. pompa Raffr./Risc.<br>aggiuntiva     |
| Segnale ATTIVATO dell'ACS.                                                                                                    | Segnale ACS attivato                      |
| Vedere "6.4.7 Collegamento del<br>segnale ATTIVATO dell'acqua<br>calda sanitaria" [▶ 24].                                                                          |                                           |

## 6.4 Collegamenti all'unità interna

| Voce                                                                                          | Descrizione                                                                                                    |
|-----------------------------------------------------------------------------------------------|----------------------------------------------------------------------------------------------------|
| Alimentazione elettrica<br>(principale)                                                       | Vedere "6.4.2 Collegamento dell'alimentazione principale" [▶ 20].                                                       |
| Alimentazione elettrica<br>(riscaldatore di riserva)                                          | Vedere "6.4.3 Collegamento<br>dell'alimentazione elettrica del riscaldatore<br>di riserva" [• 21]                       |
| Valvola di chiusura<br>normalmente chiusa<br>(arresto delle perdite in<br>ingresso)           | Vedere "6.4.4 Per collegare la valvola di chiusura normalmente chiusa (arresto delle perdite in ingresso)" [▶ 22]       |
| Valvola di chiusura                                                                           | Vedere "6.4.5 Collegamento della valvola di<br>chiusura" [▶ 22].                                                        |
| Pompa dell'acqua<br>calda sanitaria                                                           | Vedere "6.4.6 Collegamento della pompa<br>dell'acqua calda sanitaria" [▶ 23].                                           |
| Segnale ATTIVATO<br>dell'acqua calda<br>sanitaria                                             | Vedere "6.4.7 Collegamento del segnale<br>ATTIVATO dell'acqua calda<br>sanitaria" [▶ 24]                                |
| Uscita allarme                                                                                | Vedere "6.4.8 Collegamento dell'uscita allarme" [▶ 24].                                                                 |
| Controllo del<br>funzionamento in<br>modalità<br>raffreddamento/<br>riscaldamento<br>ambiente | Vedere "6.4.9 Collegamento dell'uscita<br>ATTIVATO/DISATTIVATO del<br>raffreddamento/riscaldamento<br>ambiente" [▶ 24]. |
| Commutazione sul<br>controllo della fonte di<br>calore esterna                                | Vedere "6.4.10 Collegamento della<br>commutazione alla fonte di calore<br>esterna" [▶ 24].                              |
| Valvola di bypass<br>bivalente                                                                | Vedere "6.4.11 Collegamento della valvola<br>di bypass bivalente" [▶ 25]                                                |
| Contatori elettrici                                                                           | Vedere "6.4.12 Collegamento dei contatori elettrici" [> 25].                                                            |

| Voce                                        | Descrizione                                                                                                    |          |  |
|---------------------------------------------|----------------------------------------------------------------------------------------------------|----------|--|
| Termostato di<br>sicurezza                  | Vedere "6.4.13 Per collegare il termostato<br>di sicurezza (contatto normalmente<br>chiuso)" [• 26].                                        |          |  |
| Smart Grid                                  | Vedere "6.4.14 Smart Grid" [▶ 26].                                                                                                    |          |  |
| Cartuccia WLAN                              | Vedere "6.4.15 Collegamento della<br>cartuccia WLAN (fornita come<br>accessorio)" [▶ 28] .                                                  |          |  |
| Ingresso energia<br>solare                  | Vedere "6.4.16 Collegamento all'ingresso solare" [> 28].                                                                                    |          |  |
| Contatore del gas                           | Vedere "6.4.17 Collegamento del contatore<br>del gas" [• 29]                                                                                | e        |  |
| Termostato ambiente<br>(cablato o wireless) | Vedere la tabella seguente.                                                                                                    |          |  |
|                                             | Conduttori: 0,75 mm <sup>2</sup><br>Corrente massima di funzionamento:<br>100 mA                                                            |          |  |
|                                             | Per la zona principale:<br>• [1.12] Controllo                                                                                               |          |  |
|                                             | • [1.13] Termostato ambient esterno                                                                                                    | :e       |  |
|                                             | Per la zona aggiuntiva:                                                                                                    |          |  |
|                                             | <ul> <li>[2.12] Controllo</li> <li>[2.13] Tenmestate ambient</li> </ul>                                                                     | - ~      |  |
|                                             | esterno                                                                                                    | .е       |  |
| Convettore a pompa di calore                | Per i convettori a pompa di calore<br>sono possibili vari sistemi di comando<br>e configurazioni.                                           | 0        |  |
|                                             | A seconda della configurazione,<br>implementare un relè (non fornito,<br>vedere il manuale aggiuntivo per le<br>apparecchiature opzionali). |          |  |
|                                             | Per maggiori informazioni, vedere:                                                                                                    |          |  |
|                                             | <ul> <li>Manuale di installazione de<br/>convettori a pompa di calore</li> </ul>                                                            | ei       |  |
|                                             | Manuale di installazione dell<br>opzioni del convettore a pompa o<br>calore                                                                 | le<br>di |  |
|                                             | <ul> <li>Manuale aggiuntivo per l<br/>apparecchiature opzionali</li> </ul>                                                                  | le       |  |
|                                             | Conduttori: 0,75 mm <sup>2</sup>                                                                                                    |          |  |
|                                             | Corrente massima di funzionamento:<br>100 mA                                                                                                |          |  |
|                                             | Si tratta di un collegamento di uscita<br>IO non fornito. Vedere<br>"6.3 Collegamenti IO non<br>fornito" [▶ 14].                            |          |  |
|                                             | [13] IO non fornito (Modalità riscaldamento/raffreddamento)                                                                                 |          |  |
|                                             | Per la zona principale:                                                                                                    |          |  |
|                                             | <ul> <li>[1.12] Controllo</li> <li>[1.13] Termostato ambient<br/>esterno</li> </ul>                                                         | :e       |  |
|                                             | Per la zona aggiuntiva:                                                                                                    |          |  |
|                                             | • [2.12] Controllo                                                                                                    |          |  |
|                                             | • [2.13] Termostato ambient esterno                                                                                                    | :e       |  |

| Voce                                        | Descrizione                                                                                                    |  |  |
|---------------------------------------------|----------------------------------------------------------------------------------------------------|--|--|
| Sensore esterno a<br>distanza               | <ul> <li>Vedere:         <ul> <li>Manuale di installazione del sensore esterno a distanza</li> <li>Manuale aggiuntivo per le apparecchiature opzionali</li> </ul> </li> <li>Conduttori: 2×0,75 mm<sup>2</sup></li> <li>Si tratta di un collegamento di ingresso IO non fornito. Vedere "6.3 Collegamenti IO non fornito" [&gt; 14].</li> <li>Itali Io non fornito (Sancare</li> </ul> |  |  |
| Songoro interno o                           | esterno ambiente esterno) [5.22] Sensore ambiente                                                                                                    |  |  |
| distanza                                    | <ul> <li>Manuale di installazione del sensore interno a distanza</li> <li>Manuale aggiuntivo per le apparecchiature opzionali</li> <li>Conduttori: 2×0,75 mm²</li> </ul>                                                                                                    |  |  |
|                                             | Si tratta di un collegamento di<br>ingresso IO non fornito. Vedere<br>"6.3 Collegamenti IO non<br>fornito" [> 14].                                                                                                    |  |  |
|                                             | [13] IO non fornito (Sensore<br>esterno ambiente interno)<br>[1.33] Sfalsamento termostato<br>esterno                                                                                                    |  |  |
| Interfaccia per il<br>comfort delle persone | <ul> <li>Vedere:</li> <li>Manuale di installazione e d'uso<br/>dell'interfaccia per il comfort delle<br/>persone</li> <li>Manuale aggiuntivo per le<br/>apparecchiature opzionali</li> </ul>                                                                                                    |  |  |
|                                             | Cavi: 2×(0,75~1,25 mm <sup>2</sup> )<br>Lunghezza massima: 500 m<br>[1.12] Controllo<br>[1.38] Sfalsamento sensore                                                                                                    |  |  |
| Kit bizona                                  | <ul> <li>Ampiente</li> <li>Vedere:         <ul> <li>Manuale di installazione del kit<br/>bizona</li> <li>Manuale aggiuntivo per le<br/>apparecchiature opzionali</li> </ul> </li> <li>Usare il cavo fornito insieme al kit<br/>bizona.</li> </ul>                                                                                                    |  |  |
|                                             | [3.10] Kit bizona installato                                                                                                    |  |  |

per il termostato ambiente (cablato o wireless):

| In caso di                                    | Vedere                                                                          |    |  |
|-----------------------------------------------|---------------------------------------------------------------------------------|----|--|
| Termostato ambiente<br>wireless               | <ul> <li>Manuale di installazione d<br/>termostato ambiente wireless</li> </ul> | el |  |
|                                               | <ul> <li>Manuale aggiuntivo per<br/>apparecchiature opzionali</li> </ul>        | le |  |
| Termostato ambiente<br>cablato senza unità di | <ul> <li>Manuale di installazione d<br/>termostato ambiente cablato</li> </ul>  | el |  |
| base per<br>multizonizzazione                 | <ul> <li>Manuale aggiuntivo per<br/>apparecchiature opzionali</li> </ul>        | le |  |

| In caso di                                                                | Vedere                                                                                                    |
|---------------------------------------------------------------------------|----------------------------------------------------------------------------------------------------|
| Termostato ambiente<br>cablato con unità di base<br>per multizonizzazione | <ul> <li>Manuale di installazione del<br/>termostato ambiente cablato (digitale<br/>o analogico) + unità di base per multi-<br/>zonizzazione</li> </ul>                                              |
|                                                                           | <ul> <li>Manuale aggiuntivo per le<br/>apparecchiature opzionali</li> </ul>                                                                                                    |
|                                                                           | <ul> <li>In questo caso:</li> </ul>                                                                                                    |
|                                                                           | <ul> <li>Occorre collegare il termostato<br/>ambiente cablato (digitale o<br/>analogico) all'unità di base per<br/>multi-zonizzazione</li> </ul>                                                     |
|                                                                           | <ul> <li>Occorre collegare l'unità di base<br/>per multi-zonizzazione all'unità<br/>esterna</li> </ul>                                                                                               |
|                                                                           | <ul> <li>Per il funzionamento in modalità<br/>raffreddamento/riscaldamento<br/>occorre anche un relè (non fornito,<br/>vedere il manuale aggiuntivo per le<br/>apparecchiature opzionali)</li> </ul> |

### Collegamento del cablaggio elettrico all'unità interna 6.4.1

Osservazione: tutti i cavi che saranno collegati al quadro elettrico di ECH<sub>2</sub>O vanno fissati con i serracavo.

Per avere più facile accesso al quadro elettrico stesso e per il passaggio dei cavi, il quadro elettrico si può abbassare (vedere "4.2.1 Apertura dell'unità interna" [▶6]).

## AVVISO

Se il quadro elettrico si abbassa nella posizione di servizio mentre si esegue l'installazione elettrica, occorre tenere adeguatamente conto della lunghezza di cavo aggiuntiva. Il percorso dei cavi in posizione normale è più lungo rispetto alla posizione di servizio.

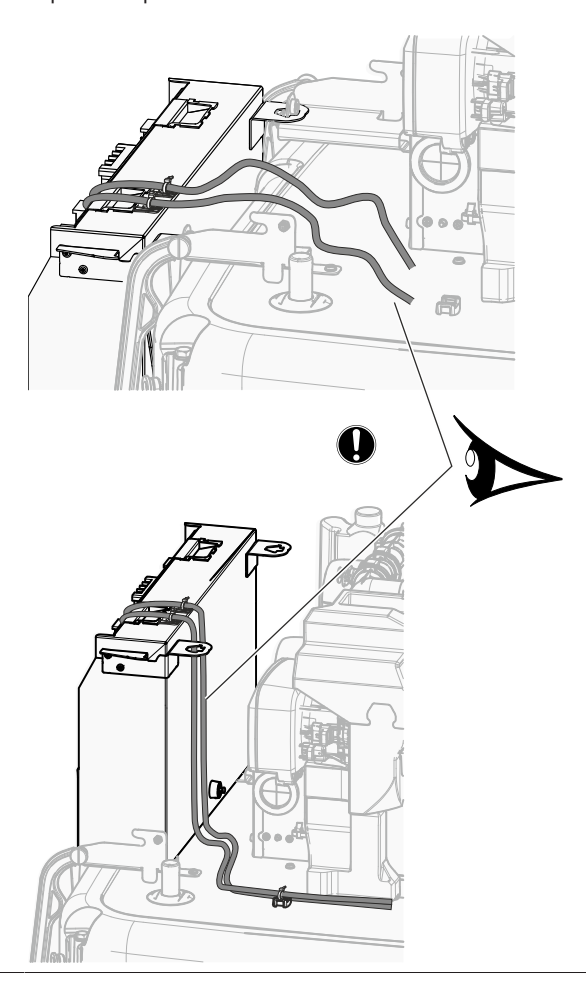

Serracavo per il fissaggio dei cavi

Installare il cavo con fissaggio e fascetta sulla parte superiore del quadro elettrico nel modo seguente:

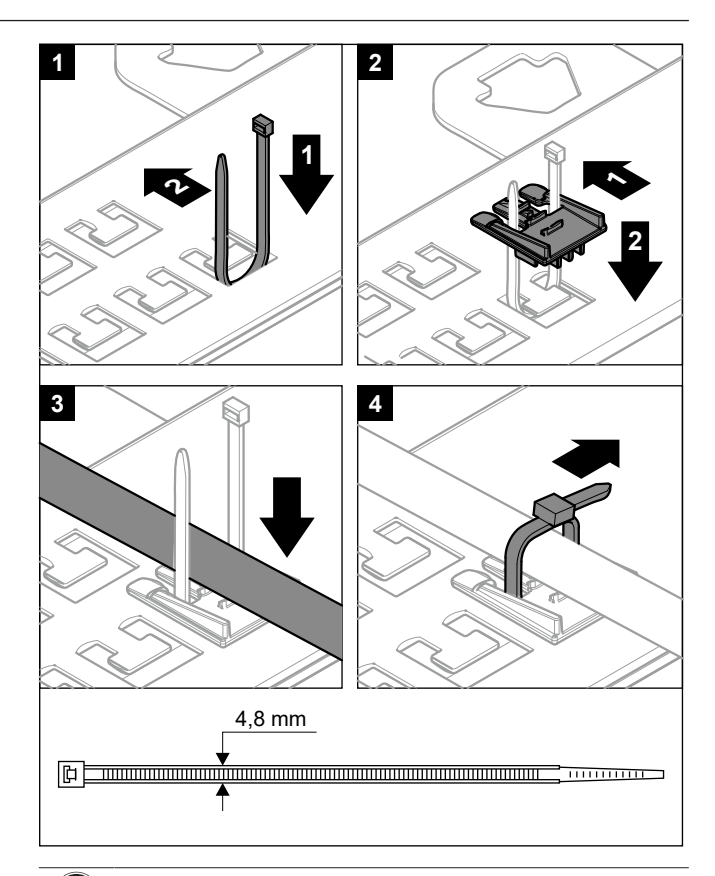

Non è consentito collegare i cavi ai terminali mentre la piastra di montaggio dei terminali è in posizione di servizio.

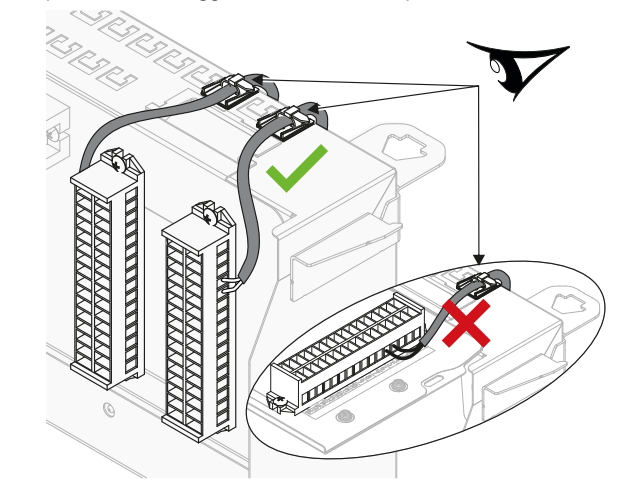

## Passaggio dei cavi Х 4 2 ഗ് 3 ୯ 2 ପ 2 ପ 0 C 1 ĉ <u>ل</u> a) 0 Ingresso nell'unità Scarico dello sforzo (fascette) 0 ð Ingresso nel guadro elettrico + scarico della trazione (fascette o pressacavi) Vista frontale quadro elettrico (morsettiere e schede) 4 Seguire il percorso del cavo ⓐ→: ഗ് 3 1 (**a**)→ ପ 2 Seguire il percorso del cavo b e cB С ପ SWB1 SWB2 3

## 6 Installazione dei componenti elettrici

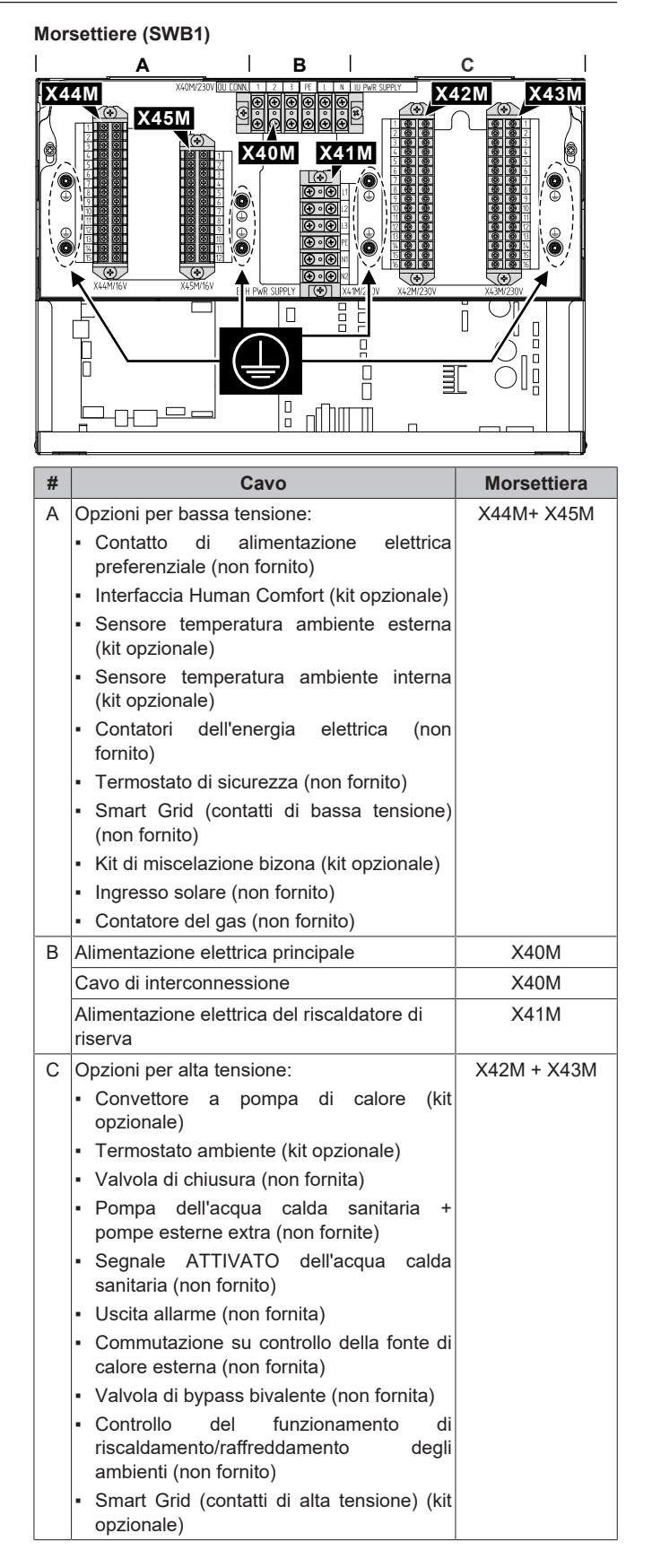

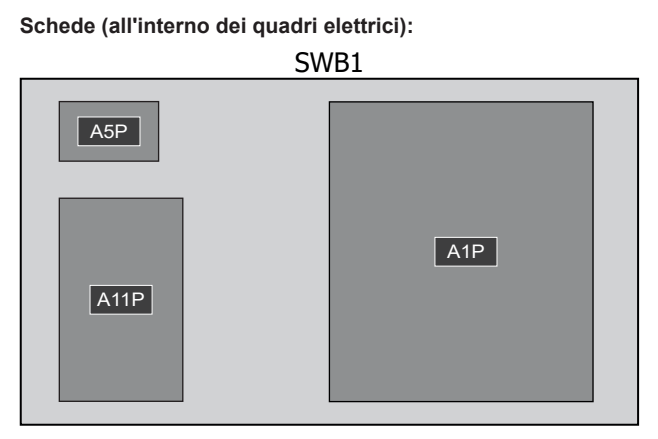

SWB2

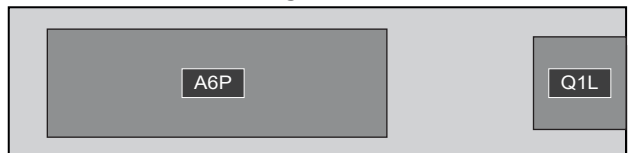

| Quadro<br>elettrico | Scheda                                                                        |  |  |
|---------------------|-------------------------------------------------------------------------------|--|--|
| SWB1                | <ul> <li>A1P: Scheda Hydro</li> </ul>                                         |  |  |
|                     | <ul> <li>A5P: Scheda di alimentazione elettrica</li> </ul>                    |  |  |
|                     | <ul> <li>A11P: Scheda dell'interfaccia</li> </ul>                             |  |  |
| SWB2                | <ul> <li>A6P: Scheda del riscaldatore di riserva a più<br/>livelli</li> </ul> |  |  |
|                     | <ul> <li>Q1L: Riscaldatore di riserva con protezione<br/>termica</li> </ul>   |  |  |

#### INFORMAZIONE

i

/!\

Per l'installazione di cavi da reperire in loco o per le opzioni, prevedere una lunghezza sufficiente degli stessi. In questo modo sarà possibile rimuovere/riposizionare il quadro elettrico e accedere agli altri componenti durante la manutenzione.

#### ATTENZIONE

NON spingere né posizionare cavi di lunghezza eccessiva all'interno dell'unità.

#### 6.4.2 Collegamento dell'alimentazione principale

Questa sezione descrive 2 modi possibili per collegare l'alimentazione elettrica principale:

- · In caso di unità interna fornita separatamente:
  - con alimentazione a tariffa kWh normale
  - con alimentazione a tariffa kWh preferenziale
- In caso di unità interna alimentata dall'unità esterna

#### In caso di unità interna fornita separatamente (standard):

#### Specifiche dei componenti di cablaggio

| Alimentazione a tariffa kWh normale per l'unità interna<br>(= alimentazione elettrica principale) |           |  |  |
|---------------------------------------------------------------------------------------------------|-----------|--|--|
| Corrente massima 6,3 A<br>di funzionamento                                                        |           |  |  |
| Tensione                                                                                          | 220-240 V |  |  |
| Fase                                                                                              | 1~        |  |  |
| Frequenza 50 Hz                                                                                   |           |  |  |

| Alimentazione a tariffa kWh normale per l'unità interna<br>(= alimentazione elettrica principale) |                                                                          |  |  |  |
|---------------------------------------------------------------------------------------------------|--------------------------------------------------------------------------|--|--|--|
| Dimensioni cavo                                                                                   | DEVE essere conforme alla normativa<br>nazionale sui cablaggi.           |  |  |  |
|                                                                                                   | Dimensione dei cavi basata sulla corrente, ma<br>non inferiore a 1,5 mm² |  |  |  |
|                                                                                                   | Cavo a 3 trefoli                                                         |  |  |  |
| Fusibile non fornito consigliato                                                                  | 6 A                                                                      |  |  |  |
| Interruttore del<br>circuito di<br>dispersione a terra                                            | DEVE essere conforme alla normativa<br>nazionale sui cablaggi            |  |  |  |

#### Con alimentazione a tariffa kWh normale

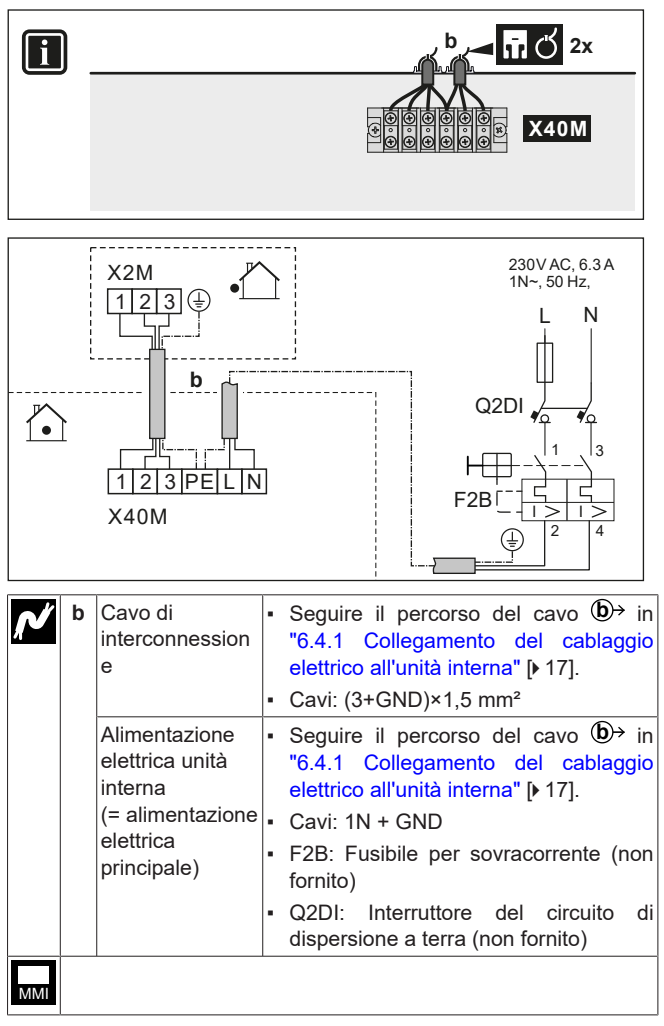

#### Con alimentazione a tariffa kWh preferenziale

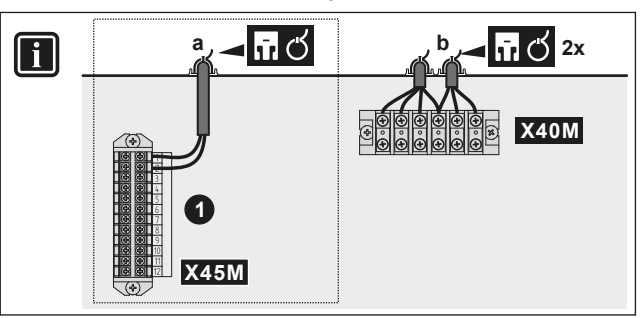

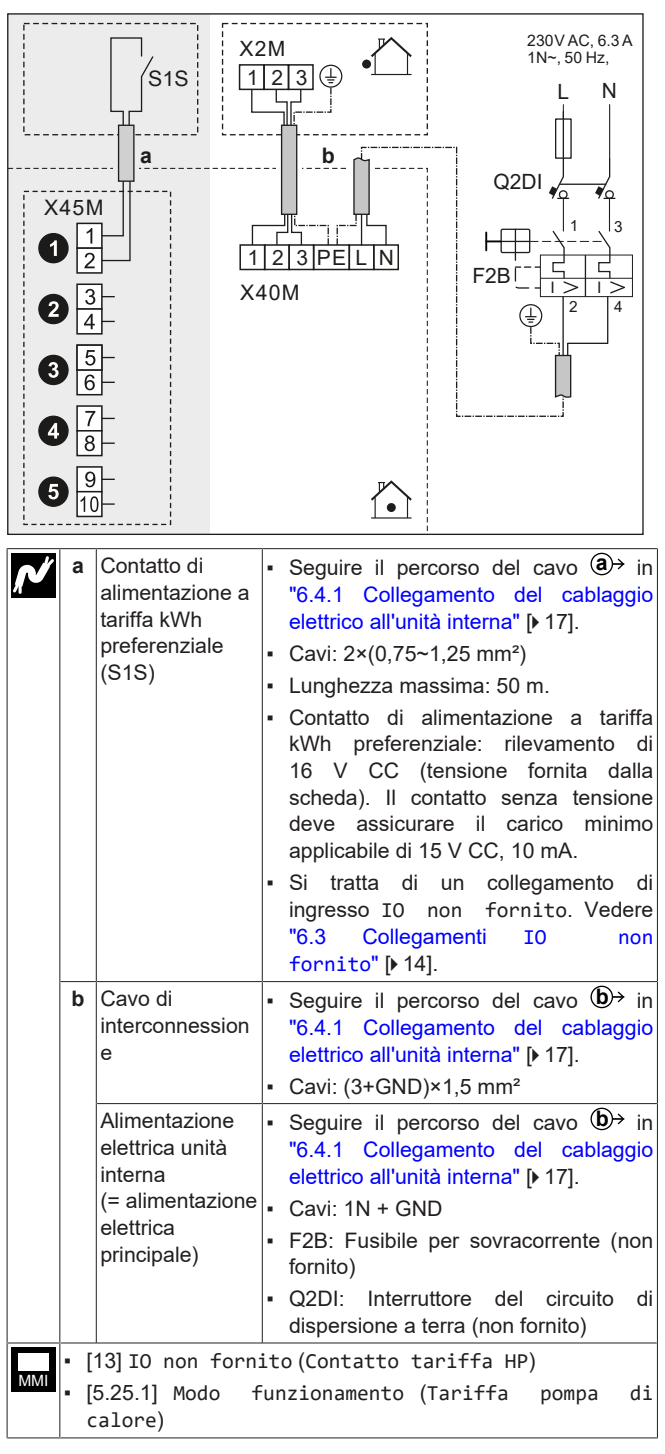

In caso di unità interna alimentata dall'unità esterna

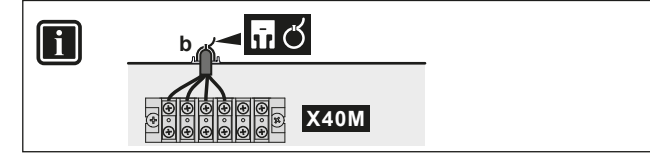

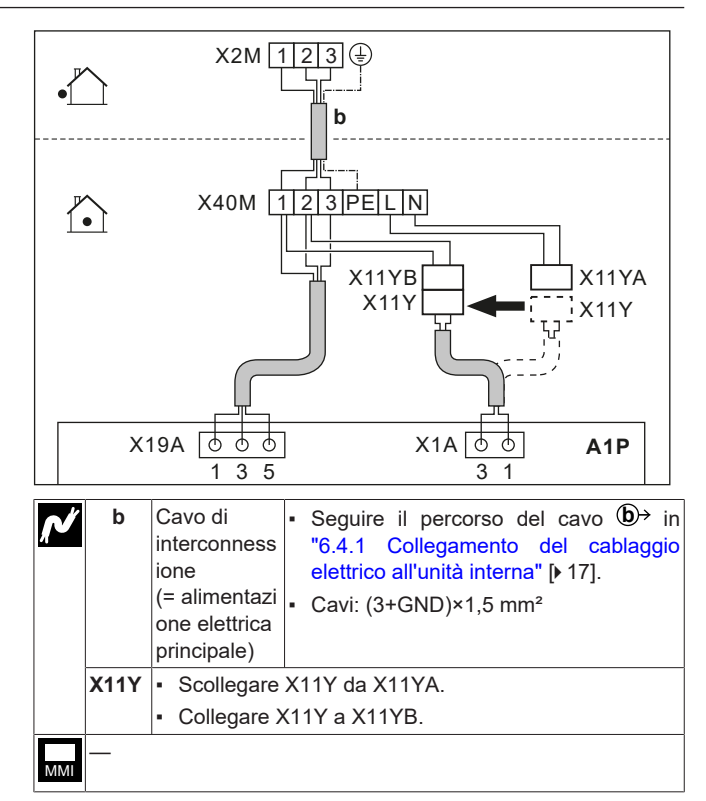

#### 6.4.3 Collegamento dell'alimentazione elettrica del riscaldatore di riserva

#### 

Il riscaldatore di riserva DEVE avere un'alimentazione dedicata e DEVE essere protetto dai dispositivi di sicurezza richiesti dalle leggi vigenti in materia.

#### 

Per assicurare la messa a terra completa dell'unità, collegare SEMPRE l'alimentazione elettrica del riscaldatore di riserva e il cavo di massa.

#### AVVISO

Se il riscaldatore di riserva non è alimentato, allora:

- Non sono consentiti il riscaldamento ambiente e il riscaldamento del serbatoio.
- Viene generato l'errore AA-01 (Surriscaldamento del riscaldatore di riserva o cavo di alimentazione BUH non collegato).

#### AVVISO

La potenza del riscaldatore di riserva dipende dal cablaggio e dalla selezione effettuata nell'interfaccia utente. Assicurarsi che l'alimentazione elettrica corrisponda a quella selezionata nell'interfaccia utente.

Possibili disposizioni in caso di riscaldatore di riserva a più livelli da 9 kW

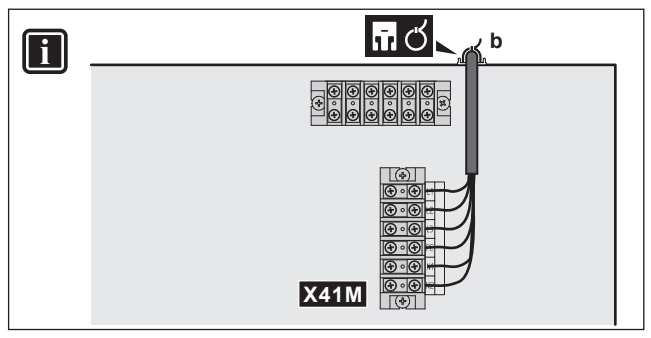

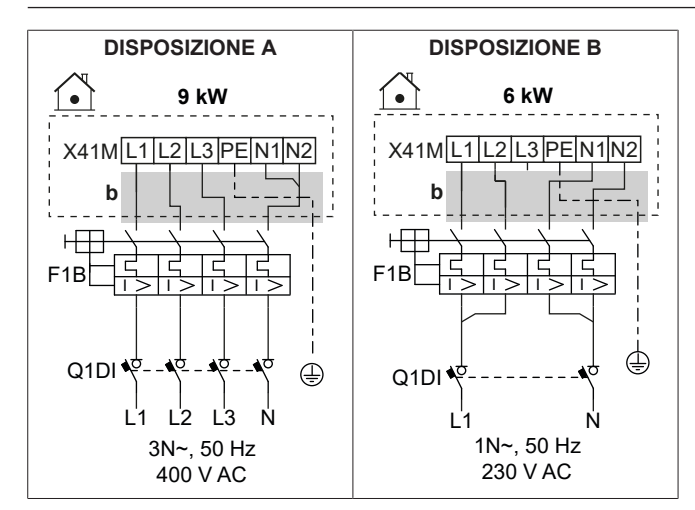

| <b>^</b> ″ | b        | <ul> <li>Seguire il percorso del cavo (b)→ in<br/>"6.4.1 Collegamento del cablaggio elettrico all'unità<br/>interna" [▶ 17].</li> </ul> |
|------------|----------|----------------------------------------------------------------------------------------------------|
|            | F1B      | Fusibile per sovracorrente (non fornito). Valutazione in tabelle.                                                                       |
|            | Q1DI     | Interruttore di protezione di dispersione a terra (non fornito)                                                                         |
| MMI        | [5.5] Ri | scaldatore di riserva                                                                                                    |

#### Specifiche dei componenti di cablaggio

| Componente                                             |                   | DISPOSIZIONE                                                        |           |  |
|--------------------------------------------------------|-------------------|---------------------------------------------------------------------|-----------|--|
|                                                        |                   | А                                                                   | В         |  |
| Alimentazione<br>elettrica                             |                   |                                                                     |           |  |
|                                                        | Tensione          | 390-410 V                                                           | 220-240 V |  |
|                                                        | Alimentazione     | 9 kW                                                                | 6 kW      |  |
|                                                        | Corrente nominale | 13 A                                                                | 13 A      |  |
|                                                        | Fase              | 3N~                                                                 | 1N~       |  |
|                                                        | Frequenza         | 50 Hz                                                               |           |  |
| D                                                      | imensioni cavo    | DEVE essere conforme alla normativa<br>nazionale sui cablaggi       |           |  |
|                                                        |                   | La dimensione del filo dipende dalla<br>corrente, ma minimo 2,5 mm² |           |  |
|                                                        |                   | Cavo a 5 trefoli                                                    |           |  |
|                                                        |                   | 3L+N+GND                                                            | 2L+2N+GND |  |
| Fusibile per<br>sovracorrente<br>raccomandato          |                   | 4 poli 16 A                                                         |           |  |
| Interruttore del<br>circuito di dispersione<br>a terra |                   | DEVE essere conforme alla normativa<br>nazionale sui cablaggi       |           |  |

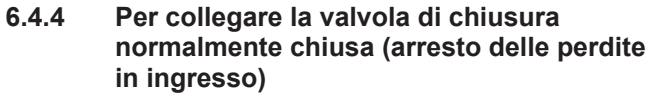

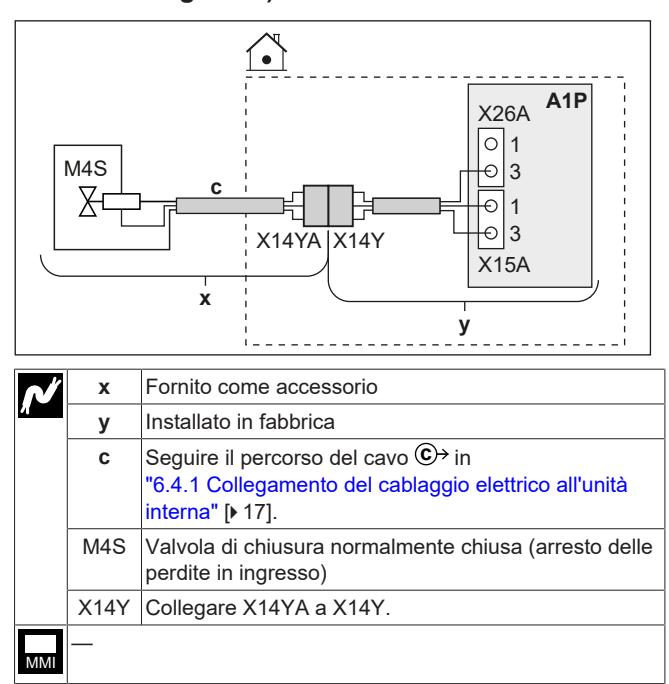

#### 6.4.5 Collegamento della valvola di chiusura

#### AVVISO

Il collegamento elettrico è diverso per una valvola NC (normalmente chiusa) e una valvola NO (normalmente aperta).

## INFORMAZIONE

**Esempio di utilizzo della valvola di chiusura**. Nel caso di zona Tman e di una combinazione di riscaldamento a pavimento e convettori con pompa di calore, installare una valvola di intercettazione prima del riscaldamento a pavimento per evitare che si formi condensa sul pavimento durante il funzionamento di raffreddamento.

#### In caso di valvole di chiusura normalmente chiuse

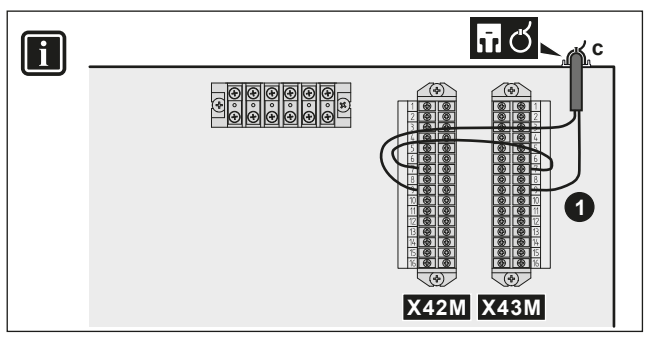

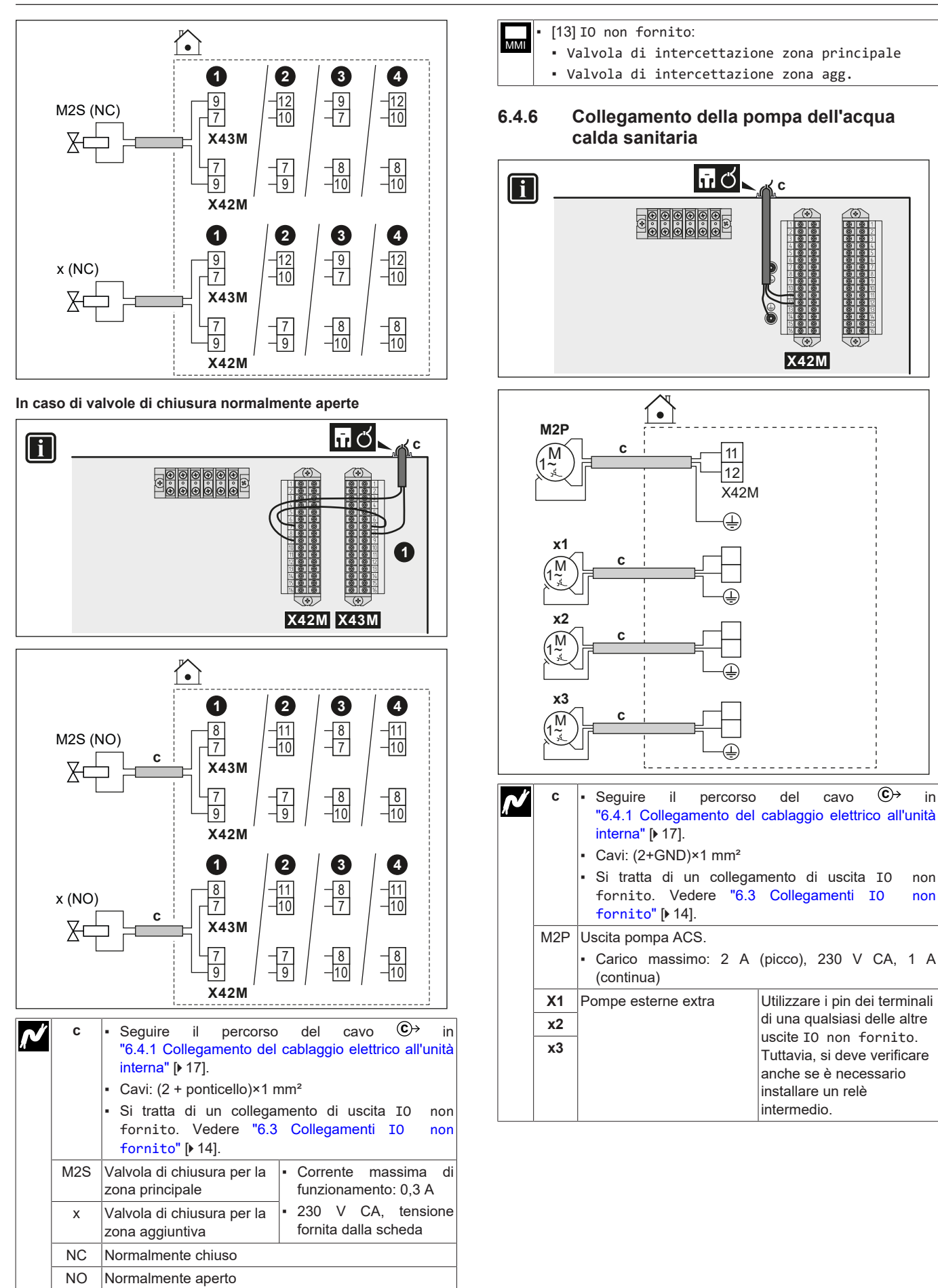

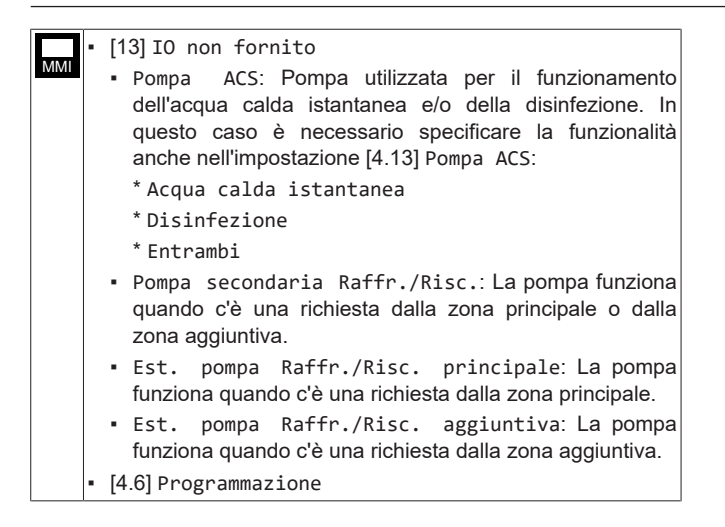

# 6.4.7 Collegamento del segnale ATTIVATO dell'acqua calda sanitaria

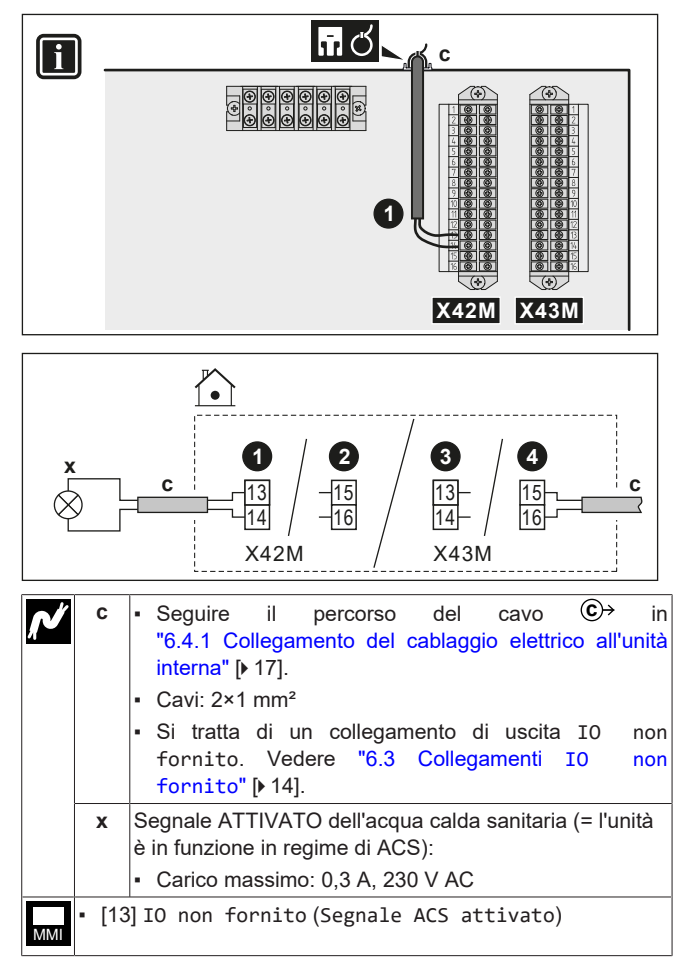

### 6.4.8 Collegamento dell'uscita allarme

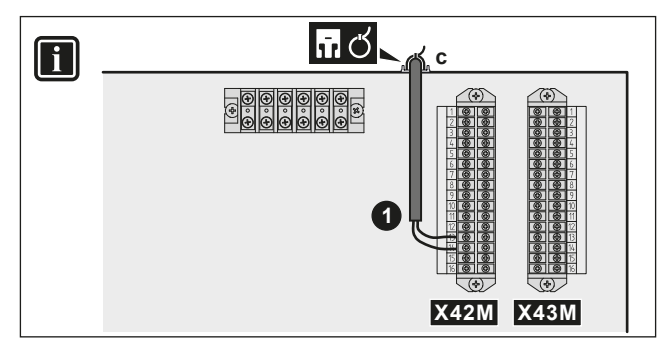

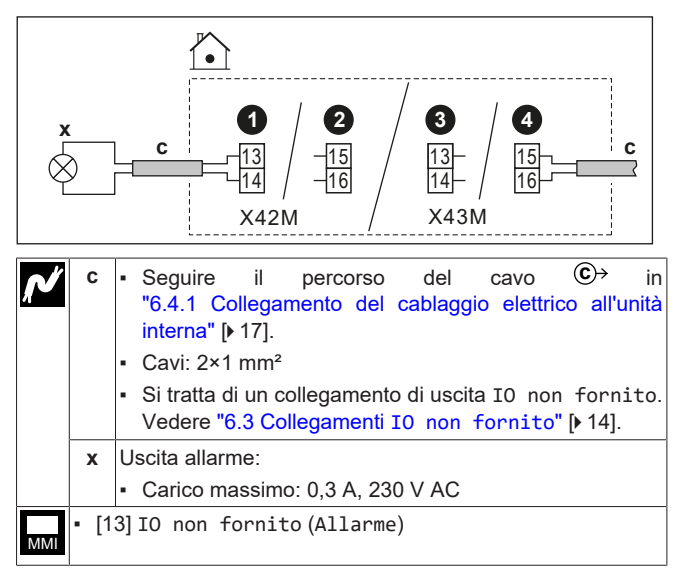

#### 6.4.9 Collegamento dell'uscita ATTIVATO/ DISATTIVATO del raffreddamento/ riscaldamento ambiente

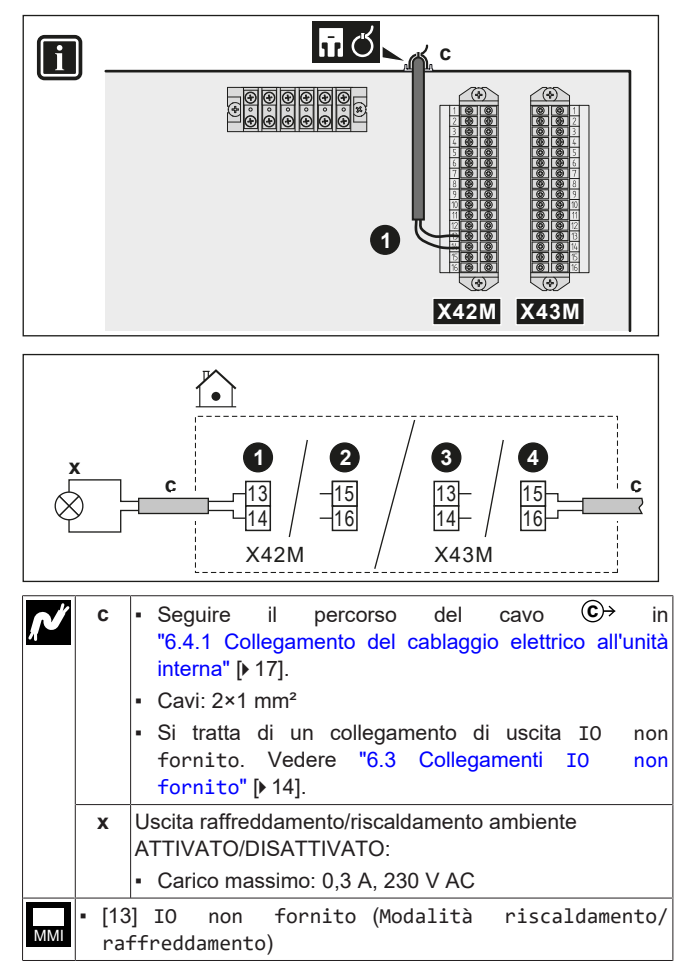

# 6.4.10 Collegamento della commutazione alla fonte di calore esterna

#### INFORMAZIONE

- La configurazione bivalente è possibile in caso di 1 zona di temperatura dell'acqua in uscita con:
  - controllo con il termostato ambiente, OPPURE
  - controllo con termostato ambiente esterno.

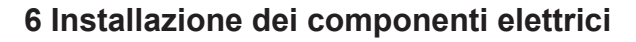

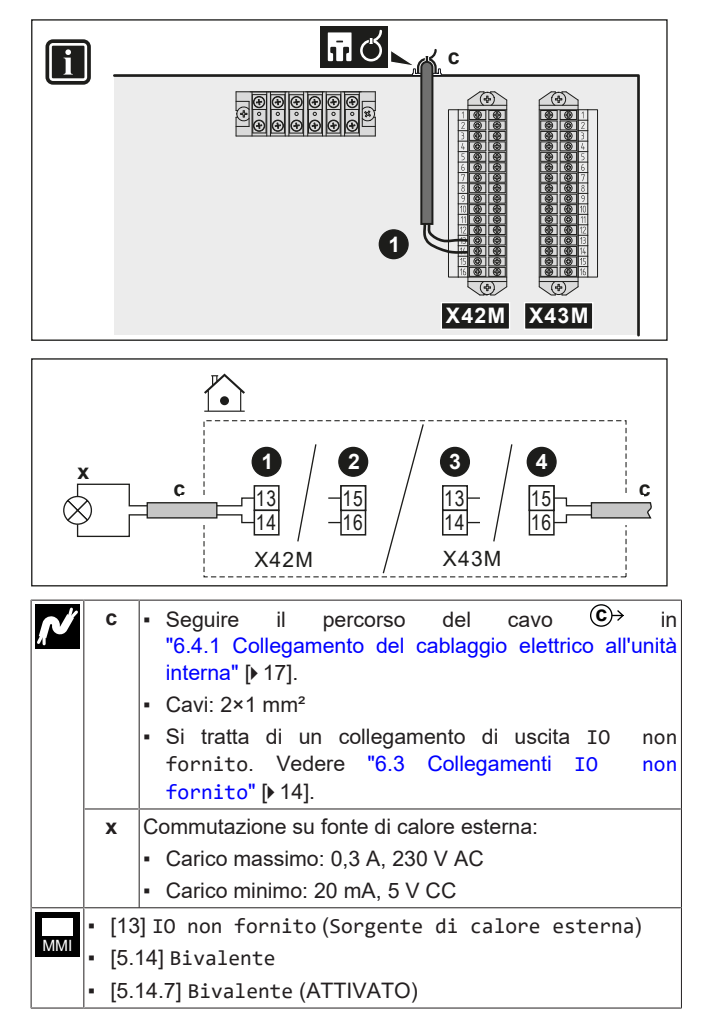

### 6.4.11 Collegamento della valvola di bypass bivalente

In caso di valvole di bypass bivalenti normalmente chiuse

### AVVISO

Il collegamento elettrico è diverso per una valvola NC (normalmente chiusa) e una valvola NO (normalmente aperta).

1 2 3 (4) -<u>12</u> -10 9 9 12 x (NC) 7 X43M - 8 - 10 7 7 9 8 9 10 X42M

#### In caso di valvole di bypass bivalenti normalmente aperte

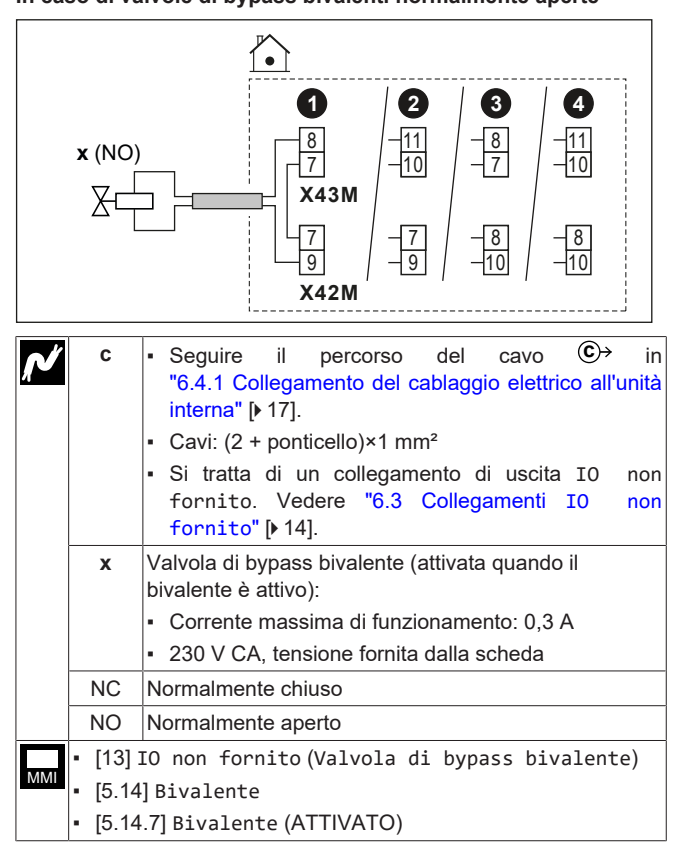

#### 6.4.12 Collegamento dei contatori elettrici

#### 

Questa funzionalità NON è disponibile nelle prime versioni del software dell'interfaccia utente.

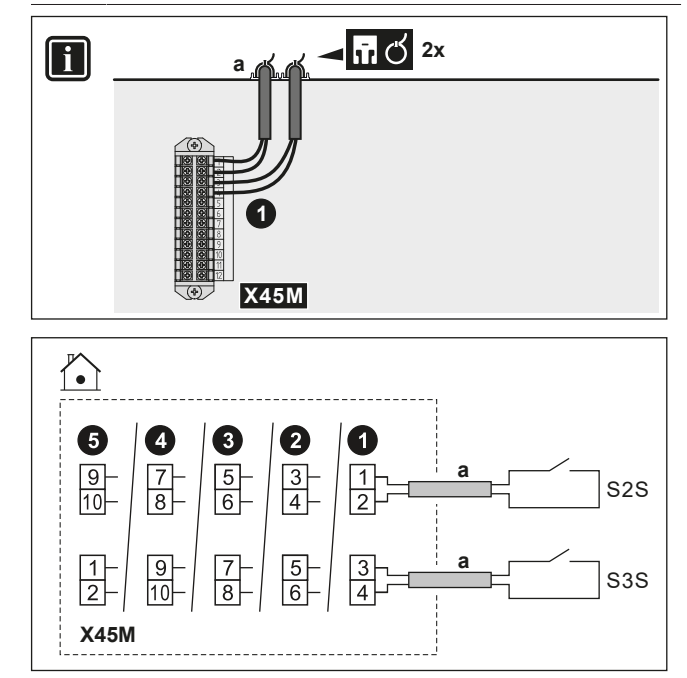

| Ń   | а   | <ul> <li>Seguire il percorso del cavo (a)→<br/>"6.4.1 Collegamento del cablaggio elettrico all'un<br/>interna" [▶ 17].</li> <li>Cavi: 2 (per ogni contatore)×0,75 mm<sup>2</sup></li> <li>Si tratta di un collegamento di ingresso IO r<br/>fornito. Vedere "6.3 Collegamenti IO r<br/>fornito" [▶ 14]</li> </ul> |  |  |
|-----|-----|----------------------------------------------------------------------------------------------------|--|--|
|     | S2S | Contatore dell'energiaRilevamento impulsi daelettrica 116 V CC (tensione fornita)                                                                                                    |  |  |
|     | S3S | Contatore dell'energia dalla scheda) elettrica 2                                                                                                    |  |  |
| ММІ |     |                                                                                                    |  |  |

# 6.4.13 Per collegare il termostato di sicurezza (contatto normalmente chiuso)

È possibile collegare 2 termostati di sicurezza (uno per l'unità e uno per la zona principale). Essi impediscono che le temperature troppo elevate raggiungano le rispettive zone.

#### **AVVISO**

Far attenzione a selezionare e installare un termostato di sicurezza conforme alle normative vigenti.

In ogni caso, per evitare l'intervento inutile del termostato di sicurezza, si consiglia quanto segue:

- Il termostato di sicurezza sia ripristinabile automaticamente.
- Il termostato di sicurezza abbia una velocità di variazione massima della temperatura di 2°C/min.
- Tra il termostato di sicurezza e la valvola a 3 vie ci sia una distanza minima di 2 m.

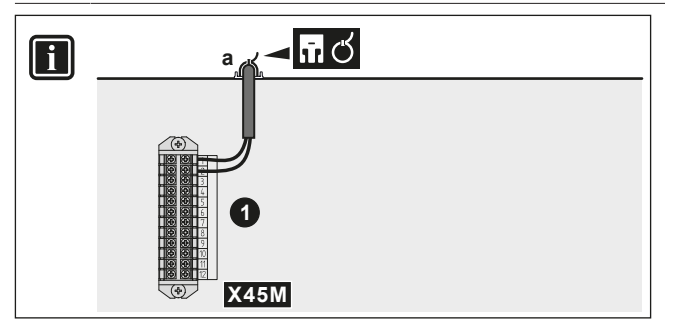

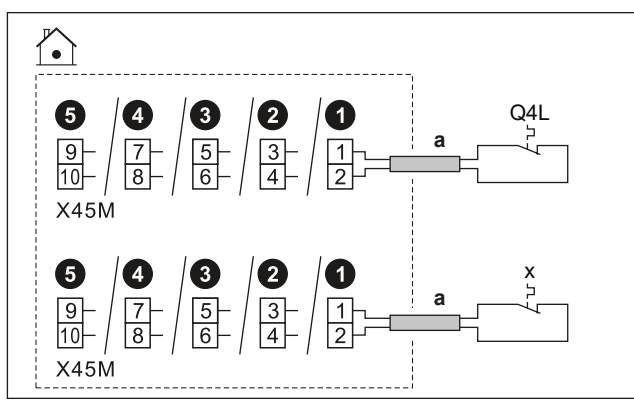

| ~~  | а                                                                                  | <ul> <li>Seguire il percorso<br/>"6.4.1 Collegamento del<br/>interna" [▶ 17].</li> <li>Conduttori: 2×0,75 mm<sup>2</sup></li> <li>Lunghezza massima: 50</li> <li>Si tratta di un collegan<br/>fornito. Vedere "6.3<br/>fornito" [▶ 14].</li> </ul> | o del cavo ⓐ→ in<br>cablaggio elettrico all'unità<br>m<br>nento di ingresso I0 non<br>Collegamenti I0 non |
|-----|------------------------------------------------------------------------------------|----------------------------------------------------------------------------------------------------|----------------------------------------------------------------------------------------------------|
|     | Q4L Contatto per il termostato di sicurezza per la zona principale scheda). Il con |                                                                                                    | Rilevamento di 16 V CC<br>(tensione fornita mediante<br>scheda). Il contatto senza                        |
|     | х                                                                                  | Contatto termostato di<br>sicurezza per l'unità                                                                                                    | tensione deve assicurare il<br>carico minimo applicabile<br>di 15 V CC, 10 mA.                            |
| MMI | • [13]<br>• T                                                                      | IO non fornito:<br>ermostato di sicurezza<br>nità del termostato di                                                                                                    | principale<br>sicurezza                                                                                   |

#### 6.4.14 Smart Grid

#### 

La funzionalità del contatore a impulsi dell'energia fotovoltaica per Smart Grid (S4S) NON è disponibile nelle prime versioni del software dell'interfaccia utente.

Questa sezione descrive dei modi differenti per collegare l'unità interna a una Smart Grid:

| • | Contatti Smart Grid:<br>In caso di contatti a bassa<br>tensione Smart Grid.                                                                                                    |                                                                                       | l 2 contatti in entrata Smart Grid<br>possono attivare le modalità<br>Smart Grid seguenti:      |                                                                                                    |  |
|---|----------------------------------------------------------------------------------------------------|---------------------------------------------------------------------------------------|-------------------------------------------------------------------------------------------------|----------------------------------------------------------------------------------------------------|--|
| • | <ul> <li>In caso di contatti ad alta tensione Smart Grid. Ciò</li> </ul>                                                                                                    |                                                                                       | 2                                                                                               | Modo di<br>funzionamento                                                                                                    |  |
|   | richiede l'installazione di <b>2 relè</b><br>dal kit di relè Smart Grid                                                                                                    | 0                                                                                     | 0                                                                                               | Funzionamento<br>libero                                                                                                    |  |
|   | (EKRELSG).                                                                                                    | 0                                                                                     | 1                                                                                               | Forzato su<br>Disattivato                                                                                                    |  |
|   |                                                                                                    |                                                                                       | 0                                                                                               | Consigliato<br>Attivato                                                                                                    |  |
|   |                                                                                                    | 1                                                                                     | 1                                                                                               | Forzato Attivato                                                                                                    |  |
| • | Contatore Smart Grid:<br>In caso di contatore Smart<br>Grid a bassa tensione.<br>In caso di contatore Smart<br>Grid ad alta tensione. Ciò<br>richiede l'installazione di <b>1 relè</b><br>dal kit di relè Smart Grid<br>(EKRELSG). | Se il c<br>attivo,<br>può fu<br>potenz<br>quand<br>protez<br>anche<br>(semp<br>potenz | ontato<br>solo la<br>inziona<br>za sele<br>lo l'unit<br>cione, s<br>fonti d<br>pre risp<br>za). | re Smart Grid è<br>a pompa di calore<br>ire con il limite di<br>zionato. Tuttavia,<br>à esegue funzioni di<br>i possono utilizzare<br>li calore aggiuntive<br>ettando il limite di |  |

Le impostazioni relative in caso di **contatti Smart Grid** sono le seguenti:

[13] IO non fornito:
 Contatto 1 Smart grid HV/LV
 Contatto 2 Smart grid HV/LV
 [5.25] Domanda risposta
 [5.25.1] Modo funzionamento (Contatti pronti Smart

Le impostazioni relative in caso di contatore Smart Grid sono le seguenti:

[13] IO non fornito (Contatto per contatore Smart)
[5.25.1] Modo funzionamento (Contatto per contatore Smart)
[5.20] Limite non contattore Smart

grid)

• [5.30] Limite per contatore Smart

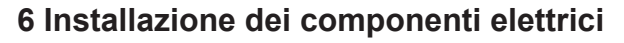

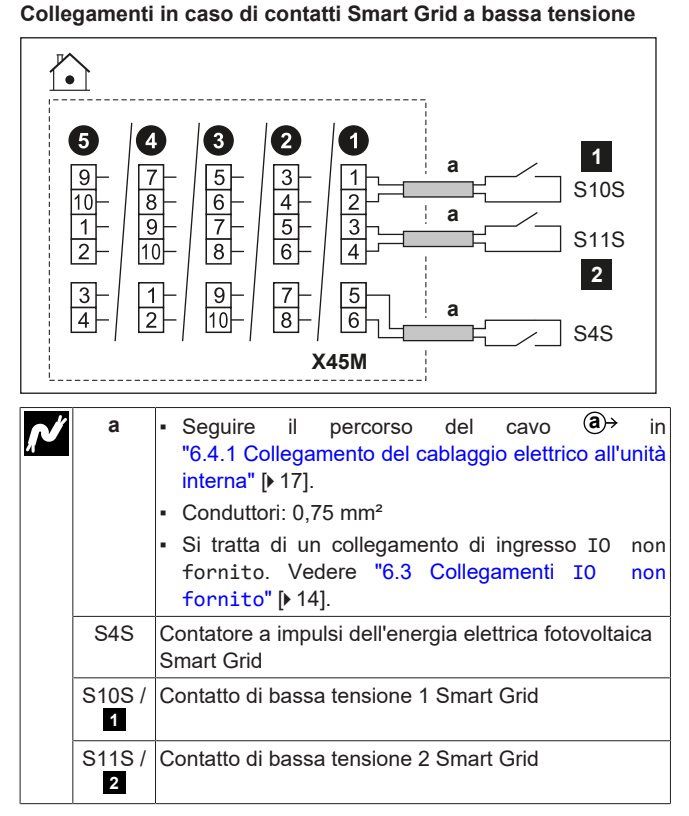

#### Collegamenti in caso di contatti ad alta tensione Smart Grid

1 Installare 2 relè dal kit relè Smart Grid (EKRELSG) come segue:

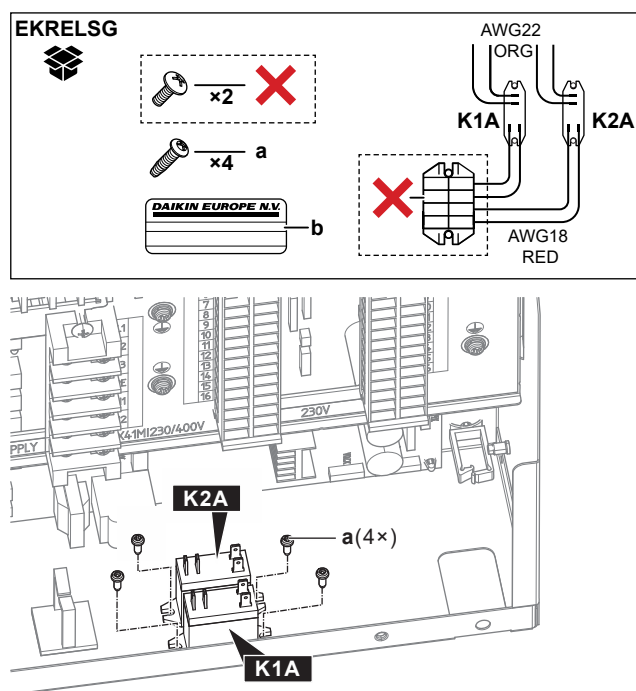

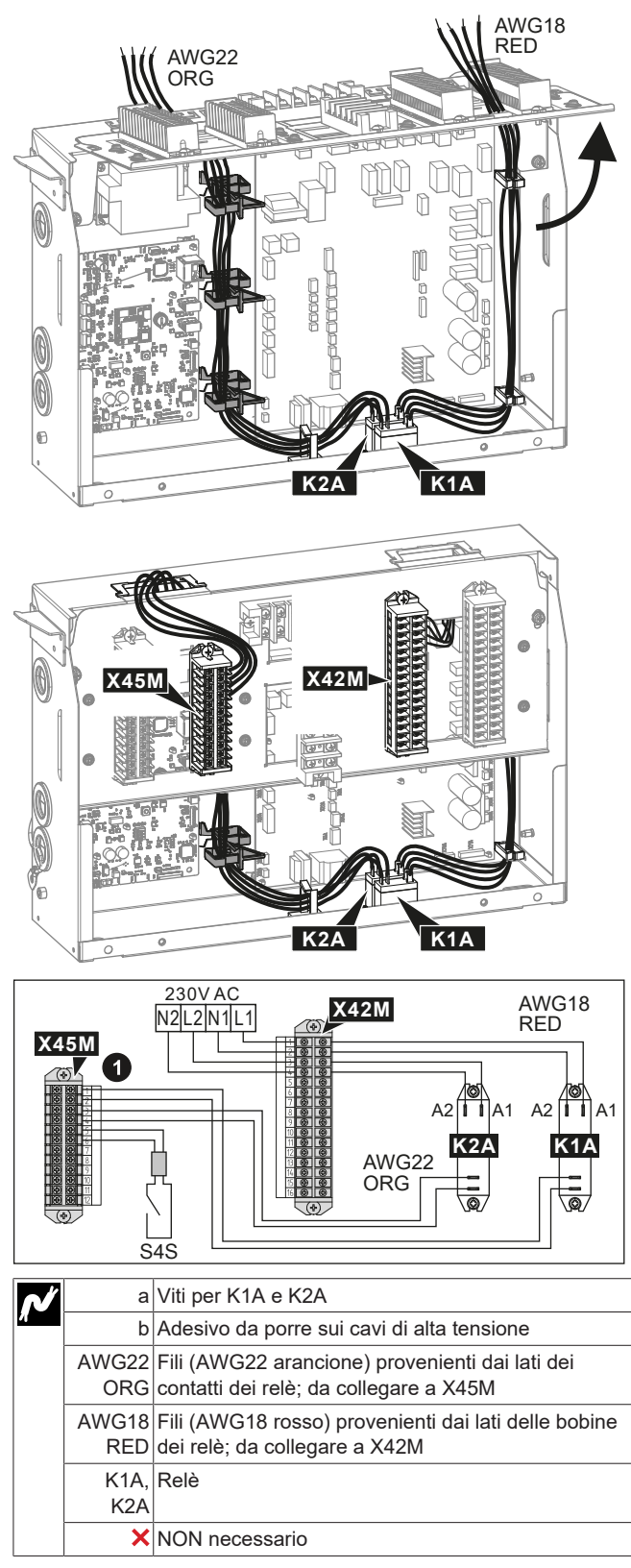

2 Collegare nel modo seguente

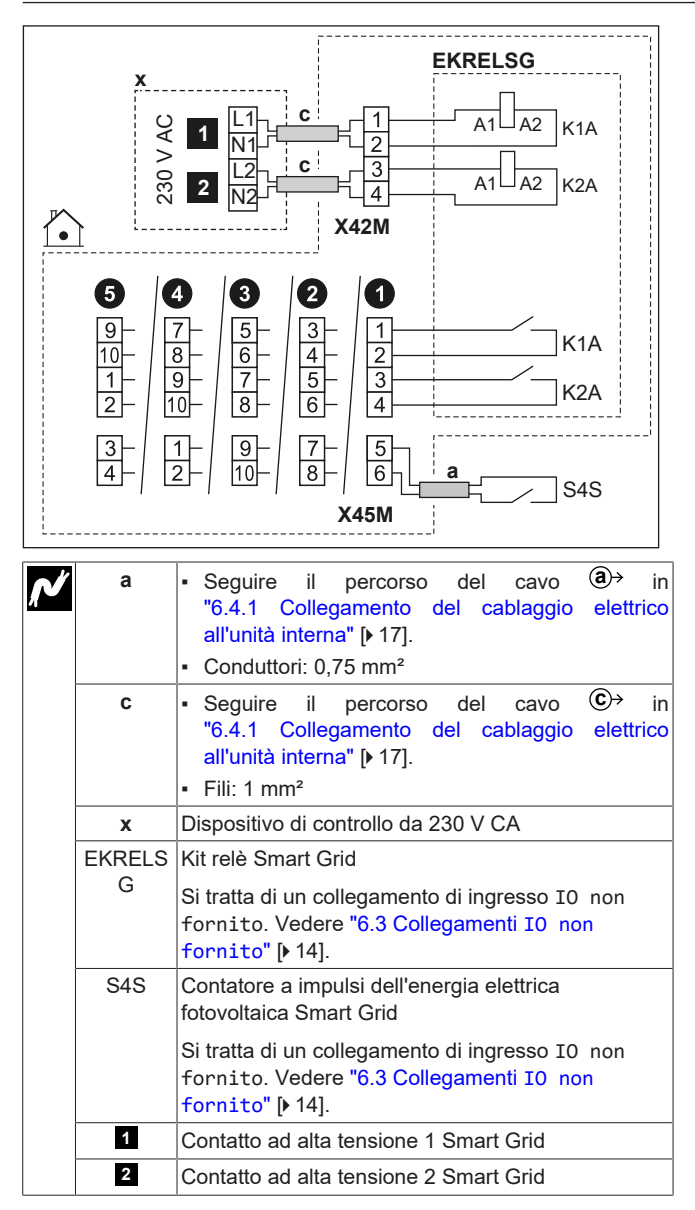

Collegamenti in caso di contatore a bassa tensione Smart Grid

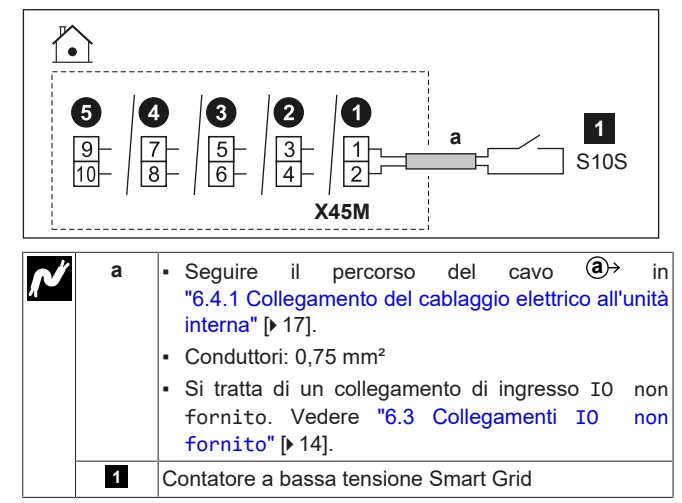

### Collegamenti in caso di contatore ad alta tensione Smart Grid

- 1 Installare 1 relè (K1A) dal kit relè Smart Grid (EKRELSG). (vedere sopra: Collegamenti in caso di contatti Smart Grid ad alta tensione).
- 2 Collegare nel modo seguente:

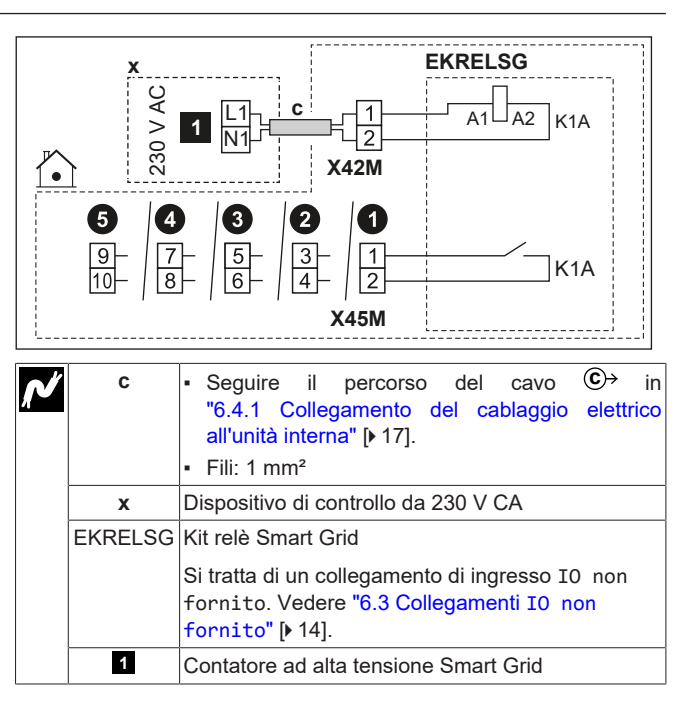

# 6.4.15 Collegamento della cartuccia WLAN (fornita come accessorio)

[8.3] Gateway di tipo wireless

1 Inserire la cartuccia WLAN nell'apposito slot sull'interfaccia utente dell'unità interna.

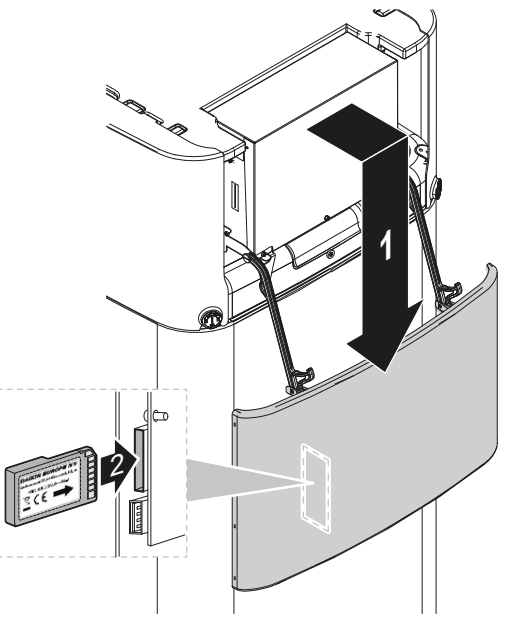

## 6.4.16 Collegamento all'ingresso solare

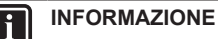

Questa funzionalità NON è disponibile nelle prime versioni del software dell'interfaccia utente.

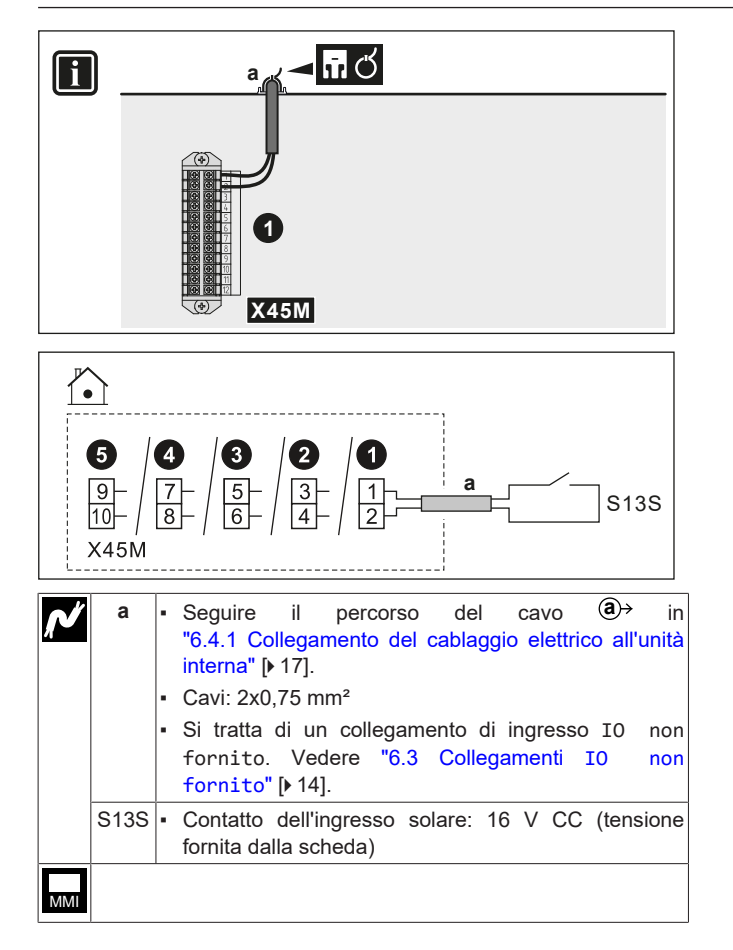

### 6.4.17 Collegamento del contatore del gas

#### INFORMAZIONE

i

Questa funzionalità NON è disponibile nelle prime versioni del software dell'interfaccia utente.

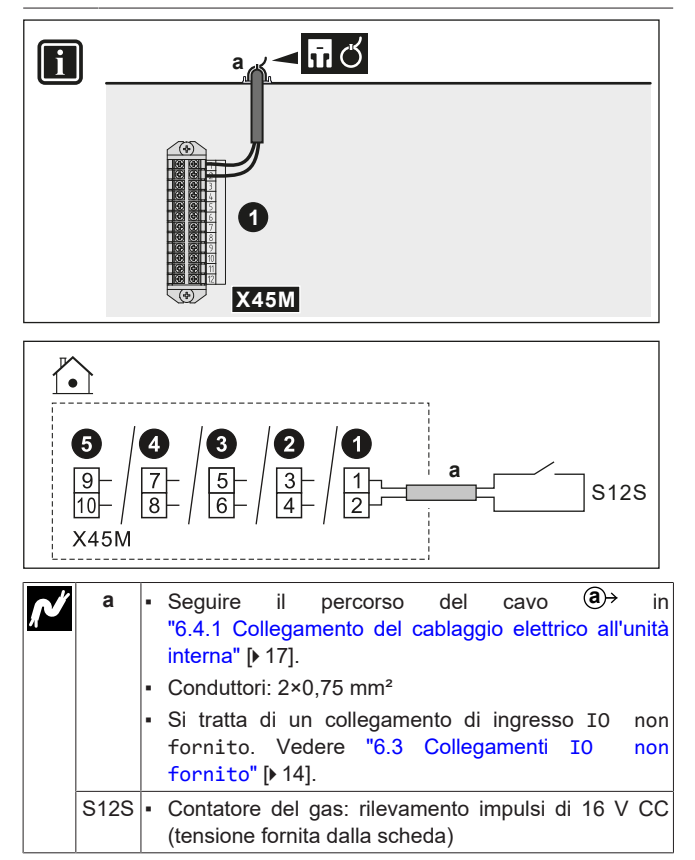

```
MMI
```

## 7 Configurazione

Questo capitolo spiega solo la configurazione di base eseguita tramite la relativa procedura guidata. Per avere una spiegazione più dettagliata e maggiori informazioni di base, vedere la guida di riferimento per la configurazione.

#### Modalità utente rispetto a modalità installatore

Nella schermata iniziale e nella maggior parte delle altre schermate, dove applicabile, è possibile passare dal modo utente al modo installatore e viceversa.

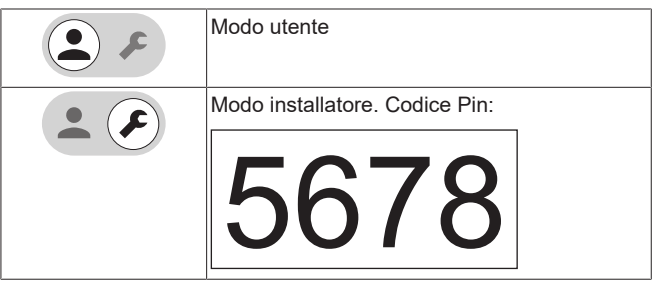

## Struttura del menu rispetto alle impostazioni dei campi della panoramica

È possibile accedere alle impostazioni installatore utilizzando due diversi metodi. Tuttavia, con entrambi questi metodi NON tutte le impostazioni risultano accessibili.

Tramite la struttura del menu (con briciole di pane):

- 1 Dalla schermata iniziale, scorrere verso sinistra o utilizzare i pulsanti di navigazione <û ○.
- 2 Accedere a uno qualsiasi dei menu:

| [1] Zona principale                          | [8] Connettività                            |  |  |
|----------------------------------------------|---------------------------------------------|--|--|
| [2] Zona aggiuntiva                          | [9] Energia                                 |  |  |
| [3]Riscaldamento/<br>raffreddamento ambiente | [10] Procedura guidata di<br>configurazione |  |  |
| [4] Acqua calda sanitaria                    | [11] Anomalia                               |  |  |
| [5] Impostazioni                             | [12] Sfioramento                            |  |  |
| [6] Informazioni                             | [13]IO non fornito                          |  |  |
| [7] Modo manutenzione                        |                                             |  |  |

Tramite la panoramica delle impostazioni dei campi:

- 1 Andare su [5.7]: Impostazioni > Panoramica delle impostazioni in loco.
- 2 Andare all'impostazione del campo desiderato. Ove applicabile, i codici di impostazione dei campi sono descritti nella guida di riferimento per la configurazione. Esempio: Andare su 005 per la funzione di prevenzione del congelamento dei tubi dell'acqua.
- 3 Selezionare il valore desiderato.

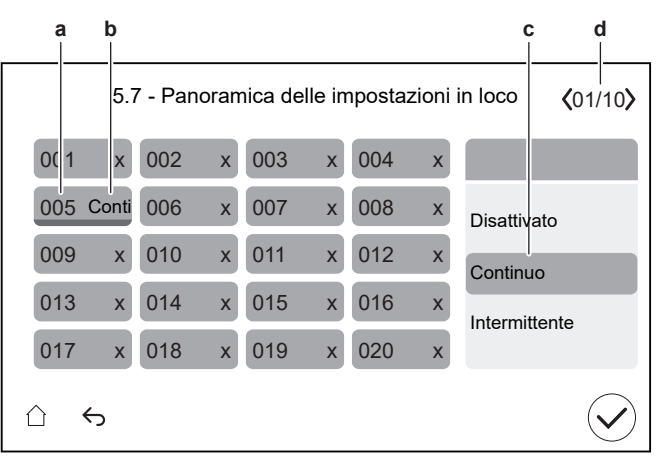

- Codice di impostazione in loco
- **b** Valore selezionato
- c Per selezionare il valore desideratod Per sfogliare le diverse pagine

# 7.1 Procedura guidata di configurazione

Dopo aver portato per la prima volta su ATTIVATO il sistema, l'interfaccia utente avvia una procedura guidata di configurazione. Usare questa procedura guidata per effettuare le impostazioni iniziali più importanti perché l'unità possa funzionare correttamente.

- Se necessario, è possibile riavviare la configurazione guidata tramite la struttura del menu: [3.10] Procedura guidata di configurazione.
- Se necessario, è possibile configurare successivamente altre impostazioni tramite la struttura del menu.

#### Configurazione guidata - Panoramica

A seconda del tipo di unità e delle impostazioni selezionate, alcuni passi non saranno visibili.

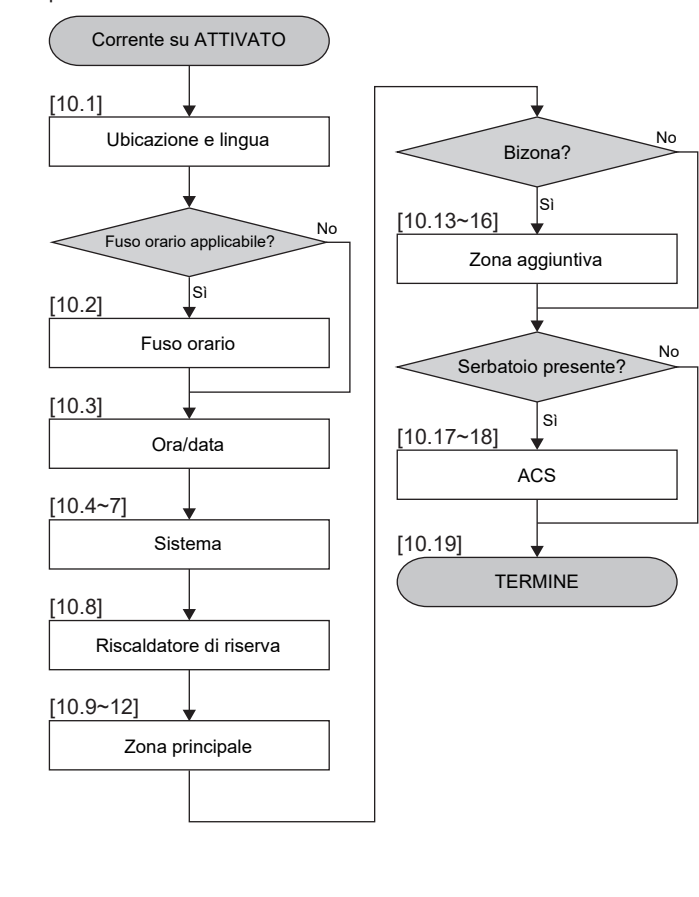

Dopo aver completato tutti i passi della procedura guidata, l'interfaccia utente mostrerà un messaggio di errore che indica di inserire la Digital Key (ovvero di eseguire la procedura di sblocco). Vedere "8.2.1 Per sbloccare l'unità esterna (compressore)" [• 39].

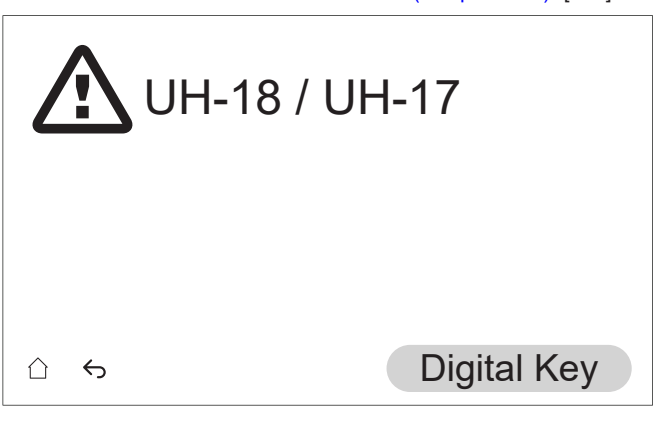

#### [10.1] Ubicazione e lingua

Impostare:

- Paese (questo definisce anche il fuso orario se il paese selezionato ha un solo fuso orario)
- Lingua

#### [10.2] Fuso orario

**Restrizione:** Questa schermata viene visualizzata solo se all'interno di un Paese sono presenti più fusi orari.

Impostare Fuso orario.

#### [10.3] Ora/data

Impostare:

- Data
- Formato dell'orologio (24 ore o AM/PM)
- Ora
- Ora legale (ATTIVATO/DISATTIVATO)

#### [10.4] Sistema 1/4

Impostare:

- Numero di zone
- Bivalente
- Serbatoio ACS
- Tipo di serbatoio ACS

#### Numero di zone

Il sistema può erogare acqua in uscita su un massimo di 2 zone di temperatura acqua. Durante la configurazione, si deve impostare il numero di zone d'acqua.

Zona singola

Solo una zona di temperatura dell'acqua in uscita.

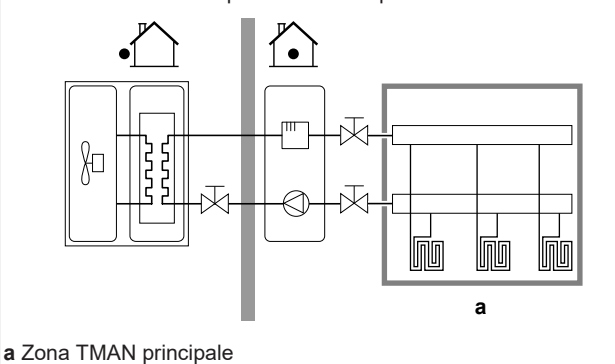

#### Zona doppia

Due zone di temperatura dell'acqua in uscita. Nel riscaldamento, la zona di temperatura dell'acqua in uscita principale è composta dai trasmettitori di calore con la temperatura più bassa e da una stazione di miscelazione per raggiungere la temperatura dell'acqua in uscita richiesta.

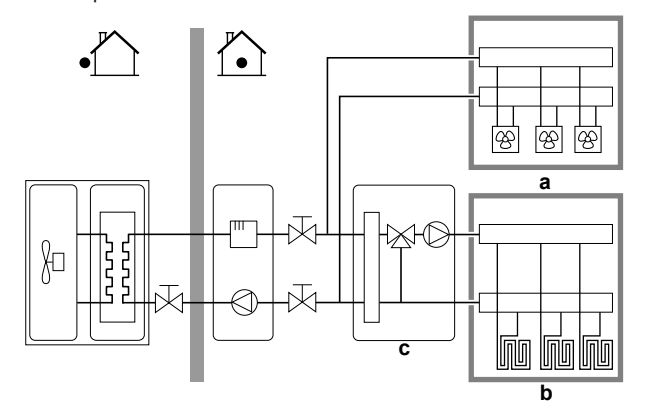

- a Zona Tman aggiuntiva: la temperatura più alta
- b Zona TMAN principale: la temperatura più bassa
- c Stazione di miscelazione

#### INFORMAZIONE

Stazione di miscelazione. Se il layout sistema contiene 2 zone TMAN, si deve installare una stazione di miscelazione di fronte alla zona TMAN principale. Tuttavia, sono possibili anche altre applicazioni a doppia zona con valvole di chiusura. Per ulteriori informazioni, consultare le linee guida per l'applicazione nella guida di riferimento dell'installatore.

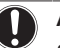

i

### **AVVISO**

Se NON si configura il sistema in questo modo, si potrebbero danneggiare gli emettitori di calore. Se ci sono 2 zone, è importante che con il riscaldamento:

- · la zona con la temperatura dell'acqua più bassa sia configurata come zona principale, e
- Ia zona con la temperatura dell'acqua più alta sia configurata come zona aggiuntiva.

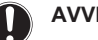

#### **AVVISO**

Se vi sono 2 zone e i tipi di emettitori sono configurati in modo errato, potrebbe essere inviata acqua ad alta temperatura verso un emettitore a bassa temperatura (riscaldamento a pavimento). Per evitare ciò:

- Installare una valvola di regolazione dell'acqua/valvola termostatica per evitare temperature troppo alte verso un emettitore a bassa temperatura.
- · Assicurarsi di impostare i tipi di emettitore per la zona principale e per la zona aggiuntiva correttamente in base all'emettitore collegato.

#### **Bivalente**

Deve corrispondere al layout del sistema. È installata una fonte di calore esterna (bivalente)?

Per ulteriori informazioni, consultare le linee guida per l'applicazione nella guida di riferimento dell'installatore e le impostazioni nella guida di riferimento della configurazione ([5.14] Bivalente).

ATTIVATO (installato) / DISATTIVATO (non installato)

#### Serbatoio ACS

Deve corrispondere al layout del sistema. Serbatoio ACS installato? ATTIVATO (installato) / DISATTIVATO (non installato)

#### Tipo di serbatoio ACS

In sola lettura.

Integrata:

Il riscaldatore di riserva viene utilizzato anche per riscaldare l'acqua calda sanitaria.

#### [10.5] Sistema 2/4

Non applicabile.

#### [10.6] Sistema 3/4

Restrizione: Questa schermata si visualizza solo se l'unità ha uno scambiatore di calore bivalente all'interno del serbatoio.

Nel caso in cui ai modelli bivalenti sia collegata una fonte di calore esterna.

Impostare:

- Caldaia con serbatoio (ATTIVATO/DISATTIVATO)
- Attivato
- Capacità caldaia
  - · Può coprire il fabbisogno di calore: quando la fonte di calore esterna può coprire la domanda totale di calore.
  - · Non riesce a coprire il fabbisogno di calore: quando la fonte di calore esterna non è in grado di coprire la domanda totale di calore.

La capacità della caldaia definisce se la fonte di calore esterna è in grado di coprire la domanda totale di calore.

- Capacità massima (selezionare il valore)
- Scegliere la capacità che la fonte di calore esterna può fornire.

Definisce la potenza massima se la fonte di calore esterna non è in grado di coprire la domanda totale di calore.

#### [10.7] Sistema 4/4

Impostare Selezione d'emergenza.

#### Selezione d'emergenza

Se la pompa di calore non funziona, il riscaldatore di riserva può fungere da riscaldatore d'emergenza. Esso si fa carico dell'intero fabbisogno di calore, automaticamente oppure con interazione manuale.

Per mantenere basso il livello di consumo energetico, si consiglia di impostare Selezione d'emergenza su SH automatico ridotto / DHW disattivo se la casa rimarrà incustodita per periodi più lunghi.

In caso di 0, 2, 3, 4: per il ripristino manuale tramite l'interfaccia utente, accedere alla schermata del menu principale Anomalia e confermare se il riscaldatore di riserva può assumere il carico termico o meno.

- 0: Manuale: Quando si verifica un guasto alla pompa di calore, il riscaldamento dell'acqua calda sanitaria e degli ambienti si interrompe
- 1: Automatico: Quando si verifica un guasto alla pompa di calore, il riscaldatore di riserva subentra automaticamente nella produzione di acqua calda sanitaria e nel riscaldamento degli ambienti
- 2: SH automatico ridotto / DHW attivo: Quando si verifica un guasto alla pompa di calore, il riscaldamento degli ambienti viene ridotto, ma l'acqua calda sanitaria è ancora disponibile.
- 3: SH automatico ridotto / DHW disattivo: Quando si verifica un guasto alla pompa di calore, il riscaldamento degli ambienti è ridotto e l'acqua calda sanitaria NON è disponibile.
- 4: SH automatico normale / DHW disattivo: Quando si verifica un guasto alla pompa di calore, il riscaldamento degli ambienti funziona normalmente ma l'acqua calda sanitaria NON è disponibile.

## INFORMAZIONE

Se si verifica un guasto alla pompa di calore e Selezione d'emergenza NON è impostato su Automatico (impostazione 1), le seguenti funzioni rimarranno attive anche se l'utente NON conferma il funzionamento d'emergenza:

- Protezione antigelo ambiente
- Asciugatura del massetto del riscaldamento a pavimento
- Prevenzione congelamento tubi acqua
- Disinfezione

[10.8] Riscaldatore di riserva

#### Impostare:

- Configurazione della rete elettrica:
- Monofase
- Trifase 3x400V+N
- Capacità massima:
  - Cursore limitato a seconda della configurazione della griglia e del fusibile.
- Fusibile >10A (ATTIVATO/DISATTIVATO)

La capacità massima suggerita dall'interfaccia utente si basa sulla configurazione della griglia selezionata e, se applicabile, sulle dimensioni del fusibile. L'installatore può tuttavia ridurre la capacità massima del riscaldatore di riserva utilizzando l'elenco a scorrimento. La tabella seguente fornisce una panoramica dei massimi dinamici dell'elenco a scorrimento.

| Configurazione<br>della rete<br>elettrica | Fusibile >10A | Capacità massima               |
|-------------------------------------------|---------------|--------------------------------|
| Monofase                                  | (in grigio)   | Limitato a 6 kW <sup>(a)</sup> |
| Trifase 3x400V+N                          | (in grigio)   | Limitato a 9 kW <sup>(a)</sup> |

<sup>(a)</sup> Ma non inferiore a 2 kW.

#### [10.9] Zona principale 1/4

#### Impostare:

- Tipo di emettitore
- Controllo

#### Tipo di emettitore

Deve corrispondere al layout del sistema. Tipo di emettitore della zona principale.

- Riscaldamento a pavimento
- Convettore pompa di calore
- Radiatore

L'impostazione Tipo di emettitore influisce sul delta T target nel riscaldamento come segue:

| Tipo di emettitore Zona<br>principale | Delta T target nel<br>riscaldamento |  |  |
|---------------------------------------|-------------------------------------|--|--|
| Riscaldamento a pavimento             | 3~10°C                              |  |  |
| Convettore pompa di calore            | 3~10°C                              |  |  |
| Radiatore                             | 10~15°C                             |  |  |

Il riscaldamento o il raffreddamento della zona principale può durare di più. Dipende da:

- Il volume d'acqua nel sistema
- · Il tipo di emettitore di calore della zona principale

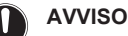

**Temperatura media emettitore =** Temperatura dell'acqua in uscita – (Delta T)/2

Ciò significa che per il medesimo setpoint della temperatura dell'acqua in uscita, la temperatura media dell'emettitore dei radiatori è minore di quella del riscaldamento a pavimento, a causa di un delta T superiore.

Esempio di radiatori: 40–10/2=35°C

Esempio di riscaldamento a pavimento: 40-5/2=37,5°C

Per compensare, è possibile aumentare le temperature desiderate della curva climatica.

### INFORMAZIONE

La temperatura dell'acqua in uscita massima viene decisa in base all'impostazione [3.12] Setpoint surriscaldamento. Questo limite definisce l'acqua in uscita massima **nel sistema**. In base al valore di questa impostazione, anche il setpoint LWT massimo verrà ridotto di 5°C per consentire un controllo stabile verso il setpoint.

La temperatura dell'acqua in uscita massima **nella zona principale** viene decisa in base all'impostazione [1.19] Circuito dell'acqua in surriscaldamento. Questo limite definisce l'acqua in uscita massima **nella zona principale**. In base al valore di questa impostazione, anche il setpoint LWT massimo verrà ridotto di 5°C per consentire un controllo stabile verso il setpoint.

#### Controllo

| D | Definisce il metodo di controllo dell'unità per la zona principale.                                                                                        |  |  |  |  |  |
|---|----------------------------------------------------------------------------------------------------|--|--|--|--|--|
| • | Acqua in uscita: Il funzionamento dell'unità è deciso in base alla temperatura dell'acqua in uscita indipendentemente dalla                                |  |  |  |  |  |
|   | temperatura ambiente effettiva e/o dalla richiesta di riscaldamento o raffreddamento dell'ambiente.                                                        |  |  |  |  |  |
| • | Termostato ambiente esterno: Il funzionamento dell'unità è determinato dal termostato esterno o equivalente (per esempio il convettore a pompa di calore). |  |  |  |  |  |
|   |                                                                                                    |  |  |  |  |  |

 Termostato ambiente: Il funzionamento dell'unità è determinato sulla base della temperatura ambiente dell'interfaccia dedicata al comfort delle persone (BRC1HH usata come termostato ambiente).

In caso di controllo con termostato ambiente installato esternamente, è necessario impostare anche il tipo di termostato ambiente installato esternamente con l'impostazione [1.13]:

Deve corrispondere al layout del sistema. Tipo di termostato ambiente installato esternamente per la zona principale.

- Contatto singolo: Il termostato ambiente installato esternamente utilizzato può inviare solo la condizione ATTIVATO/DISATTIVATO del termostato. Non vi è nessuna separazione tra la richiesta di riscaldamento o di raffreddamento. Selezionare questo valore in caso di un collegamento con il convettore a pompa di calore (FWX\*).
- Contatto doppio: Il termostato ambiente installato esternamente utilizzato può inviare una condizione ATTIVATO/ DISATTIVATO del termostato del riscaldamento/raffreddamento separato.

Selezionare questo valore in caso di collegamento con i sistemi di comando multi-zonizzazione via cavo, con i termostati ambiente cablati (EKRTWA) o con i termostati ambiente non cablati (EKRTR1, EKRTRB)

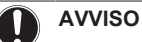

## Se si usa un termostato ambiente installato esternamente,

questo controllerà la protezione antigelo ambiente.

### [10.10] Zona principale 2/4

#### Impostare:

- Modo setpoint riscaldamento:
  - Punto fisso
  - Dipendente da condizioni meteorologiche (curva climatica)
- Modo setpoint raffreddamento:
  - Punto fisso
  - Dipendente da condizioni meteorologiche (curva climatica)

#### [10.11] Zona principale 3/4 (Curva climatica per il riscaldamento)

Definisce la curva climatica utilizzata per determinare la temperatura dell'acqua in uscita della zona principale nel funzionamento in modalità riscaldamento ambiente.

**Restrizione:** La curva viene utilizzata solo quando Modo setpoint riscaldamento (zona principale) = Dipendente da condizioni meteorologiche (curva climatica).

Vedere "7.2 Curva climatica" [> 35].

#### [10.12] Zona principale 4/4 (Curva climatica per il raffrescamento)

Definisce la curva climatica utilizzata per determinare la temperatura dell'acqua in uscita della zona principale nel funzionamento in modalità raffreddamento ambiente.

**Restrizione:** La curva viene utilizzata solo quando Modo setpoint raffreddamento (zona principale) = Dipendente da condizioni meteorologiche (curva climatica).

Vedere "7.2 Curva climatica" [> 35].

#### [10.13] Zona aggiuntiva 1/4

Impostare:

- Tipo di emettitore
- Controllo

#### Tipo di emettitore

Deve corrispondere al layout del sistema. Tipo di emettitore della zona aggiuntiva. Per maggiori informazioni, vedere " [10.9] Zona principale 1/4" [> 32].

- Riscaldamento a pavimento
- Convettore pompa di calore
- Radiatore

#### Controllo

Mostra (in sola lettura) il metodo di controllo dell'unità per la zona aggiuntiva. È determinato dal metodo di controllo dell'unità per la zona principale (vedere " [10.9] Zona principale 1/4" [▶ 32]).

- Acqua in uscita se il metodo di controllo dell'unità per la zona principale è Acqua in uscita.
- Termostato ambiente esterno se il metodo di controllo dell'unità per la zona principale è:
  - Termostato ambiente esterno, o
  - Termostato ambiente

In caso di controllo con termostato ambiente installato esternamente, è necessario impostare anche il tipo di termostato ambiente installato esternamente con l'impostazione [2.13]:

Deve corrispondere al layout del sistema. Tipo di termostato ambiente installato esternamente per la zona aggiuntiva.

Per maggiori informazioni, vedere " [10.9] Zona principale 1/4" [▶ 32].

 Contatto doppio. In caso di applicazioni a doppia zona, non è possibile selezionare Contatto doppio.

#### [10.14] Zona aggiuntiva 2/4

Impostare:

- Modo setpoint riscaldamento:
  - Punto fisso
  - Dipendente da condizioni meteorologiche (curva climatica)
- Modo setpoint raffreddamento:
  - Punto fisso
  - Dipendente da condizioni meteorologiche (curva climatica)

## [10.15] Zona aggiuntiva 3/4 (Curva climatica per il riscaldamento)

Definisce la curva climatica utilizzata per determinare la temperatura dell'acqua in uscita della zona aggiuntiva nel funzionamento in modalità riscaldamento ambiente.

**Restrizione:** La curva viene utilizzata solo quando Modo setpoint riscaldamento (zona aggiuntiva) = Dipendente da condizioni meteorologiche (curva climatica).

Vedere "7.2 Curva climatica" [> 35].

## [10.16] Zona aggiuntiva 4/4 (Curva climatica per il raffrescamento)

Definisce la curva climatica utilizzata per determinare la temperatura dell'acqua in uscita della zona aggiuntiva nel funzionamento in modalità raffreddamento ambiente.

**Restrizione:** La curva viene utilizzata solo quando Modo setpoint raffreddamento (zona aggiuntiva) = Dipendente da condizioni meteorologiche (curva climatica).

Vedere "7.2 Curva climatica" [▶ 35].

## [10.17] Procedura guidata di configurazione – ACS 1/2

Impostare:

- Efficienza di riscaldamento:
- Modo funzionamento

#### Efficienza di riscaldamento

Definisce l'efficienza del riscaldamento del serbatoio. Comfort

#### Modo funzionamento

Definisce la modalità di preparazione dell'acqua calda sanitaria. I 3 modi diversi differiscono l'uno dall'altro per il modo cui si imposta la temperatura desiderata del serbatoio e il modo in cui l'unità agisce su questa.

Per ulteriori informazioni, vedere il manuale d'uso.

|   | Riscaldamento preventivo e mantenimento                                                                                                    |
|---|----------------------------------------------------------------------------------------------------|
|   | <ul> <li>Il serbatoio può essere riscaldato SOLO con il funzionamento in<br/>modalità riscaldamento preventivo e mantenimento (fisso o<br/>programmato). Utilizzare le seguenti impostazioni:</li> <li>[4.11] Maximum tank setpoint</li> <li>[4.24] Attiva la programmazione del riscaldamento</li> </ul> |
|   | preventivo e mantenimento<br>• In caso di fisso: [4.5] Setpoint riscaldamento preventivo<br>e mantenimento                                                                                                    |
|   | <ul> <li>In caso di programmato: [4.25] Programmazione del riscaldamento preventivo e mantenimento.</li> <li>[4.12] Isteresi</li> </ul>                                                                                                    |
| • | Programmazione e riscaldamento preventivo e mantenimento                                                                                                    |
|   | Il serbatoio viene riscaldato secondo un programma e tra i cicli di<br>riscaldamento programmati è consentito il funzionamento in<br>modalità riscaldamento preventivo e mantenimento. Le<br>impostazioni sono le stesse per Riscaldamento preventivo e<br>mantenimento e per Programmato.                |
| • | Programmato<br>II serbatoio può essere riscaldato SOLO in base a un<br>programma. Utilizzare le seguenti impostazioni:<br>• [4.6] Programmazione<br>• [4.21] Setpoint comfort                                                                                                    |

• [4.22] Setpoint economico

#### Impostazioni correlate:

| Impostazione                                                                                                    | Descrizione                                                                                                    |  |  |  |  |
|----------------------------------------------------------------------------------------------------|----------------------------------------------------------------------------------------------------|--|--|--|--|
| [4.11] Maximum tank<br>setpoint<br>(in caso di<br>Riscaldamento<br>preventivo e<br>mantenimento o<br>Programmazione e                                                                                                    | Qui è possibile impostare la temperatura<br>massima consentita del serbatoio.<br>Questa è la temperatura massima che gli<br>utenti possono selezionare per l'acqua<br>calda sanitaria. Si può usare questa<br>impostazione per limitare la temperatura<br>ai rubinetti dell'acqua calda.                                           |  |  |  |  |
| Programmazione e<br>riscaldamento<br>preventivo e<br>mantenimento)                                                                                                    | La temperatura massima NON è applicabile durante la funzione di disinfezione.                                                                                                    |  |  |  |  |
| <pre>[4.24] Attiva la<br/>programmazione del<br/>riscaldamento<br/>preventivo e<br/>mantenimento<br/>(in caso di<br/>Riscaldamento<br/>preventivo e<br/>mantenimento o<br/>Programmazione e<br/>riscaldamento<br/>preventivo e<br/>mantenimento)</pre> | <ul> <li>II setpoint del riscaldamento preventivo e mantenimento per può essere:</li> <li>Fisso (predefinito)</li> <li>Programmato</li> <li>È possibile passare da uno all'altro qui:</li> <li>DISATTIVATO = Fisso. Ora è possibile impostare [4.5].</li> <li>ATTIVATO = Programmato. Ora è possibile impostare [4.25].</li> </ul> |  |  |  |  |
| [4.5] Setpoint<br>riscaldamento<br>preventivo e<br>mantenimento<br>(in caso di setpoint fisso<br>del riscaldamento<br>preventivo e<br>mantenimento)                                                                                                    | Qui è possibile impostare il setpoint fisso<br>del riscaldamento preventivo e<br>mantenimento.<br>• 20~[4.11]°C                                                                                                    |  |  |  |  |

| Impostaziona                                                                                                    | Deserizione                                                                                                    |
|----------------------------------------------------------------------------------------------------|----------------------------------------------------------------------------------------------------|
| impostazione                                                                                                    | Descrizione                                                                                                    |
| [4.25] Programmazione<br>del riscaldamento<br>preventivo e<br>mantenimento<br>(in caso di setpoint                                      | Qui è possibile programmare il<br>programma di riscaldamento preventivo<br>e mantenimento.                                                                                                    |
| programmato del<br>riscaldamento preventivo<br>e mantenimento)                                                                          |                                                                                                    |
| [4.12] Isteresi<br>(in caso di                                                                                                    | Qui è possibile impostare l'isteresi del<br>riscaldamento preventivo e<br>mantenimento.                                                                                                    |
| preventivo e<br>mantenimento o<br>Programmazione e<br>riscaldamento<br>preventivo e<br>mantenimento)                                    | Se la temperatura serbatoio scende al di<br>sotto della temperatura del<br>riscaldamento preventivo e<br>mantenimento meno la temperatura<br>d'isteresi del riscaldamento preventivo e<br>mantenimento, il serbatoio si riscalda<br>fino a raggiungere la temperatura del<br>riscaldamento preventivo e<br>mantenimento.<br>• 2~20°C                                                     |
| <pre>[4.6] Programmazione<br/>(in caso di Programmato<br/>o Programmazione e<br/>riscaldamento<br/>preventivo e<br/>mantenimento)</pre> | <ul> <li>Qui è possibile programmare e attivare<br/>un programma del serbatoio.</li> <li>Quando si programma il programma del<br/>serbatoio, per ogni fascia oraria si deve<br/>definire quale modalità utilizzare:</li> <li>Modalità comfort. Il suo valore<br/>può essere definito in [4.21].</li> <li>Modalità ecologico. Il suo valore<br/>può essere definito in [4.22].</li> </ul> |
| [4.21] Setpoint<br>comfort<br>(in caso di Programmato<br>o Programmazione e<br>riscaldamento<br>preventivo e<br>mantenimento)           | Qui è possibile definire il valore<br>corrispondente a Modalità<br>comfort.<br>• 20~[4.11] °C                                                                                                    |
| [4.22] Setpoint<br>economico<br>(in caso di Programmato<br>o Programmazione e<br>riscaldamento<br>preventivo e<br>mantenimento)         | Qui è possibile definire il valore<br>corrispondente a Ø Modalità<br>ecologico.<br>• 20~[4.11]°C                                                                                                    |

### INFORMAZIONE

Rischio di carenza di capacità del riscaldamento ambiente per il serbatoio dell'acqua calda sanitaria senza surriscaldatore interno: in caso di azionamento frequente dell'acqua calda sanitaria, si verificheranno delle interruzioni frequenti e prolungate del riscaldamento ambiente/raffreddamento ambiente se si seleziona Modo funzionamento = Riscaldamento preventivo e mantenimento (per il serbatoio è consentito solo il riscaldamento preventivo).

# [10.18] Procedura guidata di configurazione – ACS 2/2

Impostare:

- Setpoint serbatoio (selezionare il valore)
- Isteresi (selezionare il valore)

# [10.19] Procedura guidata di configurazione

La procedura guidata di configurazione è terminata!

Verificare che sia stata completata anche la lista di controllo della prima messa in funzione in e-Care.

## 7.2 Curva climatica

#### 7.2.1 Cosa è la curva climatica?

#### Funzionamento dipendente da condizioni meteorologiche

L'unità funziona in modo dipendente dalle condizioni meteorologiche se la temperatura dell'acqua in uscita richiesta viene determinata automaticamente dalla temperatura esterna. Per questo l'unità è collegata a un sensore di temperatura posto sulla parete nord dell'edificio. Se la temperatura esterna aumenta o diminuisce, l'unità compensa istantaneamente. In tal modo l'unità non deve attendere il feedback proveniente dal termostato per aumentare o ridurre la temperatura dell'acqua in uscita. Poiché reagisce più rapidamente, evita grandi aumenti e abbassamenti della temperatura interna e della temperatura dell'acqua ai rubinetti.

#### Vantaggio

Il funzionamento dipendente dalle condizioni meteorologiche riduce il consumo di energia.

#### Curva climatica

Per poter compensare le differenze di temperatura, l'unità si affida alla sua curva climatica. La curva definisce quanto deve essere la temperatura dell'acqua in uscita alle diverse temperature esterne. Poiché la pendenza della curva dipende da circostanze locali, come la climatizzazione e la coibentazione dell'edificio, la curva può essere regolata dall'installatore o dall'utilizzatore.

#### Tipo di curva climatica

Il tipo di curva climatica è la "curva a 2 punti".

#### Disponibilità

La curva climatica è disponibile per:

- Zona principale Riscaldamento
- Zona principale Raffreddamento
- Zona aggiuntiva Riscaldamento
- Zona aggiuntiva Raffreddamento

#### 7.2.2 Uso delle curve climatiche

#### Schermate collegati

La tabella seguente descrive:

- Dove è possibile definire le diverse curve climatiche
- Quando viene utilizzata la curva (restrizione)

| Per definire la curva, andare<br>a                                 | La curva viene utilizzata quando                                                                                          |  |  |
|--------------------------------------------------------------------|----------------------------------------------------------------------------------------------------|--|--|
| [1.8]Zona principale > Curva<br>climatica per il<br>riscaldamento  | <pre>[1.5] Modo setpoint<br/>riscaldamento = Dipendente<br/>da condizioni<br/>meteorologiche (curva<br/>climatica)</pre>  |  |  |
| [1.9]Zona principale > Curva<br>climatica per il<br>raffrescamento | <pre>[1.7] Modo setpoint<br/>raffreddamento = Dipendente<br/>da condizioni<br/>meteorologiche (curva<br/>climatica)</pre> |  |  |

| Per definire la curva, andare<br>a                                                  | La curva viene utilizzata quando                                                                                          |  |
|-------------------------------------------------------------------------------------|----------------------------------------------------------------------------------------------------|--|
| <pre>[2.8] Zona aggiuntiva &gt; Curva<br/>climatica per il<br/>riscaldamento</pre>  | <pre>[2.5] Modo setpoint<br/>riscaldamento = Dipendente<br/>da condizioni<br/>meteorologiche (curva<br/>climatica)</pre>  |  |
| <pre>[2.9] Zona aggiuntiva &gt; Curva<br/>climatica per il<br/>raffrescamento</pre> | <pre>[2.7] Modo setpoint<br/>raffreddamento = Dipendente<br/>da condizioni<br/>meteorologiche (curva<br/>climatica)</pre> |  |

#### 

#### Setpoint massimi e minimi

Non è possibile configurare la curva con temperature che siano più alte o più basse dei setpoint massimi e minimi per quella zona. Quando si raggiunge il setpoint massimo o minimo, la curva si appiattisce.

#### Per definire la curva climatica

Definire la curva climatica utilizzando due setpoint (b, c). Esempio:

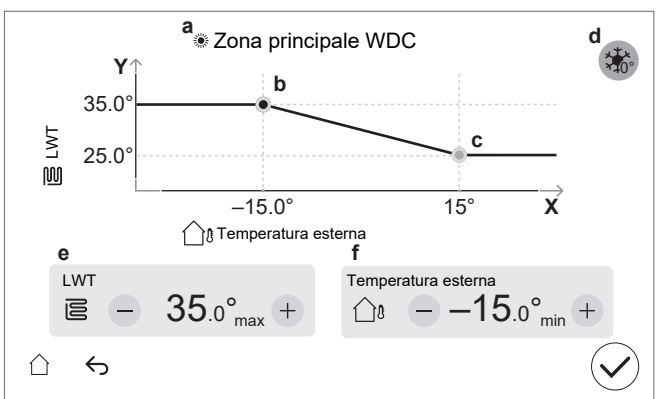

| Voce | Descrizione                                                 |  |  |  |  |
|------|-------------------------------------------------------------|--|--|--|--|
| а    | Curva climatica selezionata:                                |  |  |  |  |
|      | • [1.8] Zona principale - Riscaldamento ( 🌋 )               |  |  |  |  |
|      | • [1.9] Zona principale - Raffreddamento ( 🏶 )              |  |  |  |  |
|      | • [2.8] Zona aggiuntiva - Riscaldamento ( 🌋 )               |  |  |  |  |
|      | • [2.9] Zona aggiuntiva - Raffreddamento ( 🌞 )              |  |  |  |  |
| b, c | Setpoint 1 e setpoint 2. È possibile cambiarli:             |  |  |  |  |
|      | <ul> <li>Trascinando il setpoint.</li> </ul>                |  |  |  |  |
|      | - Toccando il setpoint e utilizzando i pulsanti - / + in e, |  |  |  |  |
|      | f.                                                          |  |  |  |  |

| Voce   | Descrizione                                                                                                    |  |  |  |  |
|--------|----------------------------------------------------------------------------------------------------|--|--|--|--|
| d      | Aumento intorno 0°C (come l'impostazione [1.26] per<br>la zona principale e [2.20] per la zona aggiuntiva).                                                                                                    |  |  |  |  |
|        | Utilizzare questa impostazione per compensare possibili<br>perdite di calore dell'edificio, causate dall'evaporazione<br>di ghiaccio fuso o neve. (per esempio nei paesi con<br>clima freddo). Nel funzionamento in modalità<br>riscaldamento, la temperatura dell'acqua in uscita<br>desiderata viene aumentata localmente intorno a una<br>temperatura esterna di 0°C. |  |  |  |  |
|        |                                                                                                    |  |  |  |  |
|        | L: Incremento; R: Span; X: Temperatura esterna; Y:<br>Temperatura dell'acqua in uscita                                                                                                    |  |  |  |  |
|        | Valori possibili:                                                                                                    |  |  |  |  |
|        | • No                                                                                                    |  |  |  |  |
|        | • aumento 2°C, entro 4°C                                                                                                    |  |  |  |  |
|        | • aumento 2°C, entro 8°C                                                                                                    |  |  |  |  |
|        | • aumento 4°C, entro 4°C                                                                                                    |  |  |  |  |
|        | • aumento 4°C, entro 8°C                                                                                                    |  |  |  |  |
| e, f   | Valori del setpoint selezionato. I valori possono essere modificati con i pulsanti – / +.                                                                                                    |  |  |  |  |
| Asse X | Temperatura esterna.                                                                                                    |  |  |  |  |
| Asse Y | Temperatura dell'acqua in uscita per la zona selezionata.                                                                                                    |  |  |  |  |
|        | L'icona rappresenta il trasmettitore di calore per quella zona:                                                                                                    |  |  |  |  |
|        | Riscaldamento a pavimento                                                                                                    |  |  |  |  |
|        | Ventilconvettori                                                                                                    |  |  |  |  |
|        | Radiatore                                                                                                    |  |  |  |  |

#### Per perfezionare la curva climatica

La tabella seguente descrive come perfezionare la curva climatica di una zona:

| Ti senti                         |                                | Perfezionamento con i setpoint: |              |                   |          |
|----------------------------------|--------------------------------|---------------------------------|--------------|-------------------|----------|
| Con temperature esterne regolari | Con temperature esterne fredde | Setpoint 1<br>(b)               |              | Setpoint 2<br>(c) |          |
|                                  |                                | Х                               | Y            | Х                 | Y        |
| OK                               | Freddo                         | 1                               | ↑            |                   | _        |
| OK                               | Caldo                          | ↓                               | ↓            | —                 | —        |
| Freddo                           | OK                             | —                               | —            | <b>↑</b>          | 1        |
| Freddo                           | Freddo                         | ↑                               | ↑            | ↑                 | <b>↑</b> |
| Freddo                           | Caldo                          | ↓                               | $\downarrow$ | ↑                 | 1        |
| Caldo                            | OK                             | —                               | —            | Ļ                 | ↓        |
| Caldo                            | Freddo                         | ↑                               | ↑            | Ļ                 | ↓        |
| Caldo                            | Caldo                          | ↓                               | ↓            | Ļ                 | Ļ        |

# 7.3 Struttura del menu: Panoramica delle impostazioni installatore

### AVVISO

Quando si modifica un'impostazione, il funzionamento viene temporaneamente interrotto. Le operazioni riprenderanno quando si torna alla schermata iniziale.

A seconda del tipo di unità e delle impostazioni selezionate, alcune impostazioni non saranno visibili.

### [1] Zona principale

[1.10] Isteresi
[1.11] Tipo di emettitore

[1.13] Termostato ambiente esterno

[1.14] Delta T riscaldamento

[1.16] Indennità di raffreddamento

[1.18] Delta T raffreddamento

[1.19] Circuito dell'acqua in surriscaldamento

[1.20] Circuito dell'acqua di raffreddamento secondario

[1.22] Antigelo

[1.26] Aumento intorno 0°C

[2] Zona aggiuntiva

[2.10] Isteresi

[2.11] Tipo di emettitore

[2.13] Termostato ambiente esterno

[2.14] Delta T riscaldamento

[2.17] Delta T raffreddamento

[2.20] Aumento intorno 0°C

#### [3] Riscaldamento/raffreddamento ambiente

[3.3] Selezione d'emergenza

[3.4] Antigelo

[3.5] Programma del modo funzionamento

[3.7] Superamento temporaneo

[3.8] Sensore esterno

[3.9] Assistenza con limitazione della pompa

[3.10] Kit bizona installato

[3.11] Setpoint raffreddamento secondario

[3.12] Setpoint surriscaldamento

[4] Acqua calda sanitaria

[4.12] Isteresi

[4.13] Pompa ACS

[4.14] Surriscaldatore

[4.15] Selezione d'emergenza

[4.23] Sfalsamento setpoint surriscaldatore

#### [5] Impostazioni

[5.1] Sbrinamento forzato

[5.2] Funzionamento silenzioso

[5.5] Riscaldatore di riserva

[5.6] Mancanza di potenza

[5.7] Panoramica delle impostazioni in loco

[5.8] Digital Key

[5.9] Ubicazione e lingua

[5.10] Fuso orario

[5.11] Resetta le ore di funzionamento della ventola

[5.16] Resetta alle impostazioni predefinite della fabbrica

[5.18] Riavvio del sistema

[5.19] Valvola di deviazione Tipo

- [5.20] Valvola di bypass Tipo
- [5.21] Valvola di miscelazione del kit bizona Tipo

[5.22] Sensore ambiente

- [5.23] Selezione d'emergenza
- [5.24] Livello di registro avanzato
- [5.25] Domanda risposta
- [5.29] Modalità recupero refrigerante
- [5.33] Capacità caldaia
- [5.34] Capacità massima

#### [7] Modo manutenzione

- [7.1] Prova di funzionamento attuatore
- [7.2] Spurgo aria
- [7.3] Prova di funzionamento operativo
- [7.4] Asciugatura del massetto
- [7.5] Target delta T del riscaldamento ambiente
- [7.6] Kit di miscelazione

[7.7] Impostazioni della prova di funzionamento operativo

#### [10] Procedura guidata di configurazione

Vedere "7.1 Procedura guidata di configurazione" [> 30].

#### [11] Anomalia

#### [12] Sfioramento

- [12.2] Visualizzatore dei sensori
- [12.3] Strumento di aspirazione

#### [13] IO non fornito

- [13.1]/[13.2]/[13.3] Blocco terminali X42M
- [13.4]/[13.5] Blocco terminali X43M
- [13.6] Blocco terminali X44M
- [13.7] Blocco terminali X45M

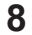

## Messa in esercizio

## AVVISO

Liste di controllo per la messa in funzione. Assicurarsi di completare le diverse liste di controllo per la messa in funzione

- · Nei manuali di installazione (unità esterna e unità interna) o nella guida di riferimento per l'installatore
- Nell'app Daikin e-Care

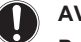

### AVVISO

Primo funzionamento. Al primo avvio del funzionamento di riscaldamento o di acqua calda sanitaria, l'unità avvia brevemente il funzionamento in modalità raffreddamento per garantire l'affidabilità della pompa di calore:

- · Per questo motivo, il riscaldatore di riserva aumenta la temperatura dell'acqua in modo che l'unità non si congeli. È richiesto il primo avvio nel funzionamento in modalità riscaldamento ambiente o raffreddamento ambiente (non in modalità acqua calda sanitaria) per limitare il consumo del riscaldatore di riserva. Se la prima volta si utilizza il funzionamento dell'acqua calda sanitaria, il consumo del riscaldatore di riserva dovrebbe essere maggiore.
- Se la temperatura esterna è inferiore a 18°C, può verificarsi l'errore 98-10 all'avvio della modalità di modalità raffreddamento. Cambiare la di funzionamento in modalità riscaldamento o acqua calda sanitaria e ripetere la procedura.

### **AVVISO**

- Primo funzionamento. Quando si avvia l'unità con il funzionamento in modalità raffreddamento:
- Al di sotto di temperature esterne di 18°C potrebbe verificarsi l'errore 98-10. Cambiare la modalità di funzionamento in modalità riscaldamento o acqua calda sanitaria e ripetere l'avvio.
- Il riscaldatore di riserva aumenta la temperatura dell'acqua per evitare che l'unità si congeli. È richiesto il avvio nel funzionamento primo in modalità riscaldamento ambiente o raffreddamento ambiente (non in modalità acqua calda sanitaria) per limitare il consumo del riscaldatore di riserva. Se la prima volta si utilizza il funzionamento dell'acqua calda sanitaria, il consumo del riscaldatore di riserva dovrebbe essere maggiore.

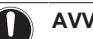

### AVVISO

Azionare SEMPRE l'unità con termistori e/o sensori di pressione/pressostati. IN CASO CONTRARIO, si potrebbe bruciare il compressore.

#### **AVVERTENZA** ∕∖∖

Dopo la messa in funzione, NON portare su DISATTIVATO gli interruttori di protezione (c) sulle unità, per lasciare attivata la protezione. In caso di unità interna fornita separatamente (a), sono presenti due interruttori di protezione. Nel caso di unità interna alimentata dall'unità esterna (b), è presente un interruttore di protezione.

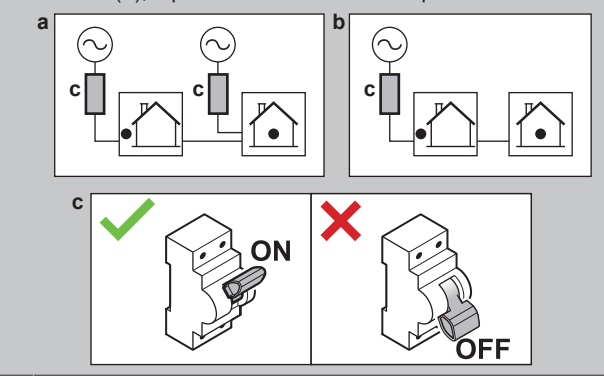

### 8 Messa in esercizio

## 

 $\mathbf{i}$ 

Se nelle tubazioni di campo sono installate delle valvole di spurgo dell'aria automatiche:

- Tra l'unità esterna e l'unità interna (sul tubo di ingresso dell'acqua dell'unità interna), devono essere chiuse dopo la messa in funzione.
- Dopo l'unità interna (lato emettitore), possono rimanere aperte dopo la messa in funzione.

#### INFORMAZIONE

**Funzioni di protezione – "Modalità di manutenzione"**. Il software è dotato di funzioni di protezione, come quella di antigelo ambiente. Se necessario, l'unità esegue automaticamente queste funzioni.

Nel corso dell'installazione o degli interventi di manutenzione tale comportamento è dannoso. Pertanto:

- Alla prima accensione:La modalità di manutenzione è attiva e le funzioni di protezione sono disattivate per impostazione predefinita. Dopo 12 ore, la modalità di manutenzione viene disattivata e le funzioni di protezione vengono attivate automaticamente.
- In seguito: Ogni volta che si passa a [7] Modo manutenzione le funzioni di protezione vengono disattivate per 12 ore o finché non si esce da Modo manutenzione.

## 8.1 Elenco di controllo prima della messa in esercizio

- 1 Dopo l'installazione dell'unità, controllare le voci riportate di seguito.
- 2 Chiudere l'unità.
- 3 Accendere l'unità.

| 3 AC | cendere l'unita.                                                                                                    |
|------|----------------------------------------------------------------------------------------------------|
|      | Dovete aver letto tutte le istruzioni d'installazione, come descritto nella <b>guida di consultazione per l'installatore</b> .                                    |
|      | L'unità interna è correttamente montata.                                                                                                    |
|      | <ul> <li>Controllare che tutte le parti della cappa siano<br/>installate correttamente.</li> </ul>                                                                |
|      | <ul> <li>Controllare che le parti di bloccaggio siano chiuse.</li> </ul>                                                                                          |
|      | L' <b>unità esterna</b> è correttamente montata.                                                                                                    |
|      | I seguenti <b>collegamenti elettrici</b> sono stati eseguiti in base al presente documento e alle normative applicabili:                                          |
|      | <ul> <li>Tra il pannello di alimentazione locale e l'unità esterna</li> </ul>                                                                                     |
|      | <ul> <li>Tra unità interna ed unità esterna</li> </ul>                                                                                                    |
|      | <ul> <li>Tra il pannello di alimentazione locale e l'unità interna</li> </ul>                                                                                     |
|      | <ul> <li>Tra l'unità interna e le valvole (se applicabile)</li> </ul>                                                                                             |
|      | <ul> <li>Tra l'unità interna e il termostato ambiente (se applicabile)</li> </ul>                                                                                 |
|      | La valvola di chiusura normalmente chiusa (arresto di tenuta in ingresso) è installata correttamente.                                                             |
|      | Il sistema è correttamente <b>messo a terra</b> e i terminali di massa sono serrati.                                                                              |
|      | I <b>fusibili</b> o i dispositivi di protezione installati localmente<br>sono stati installati conformemente al presente<br>documento e NON sono stati bypassati. |
|      | La <b>tensione di alimentazione</b> corrisponde alla tensione indicata sulla targhetta di identificazione dell'unità.                                             |
|      | Non è presente NESSUN <b>collegamento allentato</b> o componente elettrico danneggiato nel quadro elettrico.                                                      |
|      | Non c'è NESSUN componente danneggiato o tubo schiacciato all'interno delle unità interne ed esterne.                                                              |
|      | L'interruttore del riscaldatore di riserva F1B (non fornito) è ATTIVATO.                                                                                          |

| È installata la dimonsione dei tubi corretta e i <b>tubi</b> cone                                                                                                    |
|----------------------------------------------------------------------------------------------------|
| correttamente isolati.                                                                                                    |
| NON vi sono <b>perdite d'acqua</b> nell'unità interna. Tutti i componenti elettrici e le connessioni sono asciutti.                                                                                                    |
| Le <b>valvole di intercettazione</b> sono correttamente installate e completamente aperte.                                                                                                    |
| Se nelle tubazioni di campo sono installate delle <b>valvole</b> di spurgo dell'aria automatiche:                                                                                                    |
| <ul> <li>Tra l'unità esterna e l'unità interna (sul tubo di ingresso<br/>dell'acqua dell'unità interna), devono essere chiuse<br/>dopo la messa in funzione.</li> <li>Dopo l'unità interna (lato emettitore), possono<br/>rimanere aperte dopo la messa in funzione.</li> </ul> |
| La <b>valvola di sicurezza</b> (circuito di riscaldamento ambiente) spurga acqua quando è aperta. DEVE fuoriuscire acqua pulita.                                                                                                    |
| Il <b>volume minimo di acqua</b> deve essere garantito in tutte<br>le condizioni. Vedere "Per controllare il volume e la<br>portata dell'acqua" al paragrafo "5.1 Preparazione delle<br>tubazioni idrauliche" [> 8].                                                            |
| Il serbatoio di accumulo è riempito completamente.                                                                                                    |
| Il <b>serbatoio dell'acqua calda sanitaria</b> è riempito completamente.                                                                                                    |
| La <b>qualità dell'acqua</b> è conforme alla direttiva UE 2020/2184.                                                                                                    |
| <b>Nessuna soluzione antigelo</b> (ad es. glicole) viene aggiunta all'acqua.                                                                                                    |
| L'etichetta "No glicole" (fornita come accessorio) viene fissata alla tubazione di campo in prossimità del punto di riempimento.                                                                                                    |
| Avete spiegato all'utente come utilizzare in sicurezza la pompa di calore R290. Per ulteriori informazioni in merito, consultare il manuale di assistenza dedicato ESIE22-02 "Sistemi che utilizzano il refrigerante R290" (disponibile su https://my.daikin.eu).               |

# 8.2 Lista di controllo durante la messa in funzione

| Per sbloccare l' <b>unità esterna</b> (compressore).                                                                                                    |
|----------------------------------------------------------------------------------------------------|
| Per aprire la valvola di arresto del serbatoio del refrigerante dell'unità esterna.                                                                                                    |
| Per aggiornare il <b>software di interfaccia utente</b> alla versione più recente.                                                                                                    |
| Controllare che la <b>portata minima</b> durante il funzionamento del riscaldatore di riserva/sbrinamento sia garantita in tutte le condizioni. Vedere "Per controllare il volume e la portata dell'acqua" al paragrafo "5.1 Preparazione delle tubazioni idrauliche" [▶ 8]. |
| Per eseguire uno <b>spurgo dell'aria</b> .                                                                                                    |
| Per eseguire una <b>prova di funzionamento</b> .                                                                                                    |
| Per eseguire una prova di funzionamento attuatore.                                                                                                    |
| Esecuzione (avvio) di un' <b>asciugatura del massetto del riscaldamento a pavimento</b> (se necessario).                                                                                                    |

# 8.2.1 Per sbloccare l'unità esterna (compressore)

#### Informazioni sulla procedura di sblocco (Digital Key)

| Chi                    | Solo gli installatori formati e con il livello di<br>competenza richiesto sono autorizzati a eseguire la<br>procedura di sblocco (cioè a generare la Digital Key).                                                                                                    |
|------------------------|----------------------------------------------------------------------------------------------------|
| Cosa                   |                                                                                                    |
|                        | Il compressore delle pompe di calore Daikin Altherma<br>4 viene spedito in stato di blocco. Durante la messa in<br>funzione, deve essere sbloccato tramite la funzione<br>Digital Key sull'app Daikin e-Care e sull'interfaccia<br>utente dell'unità interna.                                                                                                    |
|                        | Daikin Altherma 4 Daikin e-Care                                                                                                    |
|                        | Digital Key                                                                                                    |
|                        | <b>Note:</b> Per eliminare alcuni errori relativi all'R290 (ad<br>esempio, perdite di refrigerante R290, errori del<br>sensore del gas), è necessario utilizzare anche la<br>funzione Digital Key.                                                                                                    |
| Quando                 | <b>Opzione 1 (configurazione guidata):</b> Alla prima<br>accensione dell'unità, la configurazione guidata si<br>avvia automaticamente. Dopo aver completato tutti i<br>passi della procedura guidata (vedere "7.1 Procedura<br>guidata di configurazione" [> 30]), l'interfaccia<br>utente mostrerà un messaggio di errore che indica di<br>avviare la funzione Digital Key (cioè di eseguire la<br>procedura di sblocco). |
|                        | <b>Opzione 2 (errori):</b> In presenza di errori che devono essere eliminati da Digital Key, è possibile avviare la funzione Digital Key dai rispettivi messaggi di errore.                                                                                                    |
| Richiesto              | <ul> <li>Smartphone (supportato da iOS/Android) con l'app<br/>Daikin e-Care installata.</li> <li>Per scaricare l'app, vedere "1.1 Informazioni su<br/>questo documento" [&gt; 2].</li> <li>È supportata la funzionalità offline per generare la<br/>Digital Key (se l'utente ha già effettuato<br/>l'accesso).</li> </ul>                                                                                                  |
|                        | <ul> <li>Account professionale Stand By Me (per accedere<br/>all'app), con il livello di formazione richiesto per<br/>gestire le unità R290.</li> </ul>                                                                                                    |
| Punti di<br>attenzione | <ul> <li>Sono consentiti al massimo 5 tentativi di sblocco<br/>ogni 15 minuti. Se viene superato questo valore,<br/>l'unità NON consente altri tentativi per 1 ora.</li> </ul>                                                                                                    |
|                        | <ul> <li>Una volta inserita la Digital Key, le autorizzazioni<br/>sull'unità vengono aumentate per 6 ore. Si<br/>raccomanda che l'installatore torni alla modalità<br/>utente quando esce dal sito.</li> </ul>                                                                                                    |

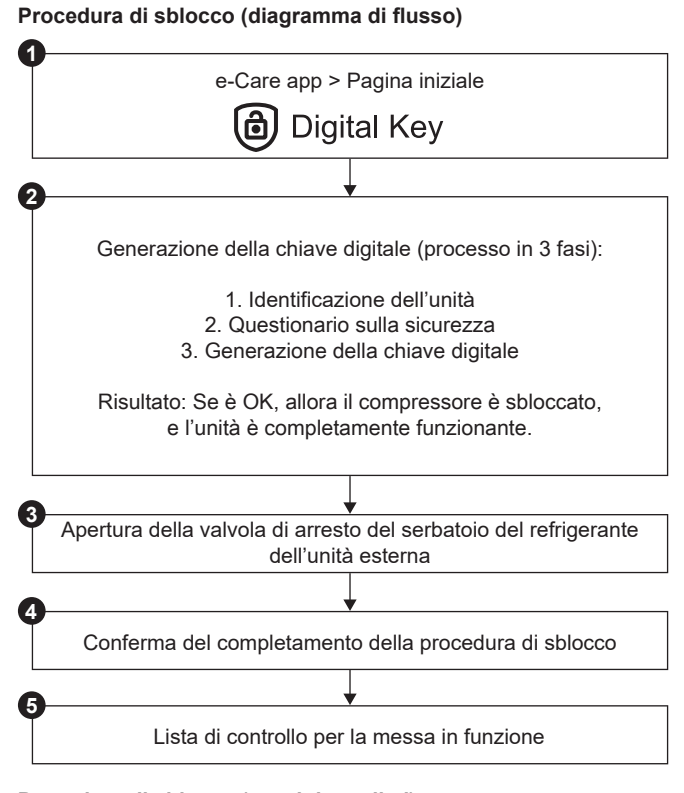

#### Procedura di sblocco (passi dettagliati)

| 0   | Nella pagina iniziale dell'app Daikin e-Care, andare a:                                                                                                    |  |
|-----|----------------------------------------------------------------------------------------------------|--|
|     | 08-40 ▲ << 100 k a                                                                                                    |  |
|     | Vaikin ಿ ecare 🛞                                                                                                    |  |
|     | Welcome to the Daikin e-Care app.                                                                                                    |  |
|     | Higher a new installation within                                                                                                    |  |
|     | Digital Key                                                                                                    |  |
|     | e-Configurator<br>Step by any public for the statistication configuration.                                                                                                    |  |
|     | *Doctor<br>Vour strender Guide during<br>Vour strender<br>vour strender<br>and remain                                                                                                    |  |
|     | e-Parts<br>Find and order parts for any Dakin                                                                                                    |  |
|     | Image: Display the second second s |  |
|     | <b>Risultato:</b> L'app verifica se l'installatore ha il livello<br>di competenza richiesto per eseguire la procedura<br>di sblocco. In caso contrario, viene visualizzato un<br>errore e le azioni vengono limitate.                                                                                                    |  |
| 0   | Inizia il processo in 3 fasi per generare la Digital<br>Key:                                                                                                    |  |
|     | 2.1 Identificazione dell'unità                                                                                                    |  |
|     | <ul> <li>2.2 Questionario sulla sicurezza</li> </ul>                                                                                                    |  |
|     | <ul> <li>2.3 Generazione della Digital Key</li> </ul>                                                                                                    |  |
| 2.1 | Identificazione dell'unità                                                                                                    |  |
|     | Eseguire la scansione del codice QR sulla targhetta dell'unità interna.                                                                                                    |  |
|     | L'app controlla se l'unità è già registrata e trovata<br>da Stand By Me. Per le nuove installazioni, è<br>necessario registrare l'unità prima di passare alla<br>fase successiva.                                                                                                    |  |

## 8 Messa in esercizio

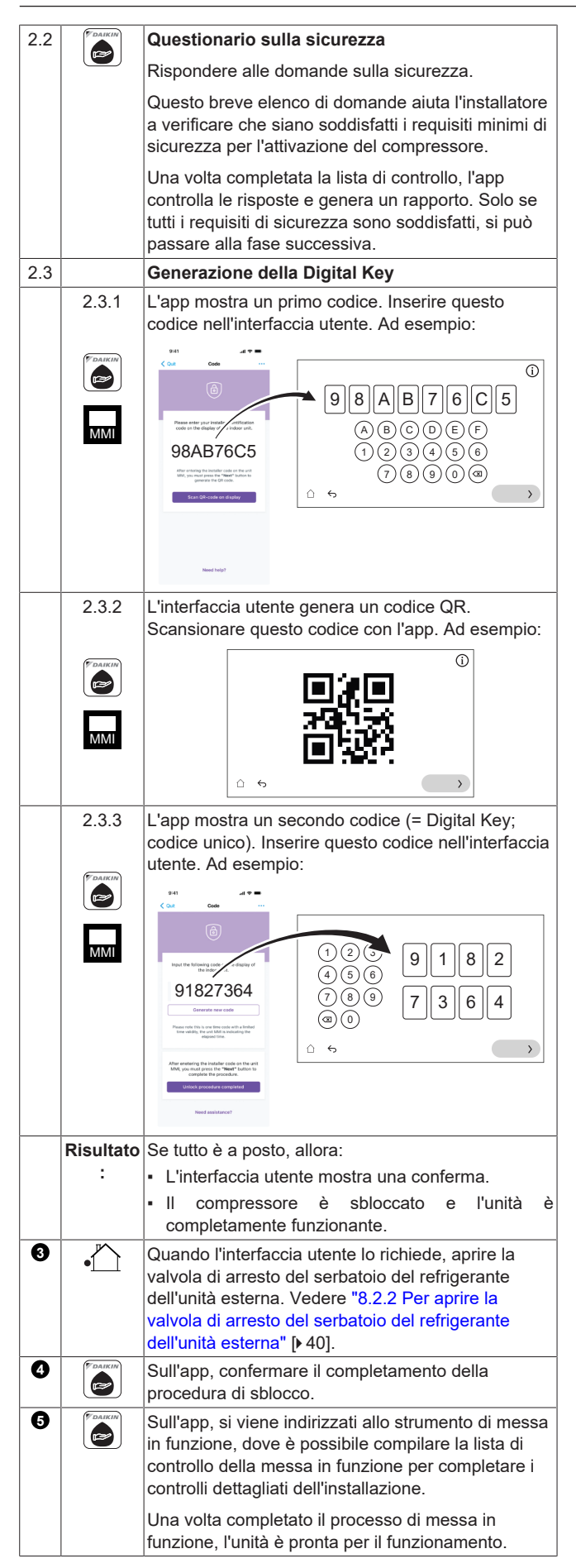

#### 8.2.2 Per aprire la valvola di arresto del serbatoio del refrigerante dell'unità esterna

#### AVVISO

Dopo l'installazione, la valvola di arresto deve rimanere completamente aperta per evitare di danneggiare la guarnizione.

Per un trasporto sicuro, tutto il refrigerante viene conservato nel relativo serbatoio dell'unità esterna. Durante la messa in funzione, quando si esegue la procedura di sblocco dell'unità esterna (vedere "8.2.1 Per sbloccare l'unità esterna (compressore)" [> 39]), la valvola di arresto del serbatoio del refrigerante deve essere completamente aperta (quando indicato dall'interfaccia utente) e rimanere completamente aperta.

- Assicurarsi che non vi siano perdite di gas sul circuito tra l'unità interna e l'unità esterna utilizzando un rilevatore di perdite di gas.
- 2 Rimuovere il tappo.
- 3 Aprire completamente la valvola di arresto (girare come mostrato fino a quando non è più possibile ruotarla) e lasciarla completamente aperta.
- 4 Rimettere il tappo per evitare perdite.
- 5 Ricontrollare che non vi siano perdite di gas.

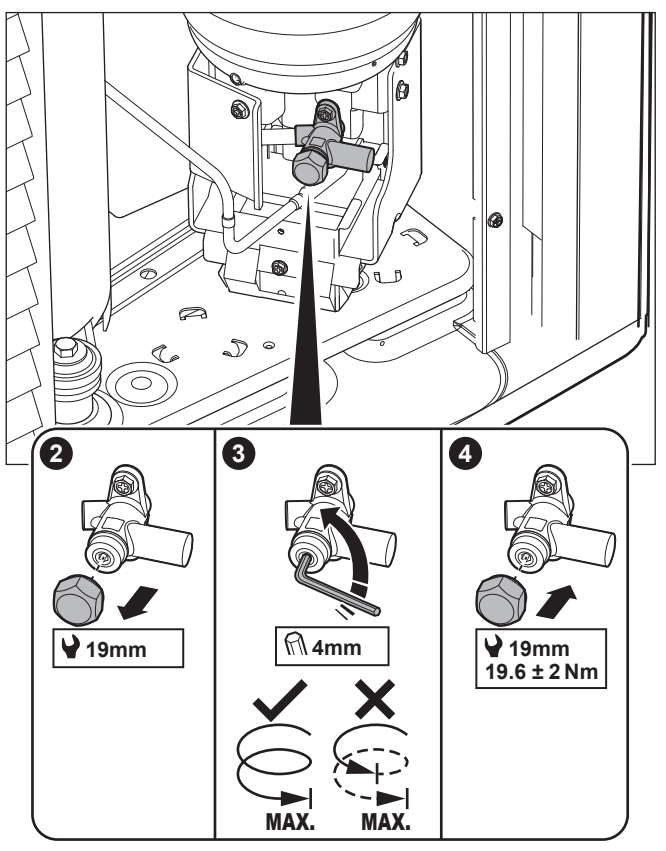

#### Adesivo

L'adesivo sul coperchio di servizio dell'unità esterna contiene informazioni sull'apertura della valvola di arresto del serbatoio del refrigerante dell'unità esterna. Alcuni testi sono in inglese. Questa è la traduzione:

| # | Inglese                | Traduzione                 |
|---|------------------------|----------------------------|
| 4 | Unlock the unit before | Sbloccare l'unità prima di |
|   | opening the valve.     | aprire la valvola.         |

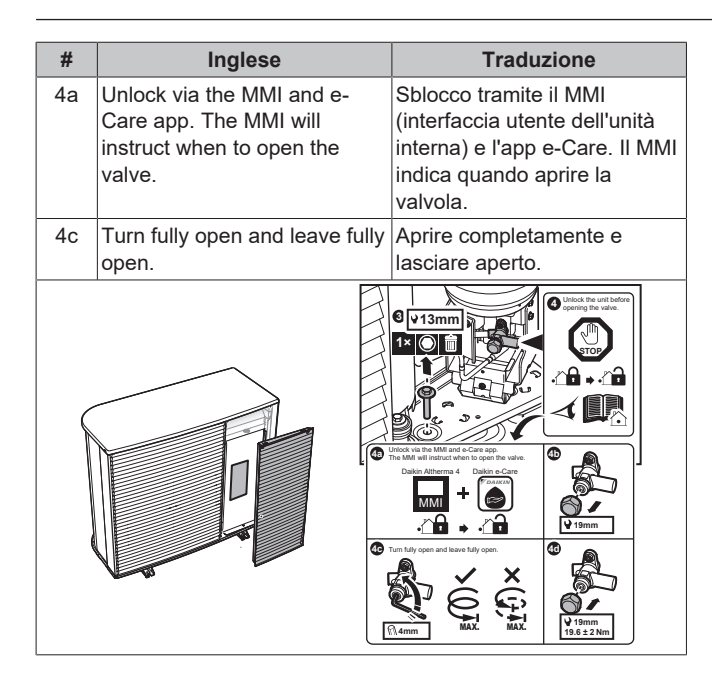

# 8.2.3 Per aggiornare il software dell'interfaccia utente

Durante la messa in funzione, è buona norma aggiornare il software dell'interfaccia utente in modo da disporre di tutte le funzionalità più recenti.

- 1 Scaricare il software dell'interfaccia utente più recente (disponibile sul sito https://my.daikin.eu; cercare tramite la funzione Software Finder).
- 2 Mettere il software su una chiavetta USB (deve essere formattata come FAT32).
- 3 Portare l'alimentazione dell'unità su DISATTIVATO.
- 4 Inserire la chiavetta USB nella porta USB situata sulla scheda di interfaccia (A11P).
- 5 Portare l'unità su ATTIVATO.

**Risultato:** Il software viene aggiornato automaticamente. È possibile seguire il processo sull'interfaccia utente.

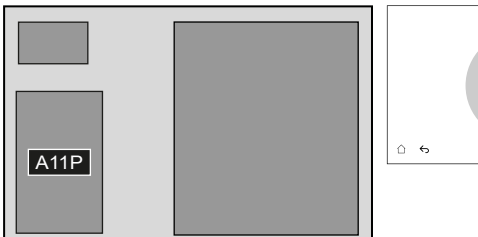

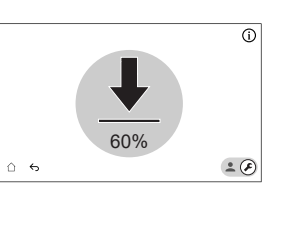

#### 8.2.4 Per controllare la portata minima

| 1 | Controllare la configurazione idraulica, per scoprire<br>quali anelli del riscaldamento ambiente possono<br>essere chiusi tramite valvole meccaniche,<br>elettroniche o di altro tipo.                                | _ |
|---|----------------------------------------------------------------------------------------------------|---|
| 2 | Chiudere tutti gli anelli del riscaldamento ambiente che è possibile chiudere.                                                                                                    |   |
| 3 | Avviare la prova di funzionamento della pompa<br>(vedere "8.2.7 Per effettuare una prova di<br>funzionamento attuatore" [> 43]).<br>• Scegliere [7.1.4] Pompa dell'unità<br>• Scegliere la velocità della pompa: Alta | — |

| <ul> <li>4 Leggere la portata<sup>(a)</sup>. Se la portata è troppo bassa:</li> <li>Effettuare lo spurgo dell'aria.</li> <li>Controllare la funzione del motore della valvola di<br/>M1S e M3S. Sostituire il motore della valvola se<br/>necessario.</li> </ul> |                                                                                                    |                                                          | _            |
|----------------------------------------------------------------------------------------------------|----------------------------------------------------------------------------------------------------|----------------------------------------------------------|--------------|
|                                                                                                    | <ul> <li><sup>(a)</sup> Durante la prova di funzionamento della pompa, l'unità pu<br/>funzionare al di sotto della portata minima richiesta.</li> <li>Se il funzionamento è</li> </ul> |                                                          |              |
| Funzionamento in modalità<br>raffreddamento/riscaldamento/<br>sbrinamento/riscaldatore di<br>riserva                                                                                                    |                                                                                                    | Richiesto:<br>Per EPSX(B)10: 22 I<br>Per EPSX(B)14: 24 I | /min<br>/min |

#### 8.2.5 Per eseguire uno spurgo dell'aria

### INFORMAZIONE

La procedura riportata di seguito indica che è necessario toccare Arresto per interrompere la funzione, ma il pulsante Arresto NON è disponibile nelle prime versioni del software dell'interfaccia utente. Utilizzare invece  $\backsim$  o

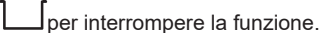

#### AVVISO

Secondo spurgo dell'aria. Se è necessario eseguire lo spurgo dell'aria una seconda volta (dopo 30 minuti), è necessario uscire dalla modalità di manutenzione e rientrarvi.

| 1 | Passare alla modalità installatore.                                                                                                    |
|---|----------------------------------------------------------------------------------------------------|
|   | 5678                                                                                                    |
| 2 | Andare a [7] Modo manutenzione e Conferma.                                                                                                    |
|   | Modo manutenzione                                                                                                    |
|   | L'ingresso nel modo manutenzione può richiedere qualche minuto. La logica di<br>controllo sta terminando delle operazioni continuative prima di effettuare il<br>cambiamento.<br>Annulla<br>Conferma |
|   | <b>Risultato:</b> Il funzionamento di Riscaldamento/<br>raffreddamento ambiente e Acqua calda sanitaria verrà<br>automaticamente portato su DISATTIVATO.                                             |

## 8 Messa in esercizio

| 3   | An  | dare a [7.2] Modo manutenzion                                     | ne > Spu                 | irgo aria.                           |   |                                                                                                    |
|-----|-----|-------------------------------------------------------------------|--------------------------|--------------------------------------|---|----------------------------------------------------------------------------------------------------|
|     | 7   | 2 - Prova di funzionamento attuat<br>- Spurgo aria<br>Dettagli    | ore                      | (i)                                  |   | La procedura riportata di seguito indica che è necessario<br>toccare Arresto per interrompere la funzione, ma il<br>pulsante Arresto NON è disponibile nelle prime versioni   |
|     |     |                                                                   |                          |                                      |   | del software dell'interfaccia utente. Utilizzare invece 5 o                                                                                                    |
|     | (2  | Pampiente Valore o                                                | corrente                 | Prova in corso                       |   | per interrompere la funzione.                                                                                                    |
|     |     | Portata                                                           | 0 l/min                  | 00.00.00                             | 1 | Passare alla modalità installatore.                                                                                                    |
|     |     | Pressione acqua                                                   | 0 bar                    | Prova iniziata                       |   | <b>.</b> ( <b>7</b> ) [5678]                                                                                                    |
|     |     | Circuito Riscald                                                  | lamento/<br>damento      | 14 Mar 2025 16:36:54                 | 2 | Andare a [7] Modo manutenzione e Conferma.                                                                                                    |
|     |     | c                                                                 | ampiente                 |                                      |   | Modo manutenzione                                                                                                    |
|     | Ĺ   | $\mathbf{c}$                                                      |                          |                                      |   |                                                                                                    |
|     | 1   | <b></b> (                                                         |                          |                                      |   |                                                                                                    |
|     |     | Impostazioni: Utilizzare le impos<br>Spurgo aria devono essere es | stazioni<br>seguiti e    | per specificare quali<br>confermare. |   | L'ingresso nel modo manutenzione può richiedere qualche minuto. La logica di<br>controllo sta terminando delle operazioni continuative prima di effettuare il<br>cambiamento. |
|     |     | Prova di funzionamento<br>attuatore                               | - Spurg                  | o aria 🛛 🚺                           |   |                                                                                                    |
|     |     | Imposta                                                           | azioni                   |                                      |   | Annulla                                                                                                    |
|     |     | Impostazioni                                                      | _                        |                                      |   |                                                                                                    |
|     |     | Manuale                                                           | () Au                    | tomatico                             |   |                                                                                                    |
|     |     | Circuito<br>Riscaldamento/raffreddamento                          | () Se                    | rbatoio                              |   |                                                                                                    |
|     |     | Velocità della pompa                                              |                          |                                      |   | Risultato: Il funzionamento di Riscaldamento/<br>raffreddamento ambiente e Acqua calda sanitaria verrà                                                                        |
|     |     | Disattivato     Disattivato                                       |                          | () Alta                              |   | automaticamente portato su DISATTIVATO.                                                                                                    |
|     |     | <del>6</del>                                                      |                          | $\bigcirc$                           | 3 | Andare a [7.3] Modo manutenzione > Prova di<br>funzionamento operativo                                                                                                    |
|     |     | Impostazioni                                                      |                          | )                                    | 4 | Selezionare un'operazione da testare. <b>Esempio:</b> [7.3.1]                                                                                                    |
|     |     | • Manuale •                                                       | Autor                    | natico                               |   | Riscaldamento ambiente                                                                                                    |
|     |     | Circuito:                                                         |                          |                                      |   | 7.3.1 - Prova di funzionamento operativo<br>- Riscaldamento ambiente                                                                                                    |
|     |     | Riscaldamento/                                                    | Serba                    | ntoio                                |   | E Dettagli                                                                                                    |
|     |     | rattreddamento<br>ambiente                                        |                          |                                      |   | Valore corrente Prova in corso                                                                                                    |
|     |     | Velocità della pompa:                                             |                          |                                      |   | Inserimento della temperatura dell'acqua 0 °C 00:00:00                                                                                                    |
|     |     | • Disattivato • Bassa                                             |                          | • Alta                               |   | Temp. acqua in uscita 0 °C                                                                                                    |
|     | 2   | Toccare Avvia per eseguire lo                                     | spurgo                   | dell'aria.                           |   | Temperatura acqua dello scambiatore di calore a piastre in entrata 0 °C 14 Mar 2025 16:36:54                                                                                  |
|     |     | <b>Risultato:</b> Ha inizio lo spurgo d                           | lell'aria.<br>e il ciclo | Esso si arresta<br>dello spurgo aria |   | Portata 0 l/min                                                                                                    |
|     | 3   | Toccare Arresto per interromp                                     | ere lo s                 | purgo dell'aria.                     |   |                                                                                                    |
| 4   | Do  | po il test di spurgo dell'aria:                                   |                          |                                      |   |                                                                                                    |
|     | 1   | Scegliere 🗲 per tornare indietre                                  | o nel me                 | enu.                                 |   | 1 Toccare Avvia per eseguire il test di funzionamento.                                                                                                    |
|     | 2   | $\wedge$                                                          |                          |                                      |   | Risultato: Si avvia il test di funzionamento.                                                                                                    |
|     |     | Scegliere ber uscire dalla                                        | sezione                  | e Modo                               |   | 2 Toccare Arresto per interrompere il test di funzionamento.                                                                                                    |
| 5   | Qı  | ando si esce da Modo manuten                                      | zione.                   | l'interfaccia utente                 | 5 | Dopo l'esecuzione del test di funzionamento:                                                                                                    |
|     | rip | ristina automaticamente il funzio                                 | namen                    | to (Riscaldamento/                   |   | 2                                                                                                    |
|     | ra  | ffreddamento ambiente e Acc<br>me era prima di entrare in Modo    | ua cal<br>manuta         | da sanitaria)<br>Anzione Verificare  |   | Scegliere per uscire dalla sezione Modo                                                                                                    |
|     | ch  | e tutte le modalità di funzioname                                 | ento sia                 | no attivate come                     |   | manutenzione                                                                                                    |
|     | pre | evisto.                                                           |                          |                                      | 6 | Quando si esce da Modo manutenzione, l'interfaccia utente                                                                                                    |
| ຊາ  | 6   | Por offottuaro uno pr                                             | ova d                    | i funzionamente                      |   | raffreddamento ambiente e Acqua calda sanitaria)                                                                                                    |
| 0.2 | 0.  | Fer energare una pr                                               | ova d                    |                                      |   | come era prima di entrare in Modo manutenzione. Verificare                                                                                                    |

#### AVVISO

Prima di iniziare una prova di funzionamento, accertarsi che i requisiti minimi di portata siano garantiti (vedere "8.2.4 Per controllare la portata minima" [>41]).

che tutte le modalità di funzionamento siano attivate come

previsto.

# 8.2.7 Per effettuare una prova di funzionamento attuatore

#### Scopo

i

Eseguire la prova di funzionamento attuatore per verificare l'azionamento dei diversi attuatori. Per esempio, quando si seleziona Pompa dell'unità, inizia la prova di funzionamento della pompa.

#### INFORMAZIONE

La procedura riportata di seguito indica che è necessario toccare Arresto per interrompere la funzione, ma il pulsante Arresto NON è disponibile nelle prime versioni del software dell'interfaccia utente. Utilizzare invece  $\bigcirc$  o

per interrompere la funzione.

| 1 | Pas                                      | sare alla modalità ins                                                          | stallatore.                        |                            |
|---|------------------------------------------|---------------------------------------------------------------------------------|------------------------------------|----------------------------|
|   |                                          |                                                                                 | <b>£</b> 5678                      |                            |
| 2 | And                                      | are a [7] Modo manut                                                            | tenzione e Conf                    | erma.                      |
|   |                                          | Мос                                                                             | do manutenzione                    |                            |
|   |                                          |                                                                                 |                                    |                            |
|   |                                          |                                                                                 |                                    |                            |
|   |                                          | L'ingresso nel modo manuter                                                     | nzione può richiedere qu           | alche minuto. La logica di |
|   |                                          | controllo sta terminando di                                                     | cambiamento.                       | ive prima di enettuare li  |
|   |                                          |                                                                                 |                                    |                            |
|   |                                          | Annulla                                                                         | Cor                                | nferma                     |
|   |                                          |                                                                                 |                                    |                            |
|   |                                          |                                                                                 |                                    |                            |
|   | Ris                                      | ultato: Il funzioname                                                           | nto di Riscaldar                   | nento/                     |
|   | raf                                      | freddamento ambie                                                               | ente e Acqua ca                    | lda sanitaria verrà        |
| 2 | auto                                     | maticamente portato                                                             | su DISATTIVAT                      | O.                         |
| 3 | fun                                      | zionamento attuat                                                               | ore.                               |                            |
| 4 | Sele                                     | zionare un attuatore                                                            | da testare. Eser                   | <b>npio:</b> [7.1.4] Pompa |
|   | del                                      | l'unità                                                                         |                                    |                            |
|   | 7.1.4 - Prova di funzionamento attuatore |                                                                                 |                                    |                            |
|   | i≣ Dettagli ► Avvia                      |                                                                                 |                                    |                            |
|   |                                          | (រប៉ែះ) Alta                                                                    | Valore corrente                    | Prova in corso             |
|   | Po                                       | ortata                                                                          | 0 l/min                            | 00:00:00                   |
|   |                                          |                                                                                 |                                    | Prova iniziata             |
|   |                                          |                                                                                 |                                    | 14 Mar 2025 16:36:54       |
|   |                                          |                                                                                 |                                    |                            |
|   |                                          | <b>↔</b>                                                                        |                                    | •••                        |
|   | 1                                        | <br>                                                                            |                                    |                            |
|   |                                          | Impostazioni: Per al                                                            | cuni attuatori, è r                | oossibile definire         |
|   |                                          | alcune impostazioni                                                             | prima del test.                    |                            |
|   | 2                                        | Toccare Avvia per                                                               | eseguire il test.                  |                            |
|   |                                          | Risultato:                                                                      |                                    |                            |
| 1 |                                          |                                                                                 |                                    |                            |
|   |                                          | <ul> <li>I valori per l'attu<br/>dettagli.</li> </ul>                           | atore sono indio                   | cati nella sezione dei     |
|   |                                          | <ul><li>I valori per l'attu<br/>dettagli.</li><li>Inizia la misurazio</li></ul> | atore sono indic<br>one del tempo. | cati nella sezione dei     |

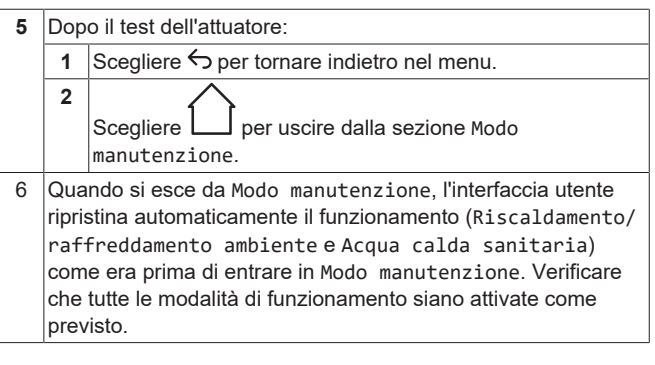

### Possibili prove funzionamento attuatori

A seconda del tipo di unità e delle impostazioni selezionate, alcuni test non saranno visibili.

### INFORMAZIONE° Durante i test degli attuatori per Surriscaldatore, Bivalente e Caldaia con serbatoio il setpoint non viene rispettato. Il componente si arresta quando raggiunge i suoi limiti interni. Se questi limiti vengono raggiunti, il test dell'attuatore continuerà e attiverà nuovamente il componente quando i limiti ne

- [7.1.1] Surriscaldatore test
- [7.1.2] Bivalente test
- [7.1.3] Caldaia con serbatoio test

consentiranno il funzionamento.

[7.1.4] Pompa dell'unità test

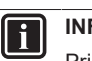

i

INFORMAZIONE

Prima di effettuare la prova di funzionamento, assicurarsi che sia stata spurgata tutta l'aria. Inoltre, evitare le interferenze nel circuito idraulico durante la prova di funzionamento.

- [7.1.5] Valvola di deviazione test (valvola a 3 vie per la commutazione tra il riscaldamento ambiente e il riscaldamento del serbatoio)
- [7.1.6] Riscaldatore di riserva test
- [7.1.7] Valvola serbatoio test
- [7.1.8] Valvola di bypass test

Bizone mixing kit test sugli attuatori

#### INFORMAZIONE

Questa funzionalità NON è disponibile nelle prime versioni del software dell'interfaccia utente.

- [7.1.9] Test Valvola di miscelazione del kit bizona
- [7.1.10] Test Pompa diretta del kit bizona
- [7.1.11] Test Pompa mista del kit bizona

Per eseguire un test dell'attuatore sul Bizone mixing kit, accedere alla schermata iniziale e portare su ATTIVATO il funzionamento di Riscaldamento/raffreddamento ambiente e adattare il setpoint della zona principale. Controllare quindi visivamente che le pompe funzionino e che la valvola miscelatrice giri.

#### 8.2.8 Per eseguire un'asciugatura del massetto del riscaldamento a pavimento

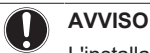

L'installatore ha la responsabilità di:

- contattare il produttore del massetto per la temperatura massima ammessa dell'acqua, onde evitare che il massetto si crepi,
- programmare il programma di asciugatura del massetto del riscaldamento a pavimento in base alle istruzioni per il primo riscaldamento del produttore del massetto,
- verificare periodicamente il funzionamento appropriato della configurazione,
- eseguire il programma corretto, conformandosi al tipo di massetto utilizzato.

#### AVVISO

Prima di iniziare l'asciugatura del massetto del riscaldamento a pavimento, assicurarsi che siano garantiti i requisiti minimi di portata (vedere "8.2.4 Per controllare la portata minima" [> 41]).

#### AVVISO

i

Quando si selezionano due zone, l'asciugatura del massetto del riscaldamento a pavimento può essere eseguita solo sulla zona principale.

#### INFORMAZIONE

La procedura riportata di seguito indica che è necessario toccare Arresto per interrompere la funzione, ma il pulsante Arresto NON è disponibile nelle prime versioni del software dell'interfaccia utente. Utilizzare invece  $\backsim$  o

|   | per interrompere la funzione.                                                                                                    |
|---|----------------------------------------------------------------------------------------------------|
| 1 | Passare alla modalità installatore.                                                                                                    |
|   | <b>±</b> ( <b>5</b> 678)                                                                                                    |
| 2 | Andare a [7] Modo manutenzione e Conferma.                                                                                                    |
|   | Modo manutenzione                                                                                                    |
|   | L'ingresso nel modo manutenzione può richiedere qualche minuto. La logica di<br>controllo sta terminando delle operazioni continuative prima di effettuare il<br>cambiamento.<br>Annulla<br>Conferma |
|   | <b>Risultato:</b> Il funzionamento di Riscaldamento/<br>raffreddamento ambiente e Acqua calda sanitaria verrà<br>automaticamente portato su DISATTIVATO.                                             |

#### Andare a [7.4] Modo manutenzione > Asciugatura del 3 massetto 7.4 - 🔁 Asciugatura del massetto (j) i≣ Dettagli 🖹 Programma Avvia (颂) Tutte le zone 65 Nessun programma definito Crea programma 25 💄 (F) $\triangle$ 6 1 Toccare Crea programma o toccare Programma e + per definire una fase del programma. Un programma può essere composto da più fasi di programma e da un massimo di 30 fasi di programma. **(i)** 7.4 - 🔁 Asciugatura del massetto := Dettagli 🖹 Programma Avvia Durata C° (+)01) 12h - 20°C 🗸 (02) 24h - 25°C 偂 24 12 25 (03) 24h - 30°C 👖 (04) 24h - 35°C 🖞 13 (06) 12h - 30°C 前 (05)24h - 40°C 前 $\bigcirc$ 6 ء) 💄 Ogni fase del programma contiene il numero di sequenza, la durata e la temperatura dell'acqua in uscita desiderata. 2 🔯 Impostazioni: Note: Questa funzionalità NON è disponibile nelle prime versioni del software dell'interfaccia utente. L'asciugatura del massetto del riscaldamento a pavimento può essere eseguita solo sulla zona principale. 3 Toccare Avvia per eseguire l'asciugatura del massetto del riscaldamento a pavimento. 7.4 - 🔁 Asciugatura del massetto **(i)** i≣ Dettagli 🖹 Programma Avvia () Tutte le zone Prova in corso 34°C Prova iniziata 14 Mar 2025 16:36:54 Tempo di conclusione stimato 15 Mar 2025 18:36:54 42:10 ء) ف $\triangle$ $\leftarrow$ Risultato: Ha inizio l'asciugatura del massetto del riscaldamento a pavimento. Si arresta automaticamente quando tutti i passaggi sono stati completati. Una barra di avanzamento indica la posizione attuale del programma. Vengono visualizzati l'ora di inizio del programma e l'ora di fine stimata in base all'ora corrente e alla durata del programma La schermata del riscaldamento a pavimento viene utilizzata come schermata iniziale fino alla fine del

programma.

riscaldamento a pavimento.

EPSX(B)10+14P30+50A Toccare Arresto per fermare l'asciugatira del massetto del Martin Arresto per fermare l'asciugatira del massetto del

4P773389-1 - 2024.11

DAIKIN

4

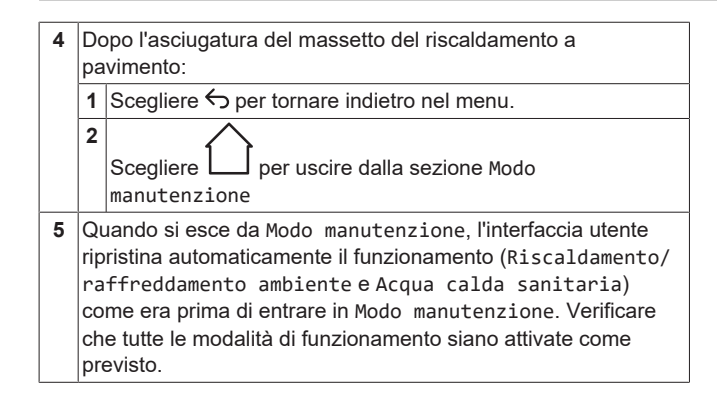

## 9 Consegna all'utilizzatore

Una volta terminata la prova di funzionamento e appurato che l'unità funziona correttamente, assicurarsi che per l'utente siano ben chiari i punti seguenti:

- Compilare la tabella con le impostazioni dell'installatore (sul manuale d'uso) con le impostazioni effettive.
- Assicurarsi che l'utente sia in possesso della documentazione stampata e chiedergli/le di conservarla per consultazioni future. Informare l'utente che può trovare la documentazione completa andando sull'URL menzionato prima in questo manuale.
- Spiegare all'utente come far funzionare correttamente il sistema e che cosa fare in caso di problemi.
- Mostrare all'utente quali interventi deve eseguire per la manutenzione dell'unità.
- Spiegare all'utente i suggerimenti per il risparmio energetico descritti sul manuale d'uso.
- Spiegare all'utente di NON DISATTIVARE gli interruttori di protezione (c) delle unità in modo che la protezione rimanga attivata. In caso di unità interna fornita separatamente (a), sono presenti due interruttori di protezione. Nel caso di unità interna alimentata dall'unità esterna (b), è presente un interruttore di protezione.

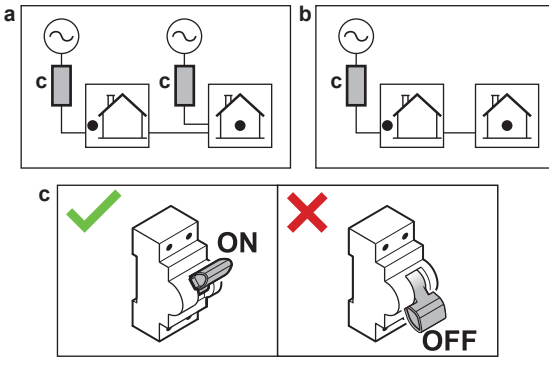

- Spiegare all'utente che quando vuole smaltire l'unità, non può farlo da solo, ma deve contattare un tecnico certificato Daikin.
- Spiegare all'utente come utilizzare in sicurezza la pompa di calore R290. Per ulteriori informazioni in merito, consultare il manuale di assistenza dedicato ESIE22-02 "Sistemi che utilizzano il refrigerante R290" (disponibile su https://my.daikin.eu).

## 10 Dati tecnici

È disponibile un **sottoinsieme** dei dati tecnici più recenti sul sito web regionale Daikin (accessibile al pubblico). L'**insieme completo** dei dati tecnici più recenti è disponibile sul Daikin Business Portal (richiesta autenticazione).

# 10.1 Schema delle tubazioni: Unità interna

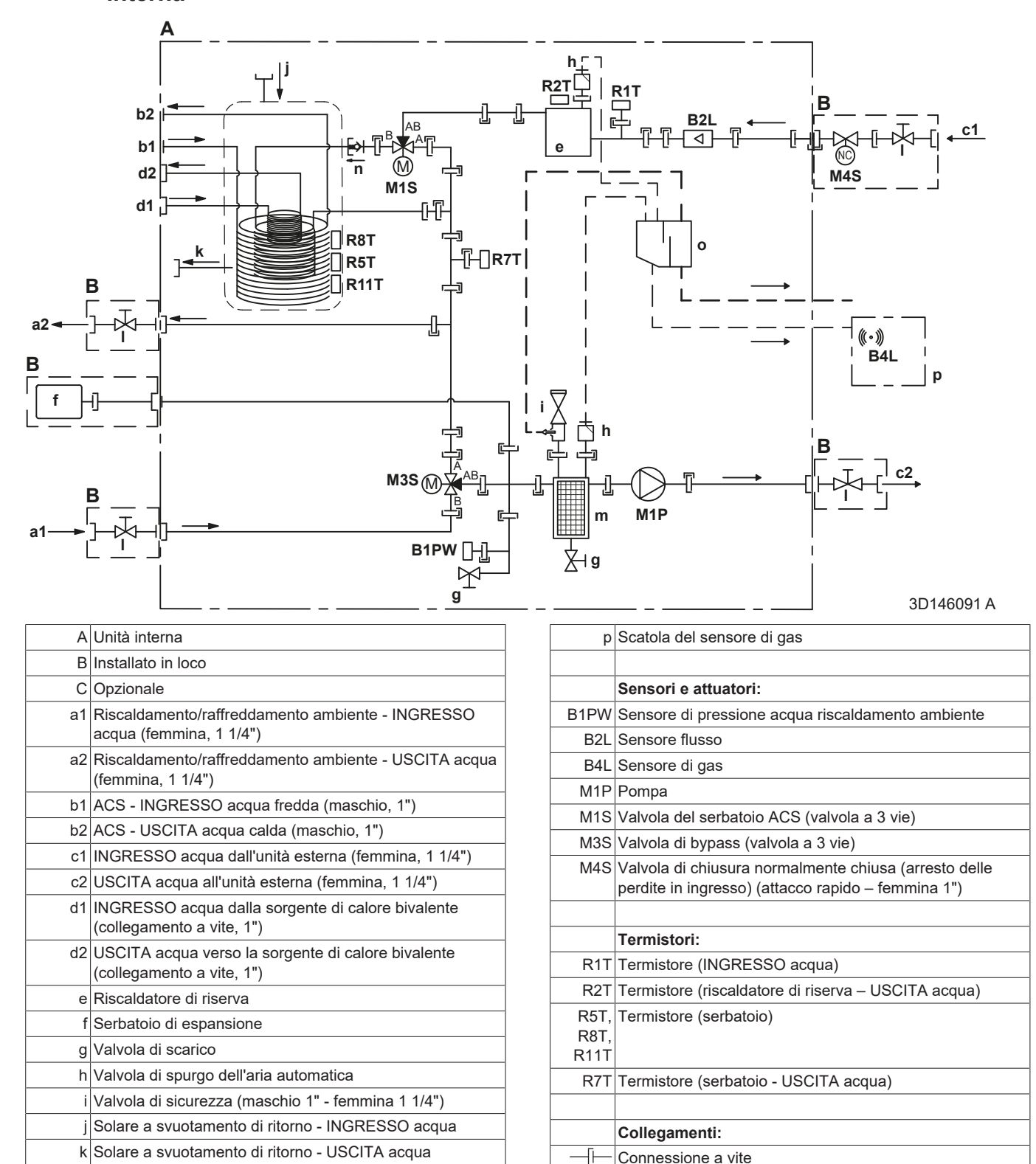

I

n

Valvola di chiusura (maschio 1" – femmina 1 1/4")

m Filtro magnetico / separatore di sporcizia

Valvola di non ritorno

o Scatola di separazione

 $\rightarrow$ 

Connessione svasata

Connessione brasata

Connettore a sganciamento rapido

## 10.2 Schema elettrico: Unità interna

Vedere lo schema elettrico interno fornito con l'unità (all'interno del coperchio del quadro elettrico dell'unità interna). Di seguito sono elencate le abbreviazioni utilizzate.

| Inglese                                      | Traduzione                                                                                                |
|----------------------------------------------|----------------------------------------------------------------------------------------------------|
| Notes to go through before starting the unit | Note da leggere prima di avviare<br>l'unità                                                               |
| X2M                                          | Terminale principale - Unità<br>esterna                                                                   |
| X40M                                         | Terminale principale - Unità<br>interna                                                                   |
| X41M                                         | Terminale principale -<br>Riscaldatore di riserva                                                         |
| X42M, X43M                                   | Cablaggio di campo per alta tensione                                                                      |
| X44M, X45M                                   | Cablaggio di campo per SELV<br>(sicurezza a bassissima tensione)                                          |
|                                              | Cablaggio di messa a terra                                                                                |
|                                              | Non fornito                                                                                               |
| 1                                            | Svariate possibilità di<br>collegamento                                                                   |
|                                              | Opzione                                                                                                   |
| []                                           | Non montato nel quadro elettrico                                                                          |
|                                              | Cablaggio dipendente dal modello                                                                          |
|                                              | Scheda                                                                                                    |
| Note 1: Connection point of the              | Nota 1: Il punto di collegamento                                                                          |
| power supply for the BUH                     | dell'alimentazione elettrica per il                                                                       |
| should be foreseen outside the               | riscaldatore di riserva deve essere                                                                       |
| unit.<br>Reakup haatar pawar aupply          | Alimentazione elettrice del                                                                               |
|                                              | riscaldatore di riserva                                                                                   |
| □ 6 kW (1N~, 230 V)                          | □ 6 kW (1N~, 230 V)                                                                                       |
| □ 9 kW (3N~, 400 V)                          | □ 9 kW (3N~, 400 V)                                                                                       |
| User installed options                       | Opzioni installate dall'utente                                                                            |
| ☐ Remote user interface                      | ☐ Interfaccia dedicata per il<br>comfort delle persone (BRC1HH<br>utilizzato come termostato<br>ambiente) |
| Ext. indoor thermistor                       | ☐ Termistore esterno per<br>ambiente interno                                                              |
| Ext outdoor thermistor                       | □ Termostato esterno installato esternamente                                                              |
| □ Safety thermostat                          | □ Termostato di sicurezza                                                                                 |
| □ Smart Grid                                 | □ Smart Grid                                                                                              |
| UWLAN cartridge                              | □ Cartuccia WLAN                                                                                          |
| Bizone mixing kit                            | ☐ Kit di miscelazione bizona                                                                              |
| Main LWT                                     | Temperatura dell'acqua in uscita principale                                                               |
| □ On/OFF thermostat (wired)                  | □ Termostato ATTIVATO/<br>DISATTIVATO (cablato)                                                           |
| On/OFF thermostat (wireless)                 | □ Termostato ATTIVATO/<br>DISATTIVATO (wireless)                                                          |
| Ext. thermistor                              | □ Termistore esterno                                                                                      |
| □ Heat pump convector                        | □ Convettore a pompa di calore                                                                            |
| Add LWT                                      | Temperatura dell'acqua in uscita aggiuntiva                                                               |
| □ On/OFF thermostat (wired)                  | □ Termostato ATTIVATO/<br>DISATTIVATO (cablato)                                                           |

| Note | da | leggere | prima | di | avviare | l'unità |  |
|------|----|---------|-------|----|---------|---------|--|
|------|----|---------|-------|----|---------|---------|--|

| Ingles               | е    |                                      | Traduzione                                                                     |  |  |  |  |  |  |  |  |  |  |  |  |
|----------------------|------|--------------------------------------|--------------------------------------------------------------------------------|--|--|--|--|--|--|--|--|--|--|--|--|
| On/OFF thermos       | tat  | (wireless)                           | Termostato ATTIVATO/                                                           |  |  |  |  |  |  |  |  |  |  |  |  |
|                      |      |                                      | DISATTIVATO (wireless)                                                         |  |  |  |  |  |  |  |  |  |  |  |  |
| Ext. thermistor      |      |                                      | Termistore esterno                                                             |  |  |  |  |  |  |  |  |  |  |  |  |
| □ Heat pump conv     | ecto | or                                   | Convettore a pompa di calore                                                   |  |  |  |  |  |  |  |  |  |  |  |  |
| Posizione nel qua    | dro  | elettrico                            |                                                                                |  |  |  |  |  |  |  |  |  |  |  |  |
| Ingles               | e    |                                      | Traduzione                                                                     |  |  |  |  |  |  |  |  |  |  |  |  |
| Position in switch b | ох   |                                      | Posizione nel quadro elettrico                                                 |  |  |  |  |  |  |  |  |  |  |  |  |
| Legenda              |      |                                      |                                                                                |  |  |  |  |  |  |  |  |  |  |  |  |
| A1P                  |      | Scheda H                             | Hydro                                                                          |  |  |  |  |  |  |  |  |  |  |  |  |
| A2P                  | *    | Termosta                             | ato ATTIVATO/DISATTIVATO                                                       |  |  |  |  |  |  |  |  |  |  |  |  |
| 43D                  | *    |                                      | uito di alimentazione)                                                         |  |  |  |  |  |  |  |  |  |  |  |  |
| Δ6D                  |      | Scheda d                             | el riscaldatore di riserva multisten                                           |  |  |  |  |  |  |  |  |  |  |  |  |
|                      |      | Schoda d                             |                                                                                |  |  |  |  |  |  |  |  |  |  |  |  |
| A12F                 | *    | Schoda d                             |                                                                                |  |  |  |  |  |  |  |  |  |  |  |  |
| A 14P                |      | comfort d                            | elle persone (BRC1HH utilizzata<br>nostato ambiente)                           |  |  |  |  |  |  |  |  |  |  |  |  |
| A15P                 | *    | Scheda d<br>ATTIVAT                  | el ricevitore (termostato wireless<br>O/DISATTIVATO)                           |  |  |  |  |  |  |  |  |  |  |  |  |
| A30P                 | *    | Scheda d                             | el kit bizona di miscelazione                                                  |  |  |  |  |  |  |  |  |  |  |  |  |
| F1B                  | #    | Fusibile p<br>riserva                | er sovracorrente - Riscaldatore di                                             |  |  |  |  |  |  |  |  |  |  |  |  |
| F2B                  | #    | Fusibile p                           | er sovracorrente - Principale                                                  |  |  |  |  |  |  |  |  |  |  |  |  |
| K1A, K2A             | *    | Relè di al                           | ta tensione Smart Grid                                                         |  |  |  |  |  |  |  |  |  |  |  |  |
| M2P                  | #    | Pompa de                             | ell'acqua calda sanitaria                                                      |  |  |  |  |  |  |  |  |  |  |  |  |
| M2S                  | #    | Valvola a                            | 2 vie per il modo raffreddamento                                               |  |  |  |  |  |  |  |  |  |  |  |  |
| M4S                  |      | Valvola di<br>(arresto d             | i chiusura normalmente chiusa<br>delle perdite in ingresso)                    |  |  |  |  |  |  |  |  |  |  |  |  |
| P* (A14P)            | *    | Terminale                            | e                                                                              |  |  |  |  |  |  |  |  |  |  |  |  |
| PC (A15P)            | *    | Circuito d                           | l'alimentazione                                                                |  |  |  |  |  |  |  |  |  |  |  |  |
| Q*DI                 | #    | Interruttor                          | re del circuito di dispersione a terra                                         |  |  |  |  |  |  |  |  |  |  |  |  |
| Q1L                  |      | Riscaldate<br>termica                | ore di riserva con protezione                                                  |  |  |  |  |  |  |  |  |  |  |  |  |
| Q4L                  | #    | Termosta                             | to di sicurezza                                                                |  |  |  |  |  |  |  |  |  |  |  |  |
| R1H (A2P)            | *    | Sensore of                           | di umidità                                                                     |  |  |  |  |  |  |  |  |  |  |  |  |
| R1T (A2P)            | *    | Termosta<br>ATTIVAT                  | to del sensore ambiente<br>O/DISATTIVATO                                       |  |  |  |  |  |  |  |  |  |  |  |  |
| R1T (A14P)           | *    | Interfaccia                          | a utente del sensore ambiente                                                  |  |  |  |  |  |  |  |  |  |  |  |  |
| R1T (A15P)           | *    | Interfaccia                          | a utente del sensore ambiente                                                  |  |  |  |  |  |  |  |  |  |  |  |  |
| R2T (A2P)            | *    | Sensore e                            | esterno (pavimento o ambiente)                                                 |  |  |  |  |  |  |  |  |  |  |  |  |
| R6T                  | *    | Termistor<br>esterno                 | e esterno per ambiente interno o                                               |  |  |  |  |  |  |  |  |  |  |  |  |
| S1S                  | #    | Contatto o<br>preferenz              | di alimentazione a tariffa kWh<br>iale                                         |  |  |  |  |  |  |  |  |  |  |  |  |
| S2S                  | #    | Ingresso i<br>elettrica              | mpulsi 1 del contatore dell'energia                                            |  |  |  |  |  |  |  |  |  |  |  |  |
| S3S                  | #    | Ingresso i<br>elettrica              | mpulsi 2 del contatore dell'energia                                            |  |  |  |  |  |  |  |  |  |  |  |  |
| S4S                  | #    | Immissior<br>impulsi de<br>Smart Gri | ne in rete Smart Grid (contatore a<br>ell'energia elettrica fotovoltaica<br>d) |  |  |  |  |  |  |  |  |  |  |  |  |
| S10S-S11S            | #    | Contatto                             | Smart Grid a bassa tensione                                                    |  |  |  |  |  |  |  |  |  |  |  |  |
| S12S                 | #    | Ingresso                             | per contatore del gas                                                          |  |  |  |  |  |  |  |  |  |  |  |  |
|                      |      |                                      |                                                                                |  |  |  |  |  |  |  |  |  |  |  |  |

## 10 Dati tecnici

| # | Ingresso energia solare               |
|---|---------------------------------------|
| * | Connettore                            |
|   | Connettore                            |
|   | Morsettiera a striscia                |
|   | Filtro antirumore (nucleo di ferrite) |
|   | *                                     |

\* Opzionale# Alimentazione installazione

#### Traduzione del testo che figura nello schema elettrico

| Inglese                                               | Traduzione                                                                                              |
|-------------------------------------------------------|----------------------------------------------------------------------------------------------------|
| (1) Main power connection                             | (1) Collegamento alimentazione<br>elettrica principale                                                  |
| Indoor unit supplied separately                       | Unità interna fornita<br>separatamente (standard)                                                       |
| Indoor unit supplied from outdoor unit                | Unità interna alimentata dall'unità<br>esterna                                                          |
| Normal kWh rate power supply                          | Alimentazione a tariffa kWh<br>normale                                                                  |
| Outdoor unit                                          | Unità esterna                                                                                           |
| Standard                                              | Standard                                                                                                |
| SWB                                                   | Quadro elettrico                                                                                        |
| (2) Backup heater power supply                        | (2) Alimentazione elettrica del riscaldatore di riserva                                                 |
| 4-pole fuse                                           | Fusibile a 4 poli                                                                                       |
| (3) User interface                                    | (3) Interfaccia utente                                                                                  |
| Remote user interface                                 | Interfaccia dedicata per il comfort<br>delle persone (BRC1HH<br>utilizzato come termostato<br>ambiente) |
| Voltage                                               | Tensione                                                                                                |
| OR                                                    | OPPURE                                                                                                  |
| SD card                                               | Vano per modulo WLAN                                                                                    |
| 3rd generation WLAN cartridge                         | Cartuccia WLAN di terza<br>generazione                                                                  |
| (4) Shut-off valve - Inlet leak stop                  | (4) Valvola di chiusura<br>normalmente chiusa (arresto<br>delle perdite in ingresso)                    |
| (5) Ext. thermistor                                   | (5) Termistore esterno                                                                                  |
| External ambient sensor option<br>(indoor or outdoor) | Opzione sensore ambiente<br>esterno (unità interna o esterna)                                           |
| Voltage                                               | Tensione                                                                                                |
| (6) Field supplied options                            | (6) Opzioni non fornite                                                                                 |
| 12 V DC pulse detection (voltage supplied by PCB)     | Rilevamento impulsi da 12 V CC<br>(tensione fornita dalla scheda)                                       |
| 16 V DC detection (voltage supplied by PCB)           | Rilevamento da 16 V CC<br>(tensione fornita mediante<br>scheda)                                         |
| 230 V AC Control Device                               | Dispositivo di controllo da<br>230 V CA                                                                 |
| Alarm output                                          | Uscita allarme                                                                                          |
| Bizone mixing kit                                     | Kit di miscelazione bizona                                                                              |
| Contact rating                                        | Valutazione del contatto                                                                                |
| Continuous                                            | Corrente continua                                                                                       |
| DHW pump output                                       | Uscita pompa dell'acqua calda sanitaria                                                                 |
| DHW pump                                              | Pompa dell'acqua calda sanitaria                                                                        |
| Electric pulse meter input                            | Contatore dell'energia elettrica                                                                        |
| Ext. heat source                                      | Fonte di calore esterna                                                                                 |
| For HV Smart Grid                                     | Per Smart Grid ad alta tensione                                                                         |
| For LV Smart Grid                                     | Per Smart Grid a bassa tensione                                                                         |

| Inglese                                                    | Traduzione                                                                       |
|------------------------------------------------------------|----------------------------------------------------------------------------------|
| Gas meter                                                  | Contatore del gas                                                                |
| Inrush                                                     | Corrente di picco                                                                |
| Max. load                                                  | Carico massimo                                                                   |
| Min. load                                                  | Carico minimo                                                                    |
| ON/OFF output                                              | Uscita ATTIVATO/DISATTIVATO                                                      |
| Only for HPSU                                              | Solo per HPSU                                                                    |
| Only for HPSU solar input                                  | Solo per ingresso solare HPSU                                                    |
| Preferential kWh rate power supply contact                 | Contatto di alimentazione a<br>tariffa kWh preferenziale                         |
| Safety thermostat contact                                  | Contatto del termostato di sicurezza                                             |
| Shut-off valve NC                                          | Valvola di chiusura -<br>Normalmente chiusa                                      |
| Shut-off valve NO                                          | Valvola di chiusura -<br>Normalmente aperta                                      |
| Smart Grid PV power pulse<br>meter                         | Contatore a impulsi dell'energia<br>elettrica fotovoltaica Smart Grid            |
| Space cooling/heating                                      | Riscaldamento/raffreddamento<br>ambiente                                         |
| Voltage                                                    | Tensione                                                                         |
| (7) External On/OFF thermostats<br>and heat pump convector | (7) Termostati esterni<br>ATTIVATO/DISATTIVATO e<br>convettore a pompa di calore |
| Additional LWT zone                                        | Zona di temperatura dell'acqua in uscita aggiuntiva                              |
| For external sensor (floor or ambient)                     | Per sensore esterno (per<br>riscaldamento a pavimento o<br>ambiente)             |
| For heat pump convector                                    | Per convettore a pompa di calore                                                 |
| For wired On/OFF thermostat                                | Per termostato ATTIVATO/<br>DISATTIVATO cablato                                  |
| For wireless On/OFF thermostat                             | Per termostato ATTIVATO/<br>DISATTIVATO wireless                                 |
| Main LWT zone                                              | Zona di temperatura dell'acqua in uscita principale                              |
| Max. load                                                  | Carico massimo                                                                   |

#### Schema dei collegamenti elettrici

Per maggiori dettagli, controllare il cablaggio dell'unità.

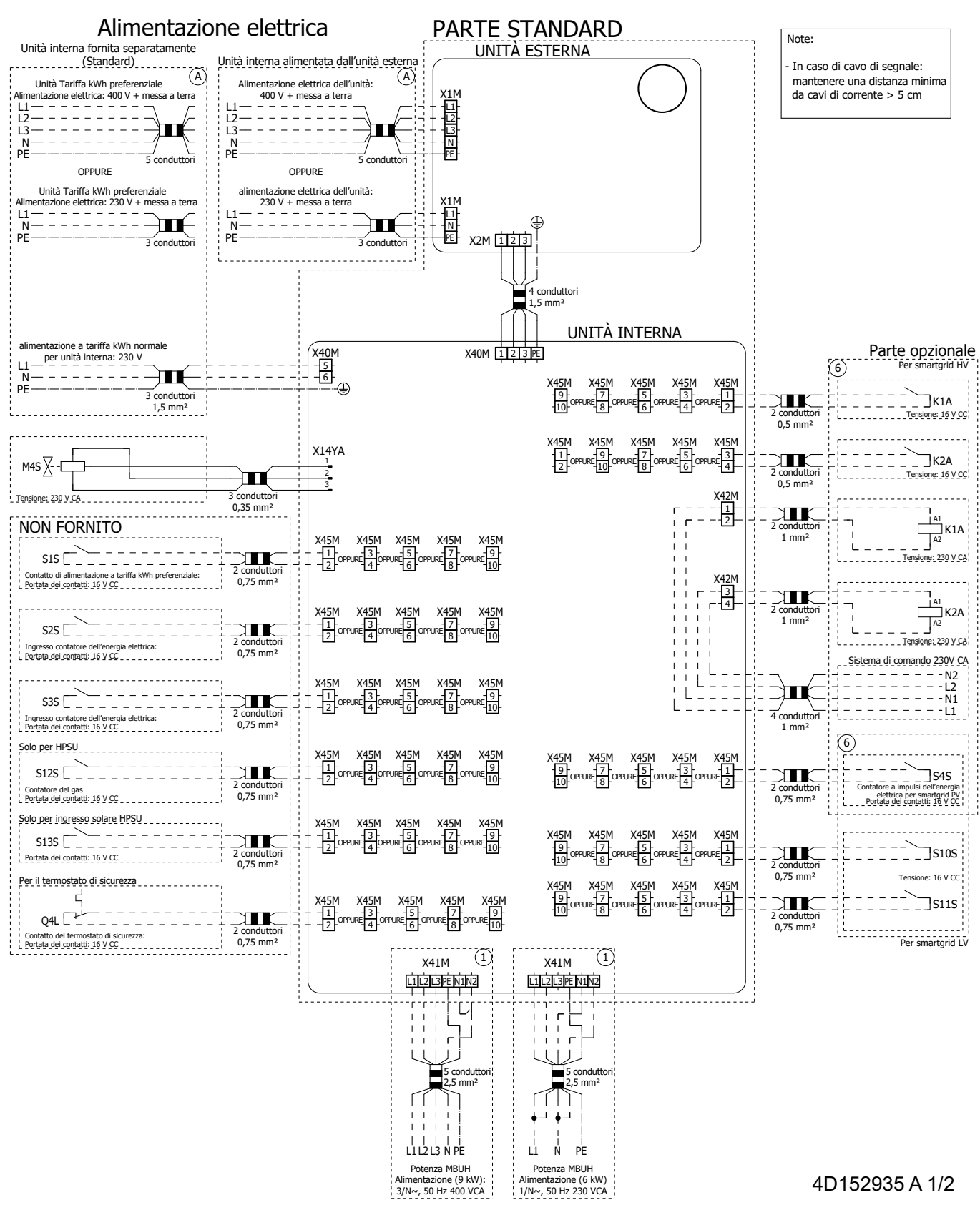

## 10 Dati tecnici

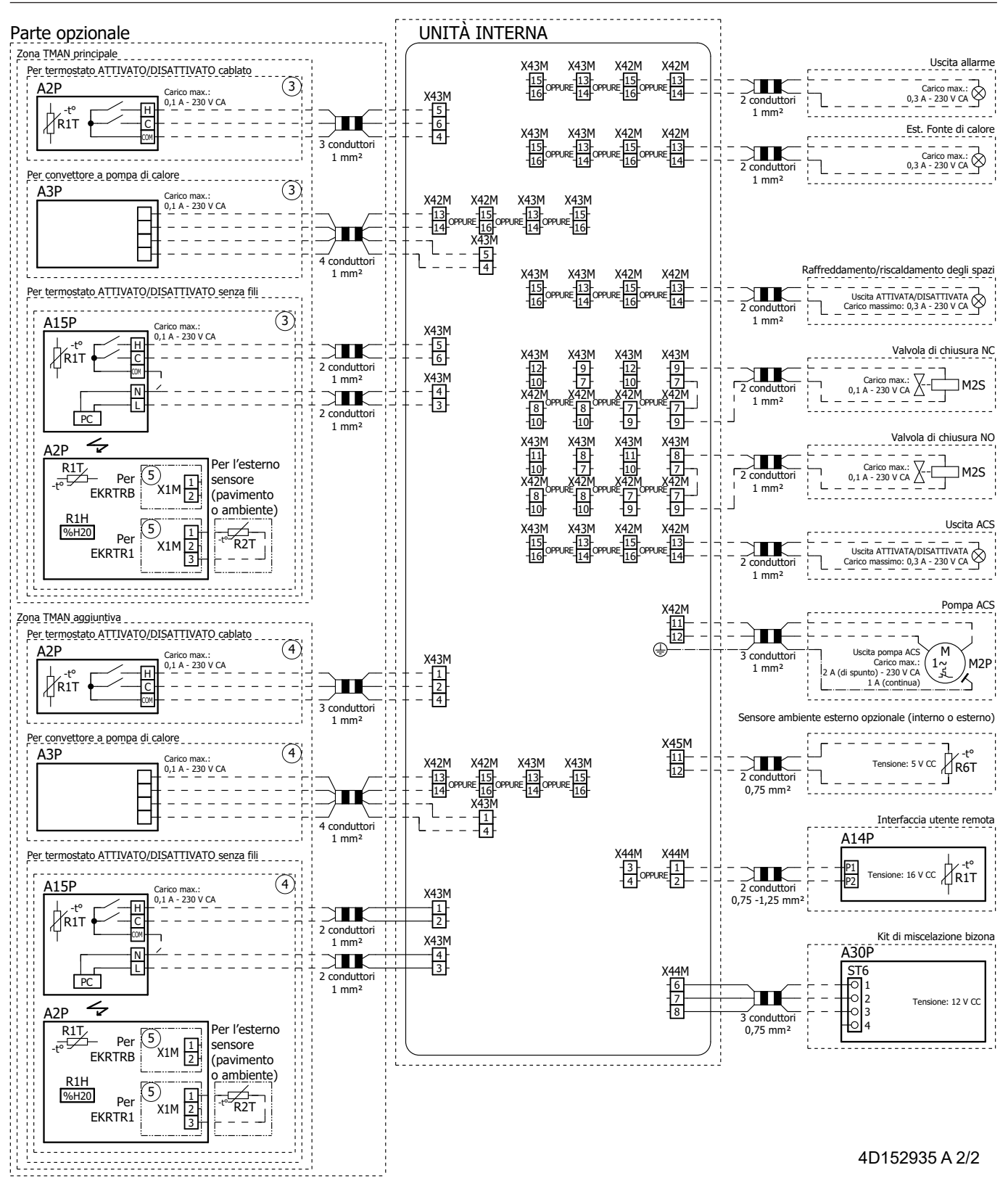

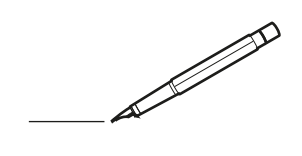

| <u> </u> | <br> | <br> |   |   |   |  | <br>  | <br> | _ | <br> |   |   |   |                | -             | _ | _ | _ | _ |   |   | _ |               | -             | $\rightarrow$ |  |
|----------|------|------|---|---|---|--|-------|------|---|------|---|---|---|----------------|---------------|---|---|---|---|---|---|---|---------------|---------------|---------------|--|
|          |      |      |   |   |   |  |       |      |   |      |   |   |   |                |               |   |   | _ | _ |   |   |   |               | _             | _             |  |
|          |      |      |   |   |   |  |       |      |   |      |   |   |   |                |               |   |   |   |   |   |   |   |               |               |               |  |
|          |      |      |   |   |   |  |       |      |   |      |   |   |   |                |               |   |   |   |   |   |   |   |               |               |               |  |
|          |      |      |   |   |   |  |       |      |   | <br> |   |   |   |                |               |   |   |   |   |   |   |   |               | $\rightarrow$ | $\rightarrow$ |  |
| -        |      | <br> |   |   |   |  | <br>_ | <br> |   | <br> |   |   | _ |                | _             | _ | _ | _ | _ |   |   | _ | _             | -             | _             |  |
|          |      |      |   |   |   |  |       |      |   |      |   |   |   |                |               |   |   | _ |   |   |   |   | _             | _             | _             |  |
|          |      |      |   |   |   |  |       |      |   |      |   |   |   |                |               |   |   |   |   |   |   |   |               |               |               |  |
|          |      |      |   |   |   |  |       |      |   |      |   |   |   |                |               |   |   |   |   |   |   |   |               |               |               |  |
|          | -    | <br> |   | - |   |  |       |      | _ | <br> | - |   |   |                |               |   |   |   | _ |   |   |   |               | -             | -             |  |
|          |      | <br> |   |   |   |  |       | <br> | _ | <br> |   |   | _ |                | _             | _ | _ | _ | _ |   |   | _ | _             | _             | _             |  |
|          |      |      |   |   |   |  |       |      |   |      |   |   |   |                |               |   |   |   |   |   |   |   |               |               | _             |  |
|          |      |      |   |   |   |  |       |      |   |      |   |   |   |                |               |   |   |   |   |   |   |   |               |               |               |  |
|          |      |      |   |   |   |  |       |      |   |      |   |   |   |                |               |   |   |   |   |   |   |   |               |               |               |  |
| -        | <br> | <br> |   |   | - |  |       |      |   | <br> |   |   |   |                |               |   |   |   | _ |   |   |   | -             | -             | -             |  |
|          | <br> | <br> |   |   |   |  | <br>_ | <br> |   | <br> |   |   | _ |                | _             | _ | _ | _ | _ |   |   | _ | _             | _             | _             |  |
|          |      |      |   |   |   |  |       |      |   |      |   |   |   |                |               |   |   |   |   |   |   |   |               |               | _             |  |
|          |      |      |   |   |   |  |       |      |   |      |   |   |   |                |               |   |   |   |   |   |   |   |               |               |               |  |
|          |      |      |   |   |   |  |       |      |   |      |   |   |   |                |               |   |   |   |   |   |   |   |               | $\neg$        | $\neg$        |  |
|          |      |      |   |   |   |  |       |      |   | <br> |   |   |   |                | $\rightarrow$ |   |   |   | _ |   |   |   | $\rightarrow$ | +             | $\rightarrow$ |  |
|          |      | <br> |   |   |   |  |       |      |   | <br> |   |   |   |                | -+            |   |   | _ |   |   |   |   |               | $\rightarrow$ | $\rightarrow$ |  |
|          |      |      |   |   |   |  |       |      |   |      |   |   |   |                |               |   |   |   |   |   |   |   |               |               |               |  |
|          |      |      |   |   |   |  |       |      |   |      |   |   |   |                |               |   |   |   |   |   |   |   |               |               |               |  |
|          |      |      |   |   |   |  |       |      |   |      |   |   |   |                |               |   |   |   |   |   |   |   |               |               |               |  |
|          |      |      |   |   |   |  |       |      |   |      | _ |   |   |                |               |   |   |   | _ |   |   |   |               | -             | -             |  |
| -        | _    | <br> |   |   |   |  | <br>_ | <br> | _ | <br> |   |   | _ | _              | _             | _ | _ | _ | _ |   |   | _ | _             | -             | _             |  |
|          |      |      |   |   |   |  |       |      |   |      |   |   |   |                | _             |   |   |   |   |   |   |   | _             | _             | _             |  |
|          |      |      |   |   |   |  |       |      |   |      |   |   |   |                |               |   |   |   |   |   |   |   |               |               |               |  |
|          |      |      |   |   |   |  |       |      |   |      |   |   |   |                |               |   |   |   |   |   |   |   |               |               |               |  |
| -        |      |      |   |   |   |  |       |      |   | <br> |   |   |   |                |               |   |   |   | _ |   |   |   |               | $\rightarrow$ | -             |  |
|          |      | <br> |   |   |   |  |       | <br> | _ | <br> |   | _ |   |                | _             | _ | _ | _ | _ |   | _ | _ | _             | -             | -             |  |
|          |      |      |   |   |   |  |       |      |   |      |   |   |   |                |               |   |   | _ | _ |   |   |   | _             | _             | _             |  |
|          |      |      |   |   |   |  |       |      |   |      |   |   |   |                |               |   |   |   |   |   |   |   |               |               |               |  |
|          |      |      |   |   |   |  |       |      |   |      |   |   |   |                |               |   |   |   |   |   |   |   |               |               |               |  |
| -        |      | <br> |   |   |   |  | <br>- |      |   | <br> | _ |   |   |                |               |   |   |   | _ |   |   |   |               | $\neg$        | $\neg$        |  |
| <u> </u> |      | <br> |   |   |   |  | <br>  | <br> | _ | <br> |   | _ |   |                | -             | _ | _ | _ | _ | _ | _ | _ | -             | -             | -             |  |
|          |      |      |   |   |   |  |       |      |   |      |   |   |   |                | _             |   |   | _ |   |   |   |   | _             | _             | _             |  |
|          |      |      |   |   |   |  |       |      |   |      |   |   |   |                |               |   |   |   |   |   |   |   |               |               |               |  |
|          |      |      |   |   |   |  |       |      |   |      |   |   |   |                |               |   |   |   |   |   |   |   |               |               |               |  |
|          |      |      |   |   |   |  |       |      |   |      |   |   |   |                |               |   |   |   |   |   |   |   |               | $\neg$        | $\rightarrow$ |  |
| -        |      | <br> |   |   |   |  |       |      |   | <br> |   |   |   |                | $\rightarrow$ |   |   |   | _ |   |   |   | $\rightarrow$ | $\rightarrow$ | $\rightarrow$ |  |
|          |      | <br> |   |   |   |  |       |      |   |      |   |   |   |                | _             |   |   |   |   |   |   |   |               | $\rightarrow$ | $\rightarrow$ |  |
|          |      |      |   |   |   |  |       |      |   |      |   |   |   |                |               |   |   |   |   |   |   |   |               |               |               |  |
|          |      |      |   |   |   |  |       |      |   |      |   |   |   |                |               |   |   |   |   |   |   |   |               |               |               |  |
|          |      |      |   |   |   |  |       |      |   |      |   |   |   |                |               |   |   |   |   |   |   |   |               | $\neg$        | $\neg$        |  |
| -        |      |      | - |   | - |  |       |      |   |      |   |   |   |                | $\neg$        |   |   |   | _ |   |   |   |               | $\rightarrow$ | $\rightarrow$ |  |
|          |      |      |   |   |   |  |       |      | _ |      |   |   |   |                | $\neg$        | _ | _ | _ | _ |   |   |   | _             | $\rightarrow$ | $\rightarrow$ |  |
|          |      |      |   |   |   |  |       |      |   |      |   |   |   |                |               |   |   |   |   |   |   |   |               |               |               |  |
|          |      |      |   |   |   |  |       |      |   |      |   |   |   |                |               |   |   |   |   |   |   |   |               |               |               |  |
|          |      |      |   |   |   |  |       |      |   |      |   |   |   |                |               |   |   |   |   |   |   |   |               | $\neg$        | $\neg$        |  |
|          |      |      |   |   | - |  |       |      |   |      |   |   |   |                | $\rightarrow$ |   |   |   |   |   |   |   | $\rightarrow$ | +             | $\rightarrow$ |  |
|          |      |      |   |   |   |  |       |      |   | <br> |   |   |   | $ \rightarrow$ | $\rightarrow$ | _ | _ | _ | _ |   |   |   | $\rightarrow$ | $\rightarrow$ | $\rightarrow$ |  |
|          |      |      |   |   |   |  |       |      |   |      |   |   |   |                |               |   |   |   |   |   |   |   |               |               |               |  |
|          |      |      |   |   |   |  |       |      |   |      |   |   |   |                |               |   |   |   |   |   |   |   |               |               |               |  |
|          |      |      |   |   |   |  |       |      |   |      |   |   |   |                |               |   |   |   |   |   |   |   |               |               |               |  |
| -        |      |      |   |   |   |  |       |      |   | <br> |   | _ |   |                | -             |   |   |   | - |   |   |   | -             | $\rightarrow$ | $\rightarrow$ |  |
|          |      |      |   |   |   |  |       |      | _ |      |   |   |   |                | $\rightarrow$ | _ | _ | _ |   |   |   |   | _             | $\rightarrow$ | $\rightarrow$ |  |
|          |      |      |   |   |   |  |       |      |   |      |   |   |   |                |               |   |   |   |   |   |   |   |               |               |               |  |
|          |      |      |   |   |   |  |       |      |   |      |   |   |   |                |               |   |   |   |   |   |   |   |               |               |               |  |
|          |      |      |   |   |   |  |       |      |   |      |   |   |   |                |               |   |   |   |   |   |   |   |               | $\neg$        | $\neg$        |  |
|          |      |      |   |   |   |  |       |      |   |      |   |   |   |                |               |   |   |   |   |   |   |   |               |               |               |  |

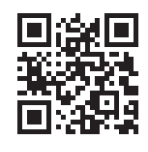

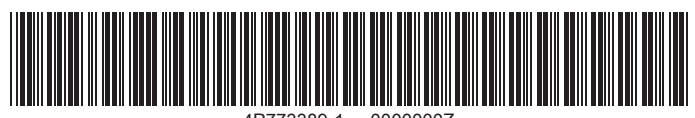

4P773389-1 0000000Z

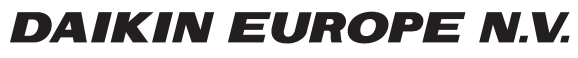

Zandvoordestraat 300, B-8400 Oostende, Belgium

4P773389-1 2024.11